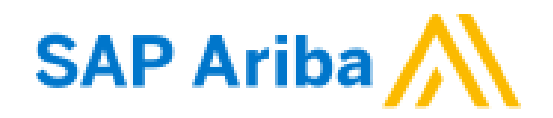

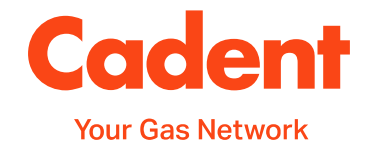

# A Suppliers Guide to Transacting in SAP Ariba

## **Reference Guide for Cadent Suppliers**

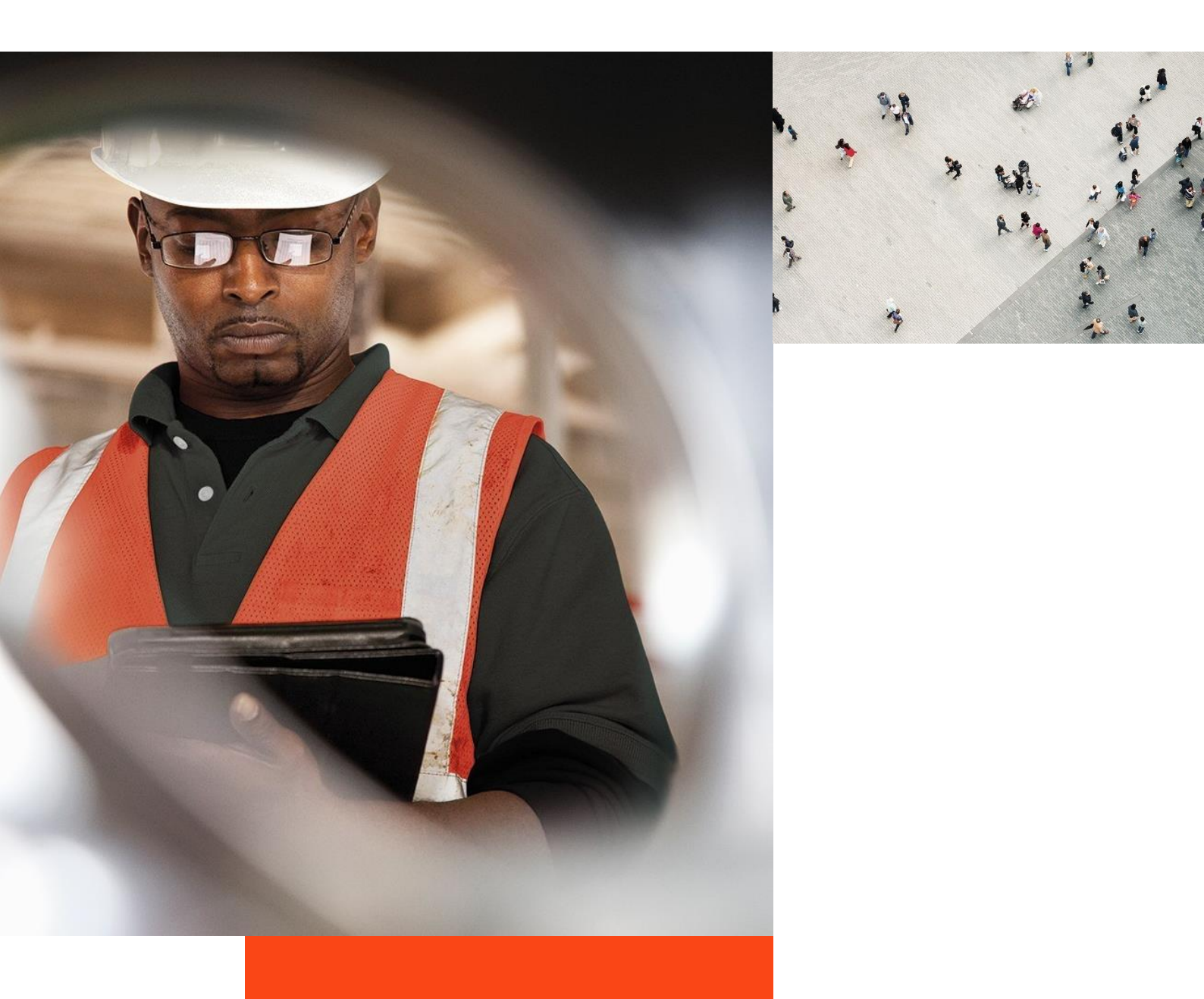

## What's in this guide?

This guide has been produced to cover the Cadent processes supported by SAP Ariba technology.

The guide will demonstrate the processes and requirements of suppliers to ensure the processes run efficiently and ultimately, enables Cadent to pay for goods and services on time.

You will find useful hints, tips and information on what happens after you have submitted information to Cadent via Ariba within this guide.

## Each section of the guide can be accessed via the quick links on the right hand side of the page

#### Points of Contact:

| Invoice Query Team                                                       | AskFinance@cadentgas.com          |
|--------------------------------------------------------------------------|-----------------------------------|
| Purchase Order &<br>Master Data Support                                  | ProcurementServices@cadentgas.com |
| Ariba Customer Support                                                   | https://www.ariba.com/contact-us  |
| Cadent Supplier Information<br>& Ariba Onboarding &<br>Sourcing Guidance | https://cadentgas.com/suppliers   |

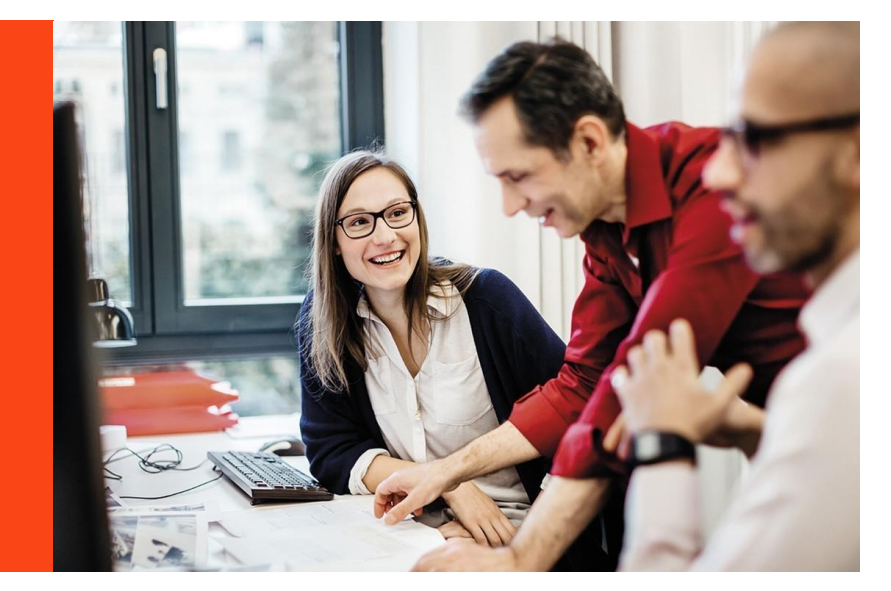

All screenshots in this guide are taken from the Ariba test site. References may differ to those configured in our production system.

## What's in this guide?

| Subject                                                                                                    | Pages   |
|----------------------------------------------------------------------------------------------------|---------|
| Your Ariba Network Account                                                                                                    | 5 - 13  |
| How to navigate the Ariba Network, how to change notification settings, how to find your Ariba Network ID (ANID)                              |         |
| Managing PO's & Invoices<br>An overview of the purchase to pay process, including purchase order types                                        | 15 – 19 |
| <b>Invoices with Retention</b><br>How to set out your invoice and input the data into Ariba when creating your invoice                        | 21 - 22 |
| Service Orders<br>How to create an invoice from a service order                                                                               | 24 - 31 |
| Order Confirmation<br>How to confirm a purchase order, this process is required for our Logistics /<br>Inventory Management process           | 33 - 36 |
| Ship Notice<br>How to create a ship notice for a material order, this process is required for our<br>Logistics / Inventory Management process | 38 - 40 |
| <b>Invoices via PO Flip</b><br>How to create an invoice from a material order                                                                 | 42 - 45 |
| <b>Credit Notes</b><br>How to create a credit note in Ariba for a material order                                                              | 47 – 50 |
| Managing Rejected Invoices<br>How to edit & resubmit a rejected invoice                                                                       | 52 - 54 |

Managing PO's & Invoices

Invoices with Retention

Service Orders

Order Confirmation

Ship Notice

Invoice via PO Flip

**Credit Notes** 

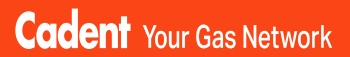

## Your Ariba Network Account

© Cadent Gas Ltd 2022

Invoices with Retention

Managing Rejected Invoices

## Your Ariba Network Account

#### Account Type

SAP Ariba offers two types of account; **Standard** (provided free of charge) or **Enterprise** (provided at a cost to the supplier).

The **Enterprise** account gives suppliers the ability to manage transactions using the inbox/outbox feature within the portal and to run reports. Please note the fees are charged on two levels:

- annual subscription fee
- transaction fees (% of the value of purchase orders or invoices within the invoice period capped at £15,500 per annum).

Cadent is not liable for any fees incurred by the supplier for the use of the Ariba Network. The agreement is firmly between the supplier and SAP Ariba, to whom any fees must be paid.

For further information on the Ariba Network accounts and pricing structure, please visit <a href="https://www.ariba.com/ariba-network/ariba-network-for-suppliers/accounts-and-pricing">https://www.ariba.com/ariba-network/ariba-network-for-suppliers/accounts-and-pricing</a>

#### Legacy Suppliers (Pre September 2020)

If you are a legacy supplier (pre-September 2020), when a purchase order is created in Ariba, it is mapped to a temporary ANID (Ariba Network ID), which is automatically configured as a standard account. You can chose to process the order using the temporary ID or by signing in with an existing account.

**Note:** If accepting a purchase order with an existing ANID, and this account is an enterprise account, you will be charged for the use of the service if the volume and value of transactions pass the required thresholds.

#### Ariba Suppliers (from September 2020)

If you are a supplier who has been onboarded via Ariba (Supplier Registration/ Qualification as explained later in this guide), when your account is created in Ariba, it is created as a standard account.

Any purchase orders created are automatically sent to your Ariba Network ID (ANID), which was created during the registration process.

#### Do We Need an Enterprise Account?

The **Standard** account allows you to transact free of charge and flip a purchase order into an invoice using the interactive email shown in the managing purchase orders and invoices section of this guide. There are no volume restrictions.

Suppliers who receive more than 100 purchase orders from Cadent per year may benefit from system integration, whereby your companies sales system is integrated with SAP Ariba and you simply manage the transactions from your own system. If you think this may benefit you, please contact us at <u>ProcurementServices@cadentgas.com</u>.

Upgr:

Standard Account

Managing PO's & Invoices

Invoices with Retention

Service Orders

Order Confirmation

Ship Notice

Invoice via PO Flip

Credit Notes

## Your Ariba Network Account

#### How Do I Know What Type of Account We Hold?

**1.** You can see the account type at the top of your screen.

#### Can I Upgrade?

**2.** Yes, you can upgrade at any time by selecting the Upgrade button at the top of the Ariba screen and following the upgrade steps. Please remember to check the Ariba Network Fees before you upgrade and ensure you understand and agree to the fees that will be charged to you.

SAD

**Business Network** 

#### Can I Downgrade?

Yes, If you have upgraded to an enterprise account and wish to return to a standard account, you must firstly clear your account balance. Contact SAP via the help portal and request that the account type is changed.

#### Who Can I Contact For Help?

You can find additional support and guidance through the Ariba Help Portal.

**3.** To access the portal, go to <u>https://service.ariba.com/</u> and select the 'Supplier' button.

#### SAP Ariba /

Ariba Network - Where companies connect to get the business done

Ariba Network is a dynamic, digital marketing serving millions of buyers and suppliers in more than 190 countries.

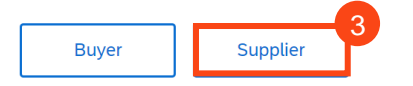

**4.** This takes you to the login screen. To access the help portal, select the ? icon at the top of the Ariba Network screen.

| SAP Business Network +                                    |                                                                                                    |
|-----------------------------------------------------------|----------------------------------------------------------------------------------------------------|
|                                                           |                                                                                                    |
| Supplier Login                                            | Be a featured supplier                                                                                                    |
| User Name                                                 | Tell us how you took your business to the new<br>level for a chance to get featured on the<br>Supplier Spotlight page. Click Learn More to<br>check out other suppliers' success stories and |
| Password                                                  | Supplier<br>Spotlight for more information on how to participate in<br>this program.                                                                                                    |
| Login                                                     | Learn More                                                                                                    |
| orgot Username or Password                                |                                                                                                    |
| lew to SAP Business Network?<br>egister Now or Learn More |                                                                                                    |
|                                                           |                                                                                                    |

To contact Ariba Customer Support, please go to: <u>https://www.ariba.com/contact-us</u>

Managing PO's &

Order Confirmation

Ship Notice

Invoice via PO Flip

## Your Ariba Network Account

5. A menu appears on the right hand side of the screen.

- Common questions are answered via FAQ and videos
- Use the search bar to search the library by key word, results are shown in this window
- Documentation opens the full Ariba library in a new window
- Support enables you to search the Ariba knowledge base by a key word, providing links to FAQ's and videos relating to the search and an option to get help by phone or join a webinar

| SAP Business Network +                                     | © <u>5</u> ď                                                                                      | JV gir |
|------------------------------------------------------------|---------------------------------------------------------------------------------------------------|--------|
|                                                            | Dearth                                                                                            | ng PC  |
|                                                            | What are some registration too for<br>Anba Network Supplers?                                      | )°s 8  |
|                                                            | How do I register on SAP Ariba Sourcing?                                                          | -      |
| Supplier Login                                             | C A D. Dureineens, Nichtwork, and                                                                 |        |
| Supplier Login                                             | Portal                                                                                            |        |
| User Name                                                  | Missed attending ti<br>Watch this session                                                         |        |
|                                                            | AMERICAS<br>RESOURCES, and opp<br>business network a                                              | R      |
| Password                                                   | Vity did the Ink in the password<br>reset email expire?                                           | ete    |
| Login                                                      | Learn More                                                                                        | nti    |
| Forgot Username or Password                                | 1 I have been locked out from Arba<br>Network due to the multifactor<br>advance advance and login | on     |
| New to SAP Business Network?<br>Register Now or Learn More | T How to ratifieve usernames                                                                      |        |
|                                                            | View more Ef                                                                                      |        |
|                                                            | Can't log in? Let us help you!                                                                    |        |
|                                                            | Dorumentation 🕢 Support                                                                           | s      |
|                                                            |                                                                                                   | PIZ.   |
|                                                            |                                                                                                   | Ce     |
|                                                            |                                                                                                   | Orc    |
|                                                            |                                                                                                   | lers   |

#### One Stop Shop

Your Ariba Network account gives you access to all documents (purchase orders, questionnaires etc) in one place for all of your customers who are connected to the network.

Use the menu at the top of the screen to flip between:

- Ariba Discovery can be used to market your business to other Ariba customers, visit https://my.ariba.com/Discovery for more information (fees may apply)
- Ariba Proposals And Questionnaires - where you will find the registration, qualification and bank details questionnaires completed through the SLP process
- Ariba Contracts can be used to negotiate customer contracts (fees may apply)
- SAP Business Network (Ariba Network) - where you can manage your purchase orders, invoices and payments (please note for the standard account you can only see the last 200 documents here)

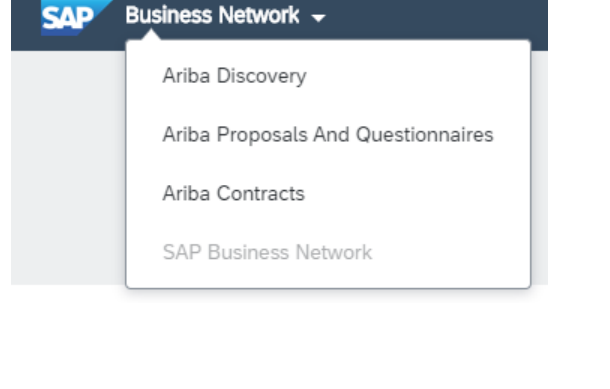

Credit Notes

Invoices with Retention

Managing Rejected Invoices

## Your Ariba Network Account Ariba Proposals and Questionnaires

The Ariba Proposals and Questionnaires area is where you will find any questionnaires relating to your onboarding and sourcing activities, which are outlined step by step in the Ariba Guide to Onboarding.

| SAP Ariba Proposals and Questionnaires 👻 | Standard Account                             | Upgrade              | TEST MODE                                 |                                 |                                    |                                                   |                            | 0 🛄       |
|------------------------------------------|----------------------------------------------|----------------------|-------------------------------------------|---------------------------------|------------------------------------|---------------------------------------------------|----------------------------|-----------|
| CADENT GAS LIMITED - TEST                |                                              |                      |                                           |                                 |                                    |                                                   |                            |           |
| There are no matched postings.           | Welcome to the Cade<br>ensure market integri | nt Supply Cha<br>ty. | ain Online Portal. This site helps to ide | ntifying suppliers to work with | Cadent who are market leaders in s | afety, quality, service, and cost. The site is ac | iministered by Ariba, Inc. | to 😣      |
|                                          | Events                                       |                      |                                           |                                 |                                    |                                                   |                            | =         |
|                                          | Title                                        | ID                   | End Time ↓                                |                                 | Event Type                         | Participated                                      |                            |           |
|                                          |                                              |                      |                                           |                                 | No items                           |                                                   |                            |           |
|                                          | Risk Assessments                             |                      |                                           |                                 |                                    |                                                   |                            |           |
|                                          | Title                                        | ID                   | End Time ↓                                |                                 |                                    | Event Type                                        |                            |           |
|                                          |                                              |                      |                                           |                                 | No items                           |                                                   |                            |           |
|                                          | Registration Quest                           | onnaires             |                                           |                                 |                                    |                                                   |                            |           |
|                                          | Title                                        |                      |                                           |                                 | ID                                 | End Time 4                                        | Status                     |           |
|                                          | ▼ Status: Open (1)                           |                      |                                           |                                 |                                    |                                                   |                            |           |
|                                          | Cadent Supplier Registra                     | tion Question        | naire                                     |                                 | Doc620652418                       | 4/11/6104 3:23 PM                                 | Registere                  | d         |
|                                          | Qualification Quest                          | ionnaires            |                                           |                                 |                                    |                                                   |                            |           |
|                                          | Title                                        |                      | ID                                        | End Time ↓                      | Commodity                          |                                                   | Regions                    | Status    |
|                                          | Status: Completed                            | (1)                  |                                           |                                 |                                    |                                                   |                            |           |
|                                          | External Qualification Su                    | rvey                 | Doc620665927                              | 3/19/2021 12:24 PM              | Building and Construct             | tion View more                                    | 10 National                | Qualified |
|                                          | Questionnaires                               |                      |                                           |                                 |                                    |                                                   |                            |           |
|                                          | Title                                        | ID                   |                                           | End Time ↓                      | Commodity                          | Regions                                           | Status                     |           |
|                                          | ▼ Status: Completed                          | (1)                  |                                           |                                 |                                    |                                                   |                            |           |
|                                          | Bank Details                                 | Do                   | c626664144                                | 4/25/2021 4:19 PM               | (no value)                         | (no value)                                        | NotResponded               |           |

You can access the Proposals and Questionnaires area from the Ariba Network, please ensure you select 'Cadent Gas Limited' as the customer before selecting this option as each of your customers will have their own portal.

The events (sourcing proposals) and questionnaires can be re-visited at any time by selecting the blue text. Questionnaires will remain available to re-submit, should your organisation have any changes for 365 days from the date the request was sent to you.

These changes include:

- Company Name Change
- Postal or eMail Address Change
- Bank Details Change

Please note if your company registration or VAT registration numbers change we must create a new vendor record for the new identity, In this instance, please contact <u>ProcurementServices@cadentgas.com</u>.

Invoices with Retention

|            | -        |
|------------|----------|
|            | _        |
|            |          |
|            | 00       |
|            | _        |
|            | _        |
|            | _        |
|            | ~        |
|            | ~        |
|            | <b>`</b> |
| _          | <u> </u> |
| _          | -        |
| _          | _        |
| -          | _        |
| 2.         | _        |
| 0          | <i>'</i> |
| •          | -        |
| _          |          |
| $\sim$     | _        |
| ••         |          |
| ×.         |          |
| ω.         | •        |
| 10         | Ψ.       |
| <b>U</b> 7 | _        |
|            | •        |
|            | Ψ.       |
|            | <u> </u> |
|            |          |

ëd

## Your Ariba Network Account Ariba / SAP Business Network

The Business Network is where you will find your Ariba Purchase Orders and Invoices. The home page provides an overview of your transactions. Some options are greyed out in the standard account. You can still view transactions within the workbench.

You can select which customers transactions you see by selecting them from the drop down

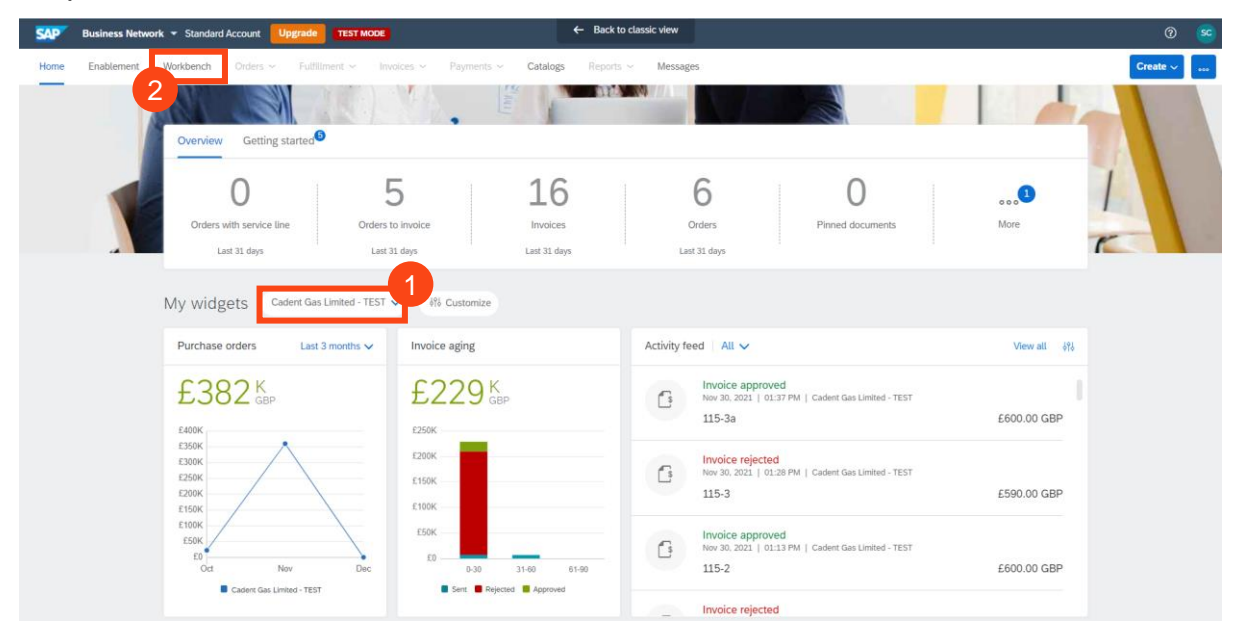

#### Select the Workbench to view your transactions

| SAP Business Netw                                                  | ork 👻 Standard Account Upgrade TEST MODE                                                                                                    | ← Back to                                                                                          | classic view                                                                         |                                                                                                    |                                                                                                    |          |
|--------------------------------------------------------------------|----------------------------------------------------------------------------------------------------|----------------------------------------------------------------------------------------------------|--------------------------------------------------------------------------------------|----------------------------------------------------------------------------------------------------|----------------------------------------------------------------------------------------------------|----------|
| Home Enablement                                                    | Workbench Orders - Fulfillment - Invoices - Payments                                                                                                    | <ul> <li>Catalogs Reports</li> </ul>                                                               | <ul> <li>Messages</li> </ul>                                                         |                                                                                                    | Crea                                                                                                    | te ~ 🛛 🚥 |
| Workbench                                                          |                                                                                                    |                                                                                                    |                                                                                      |                                                                                                    | န်ဒို Cust                                                                                                    | mize     |
| 6<br>Orders<br>Last 31 days                                        | 5 O<br>Orders to invoice Orders with service line<br>Last 31 days Last 31 days                                                                                          | 16<br>Invoices<br>Last 31 days                                                                     | 0<br>Pinned documents                                                                |                                                                                                    |                                                                                                    |          |
| Orders (6)<br>> Edit filter   Sav                                  | 4<br>re filter   Last 31 days                                                                                                    |                                                                                                    |                                                                                      |                                                                                                    | G                                                                                                    | 889      |
| Oldel Nulliber                                                     |                                                                                                    | Amount                                                                                             | Date                                                                                 | Ordor Status                                                                                                | Amount Invoiced                                                                                                    | Actions  |
| 2200000116                                                         | Customer                                                                                                    | Amount                                                                                             | Date 4                                                                               | Order Status                                                                                                | Amount Invoiced                                                                                                    | Actions  |
| 3300000116<br>3300000115                                           | Castern Gas Limited - TEST Cadent Gas Limited - TEST                                                                                                    | £17,500.00 GBP                                                                                     | Date ↓<br>Nov 30, 2021<br>Nov 30, 2021                                               | Order Status Partially Invoiced Partially Serviced                                                          | Amount Invoiced<br>£1,000.00 GBP<br>£7,000.00 GBP                                                                                                    | Actions  |
| 3300000116<br>3300000115<br>3300000110                             | Cadent Gas Limited - TEST Cadent Gas Limited - TEST Cadent Gas Limited - TEST Cadent Gas Limited - TEST                                                                 | Amount<br>£17,500.00 GBP<br>£10,000.00 GBP<br>£200,000.00 GBP                                      | Date ↓ Nov 30, 2021 Nov 30, 2021 Nov 25, 2021                                        | Order Status Partially Invoiced Partially Serviced Partially Serviced                                       | Amount Invoiced<br>£1,000.00 GBP<br>£7,000.00 GBP<br>£200,000.00 GBP                                                                                              | Actions  |
| 3300000116<br>3300000115<br>3300000110<br>3300000109               | Casterni Cas Limited - TEST Casterni Cas Limited - TEST Casterni Cas Limited - TEST Casterni Cas Limited - TEST Casterni Cas Limited - TEST                             | Amount<br>£17,500.00 GBP<br>£10,000.00 GBP<br>£200,000.00 GBP<br>£100,000.00 GBP                   | Date ↓ Nov 30, 2021 Nov 30, 2021 Nov 25, 2021 Nov 25, 2021                           | Order Status Partially Invoiced Partially Serviced Partially Serviced Partially Invoiced                    | Amount Invoiced<br>£1,000.00 GBP<br>£7,000.00 GBP<br>£200,000.00 GBP<br>£1,000.00 GBP                                                                             | Actions  |
| 3300000116<br>3300000115<br>3300000110<br>3300000109<br>3300000108 | Casterni Cas Limited - TEST Casterni Cas Limited - TEST Casterni Cas Limited - TEST Casterni Cas Limited - TEST Casterni Cas Limited - TEST Casterni Cas Limited - TEST | Amount<br>£17,500.00 GBP<br>£10,000.00 GBP<br>£200,000.00 GBP<br>£100,000.00 GBP<br>£15,000.00 GBP | Date ↓ Nov 30, 2021 Nov 30, 2021 Nov 25, 2021 Nov 25, 2021 Nov 25, 2021 Nov 25, 2021 | Order Status Partially Invoiced Partially Serviced Partially Serviced Partially Invoiced Partially Invoiced | Amount Invoiced           £1,000.00 GBP           £7,000.00 GBP           £200,000.00 GBP           £1,000.00 GBP           £1,000.00 GBP           £1,000.00 GBP | Actions  |

- Use the tiles to toggle between orders and invoices
- The filter is restricted to 31 days use the edit filter to view PO's up to 365 days old
- You can now open the purchase order directly in the network

Managing Rejected Invoices

## Your Ariba Network Account Ariba Network

If you need a copy of the Purchase Order via email, select the '...' under 'Actions'

#### Then select 'Send me a copy to take action'

| Order Number | Customer                  | Amount          | Date 🗸       | Order Status       | Amount Invoiced        | Actions |
|--------------|---------------------------|-----------------|--------------|--------------------|------------------------|---------|
| 3300000116   | Cadent Gas Limited - TEST | £17,500.00 GBP  | Nov 30, 2021 | Partially Invoiced | Send me a copy to take |         |
| 3300000115   | Cadent Gas Limited - TEST | £10,000.00 GBP  | Nov 30, 2021 | Partially Serviced | Confirm entire order   |         |
| 3300000110   | Cadent Gas Limited - TEST | £200,000.00 GBP | Nov 25, 2021 | Partially Serviced | Update line items      |         |
| 3300000109   | Cadent Gas Limited - TEST | £100,000.00 GBP | Nov 25, 2021 | Partially Invoiced | Create ship notice     |         |
| 3300000108   | Cadent Gas Limited - TEST | £15,000.00 GBP  | Nov 25, 2021 | Partially Invoiced | Create service sheet   |         |
| 3300000107   | Cadent Gas Limited - TEST | £15,000.00 GBP  | Nov 23, 2021 | Partially Invoiced | Standard invoice       |         |

Please note Cadent requires its suppliers to transact electronically via the network, the choice of a Standard or Enterprise account is your preference. If you choose to upgrade, please ensure you understand the fees that will be incurred by your organisation for the use of the Enterprise account.

Please note, an Enterprise account is required for suppliers who wish to integrate their own back office sales system with Ariba, all other suppliers can transact successfully with a free of charge Standard account.

- 8 A pop-up appears confirming the email address the copy will be sent to
- 9 You can change the contact details by selecting 'My Account' and updating the email address, if it changes

| Send me a copy to take action ×                                                                            |
|----------------------------------------------------------------------------------------------------|
| Email the document to email.address@supplier.com<br>You can change this email address below.<br>My Account |
| Send Cancel                                                                                                |

#### Hints & Tips:

You may need to set up the tiles in your workbench. You will see a tile with a + symbol, click this then select the tiles you wish to add to your workbench, then click apply.

You can change the tiles at any point in time by selecting customize at the top right of the workbench.

If you can't see the + tile, please contact the administrator of your company account as they may need to change your user profile.

To contract Ariba Customer Support, please go to <a href="https://www.ariba.com/contact-us">https://www.ariba.com/contact-us</a>

Invoices with Retention

Managing Rejected Invoices

#### Your Ariba Network Account **Frequently Asked Questions** To complete the connection between our organisations in the network, please email your Ariba Network ID (ANID) to MyProcurementServices@cadentgas.com. Particular How Do I find my ANID? SAP Ariba Log into your Ariba Network account go to service.ariba.com and select 'Supplier' Ariba Network - Where companies connect to get the business done Ariba Network is a dynamic, digital marketing serving millions of buyers and suppliers in more than 190 countries. Buyer Supplier (?) SC Click on the icon at the top right of the page Supplier Name email.address@supplier.com My Account Link User IDs Contact Administrator Your ANID is found here Test Supplier TP-TEST ANID: AN0176499329 standard account Company Profile Settings > Logout

Cadent Your Gas Network

SC

>

Managing Rejected Invoices

## Your Ariba Network Account Frequently Asked Questions

| ? | How do I manage                                           | email notifications?             |                                                                                                    |
|---|-----------------------------------------------------------|----------------------------------|----------------------------------------------------------------------------------------------------|
|   |                                                           |                                  | 0                                                                                                    |
| 1 | From your Ariba Netwo<br>click on the icon at the<br>page | ork account,<br>top right of the | Supplier Name<br>email.address@supplier.com<br>My Account<br>Link User IDs<br>Contact Administrator<br>Test Supplier TP-TEST<br>ANID: AN01764993295-T<br>Standard account |
| 2 | Click 'Settings'                                          | ACCOUNT SETTINGS                 | Settings 2                                                                                                    |
|   | 5                                                         | Customer Relationships           |                                                                                                    |
|   |                                                           | Users                            | Logout                                                                                                    |
| 3 | Click 'Notifications'                                     | 3<br>Notifications               |                                                                                                    |
|   |                                                           | Application Subscriptions        |                                                                                                    |
|   |                                                           | Account Registration             |                                                                                                    |
|   |                                                           | NETWORK SETTINGS                 |                                                                                                    |
|   |                                                           | Electronic Order Routing         |                                                                                                    |
|   |                                                           | Electronic Invoice Routing       |                                                                                                    |
|   |                                                           | Accelerated Payments             |                                                                                                    |
|   |                                                           | Remittances                      |                                                                                                    |
|   |                                                           | Data Deletion Criteria           |                                                                                                    |
|   |                                                           | Network Notifications            |                                                                                                    |
|   |                                                           | Audit Logs                       |                                                                                                    |

Invoices with Retention

Service Orders

Order Confirmation

Ship Notice

Invoice via PO Flip

**Credit Notes** 

## Your Ariba Network Account Frequently Asked Questions

You can select which notifications are sent via email and enter the address or addresses of the recipients.

| SAP Business Network - Standard Account                                                                        | Upgrade TEST MODE                                                                                                    |                                   | 0 sc  |
|----------------------------------------------------------------------------------------------------|----------------------------------------------------------------------------------------------------|-----------------------------------|-------|
| account Settings                                                                                               |                                                                                                    | Save                              | Close |
| Customer Relationships Users Notifications                                                                     | Application Subscriptions Account Registration API management                                                                                                    |                                   |       |
| General Network Discovery Sourcing                                                                             | g & Contracts Messaging                                                                                                    |                                   |       |
| Enter up to three comma-separated email addresses per<br>The Preferred Language configured by the account admi | field. Ensure that you have any required user consents before adding email addresses for sending notifications.<br>nistrator controls the language used in these notifications. |                                   |       |
| Electronic Order Routing                                                                                       |                                                                                                    |                                   |       |
| Туре                                                                                                    | Send notifications when                                                                                                    | To email addresses (one required) |       |
| Order                                                                                                    | <ul> <li>Send a notification when orders are undeliverable.</li> <li>Send a notification when a new collaboration request against an existing order is received.</li> </ul>     | * email.address@supplier.com      |       |
|                                                                                                    | Send notification for new purchase orders to suppliers.                                                                                                    |                                   |       |
|                                                                                                    | Send notification to suppliers when purchase orders are changed.                                                                                                    |                                   |       |
| Purchase Order Inquiry                                                                                         | ✓ Send a notification when purchase order inquiries are received. ✓ Send a notification when purchase order inquiries are undeliverable.                                        | * email.address@supplier.com      |       |
| Time Sheet                                                                                                    | Send a notification when time sheets are undeliverable.                                                                                                    | * email.address@supplier.com      |       |
| Pending Queue                                                                                                  | Send a notification when items delivered through pending queue are not acknowledged.                                                                                            | * email.address@supplier.com      |       |

#### Hints & Tips:

Go to the 'Network' sub-area to choose your notification method for purchase orders.

Information entered here will apply to all customer accounts.

Where your customer can only assign one email address in your vendor record, you can enter multiple email addresses in the network. Simply use a comma to separate the addresses.

When you have updated the information, click 'Save'.

Cadent Your Gas Network

## Managing Purchase Orders & Invoices

Service Orders

Order Confirmation

Ship Notice

Invoice via PO Flip

**Credit Notes** 

## Managing Purchase Orders and Invoices

#### **Purchase to Pay Process**

Cadent operates a standard purchase to pay process via SAP Ariba as outlined below.

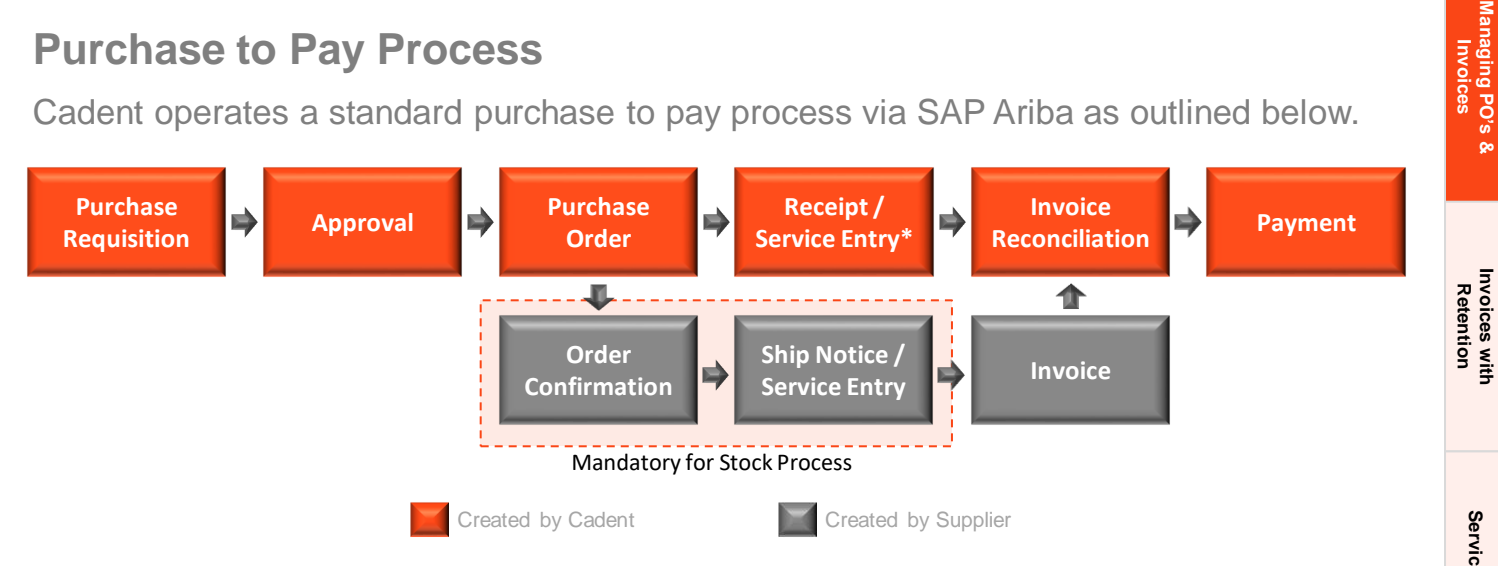

Suppliers must not supply goods or services without a valid purchase order (or BPO), invoicing without a valid purchase order will lead to the invoice being returned, unpaid.

#### Stock & Non-Stock Purchase Orders

Cadent operates an internal logistics warehouse process, enabling our field force to order key operational materials via our Direct Order Delivery Service (DODS). Suppliers will receive purchase orders for either stock, non-stock or both processes.

Purchase orders numbers are 10 digits long, for stock starting with '30'; for non-stock starting with '32'.

### Blanket Purchase Orders (BPO)

Blanket purchase orders are typically created for services invoiced on a consolidated basis. This requires the supplier to provide a summary invoice with backing data in a standard format, which Cadent will use to journal the costs to the appropriate business area.

Any such arrangement would be made as a result of a tender event.

The process for creation of a blanket purchase order excludes the purchase requisition. The reference of the blanket purchase orders will start 'BPO'. The email output and suppliers process is the same for a blanket purchase order as described above.

The Commodities typically associated with this process includes; Fleet Management, Travel, Plant Hire, Traffic Management, Temporary Labour, Mobile Phone Airtime.

Managing Rejected Invoices

## Managing Purchase Orders and Invoices

#### Important Checks When Receiving A Purchase Order

You should not accept a purchase order if:

- the order is incomplete, i.e. if delivery charge is to be invoiced it must be on the purchase order as a line item
- if any information such as price is incorrect, as this will cause your invoice to be sent back to you, unpaid
- if the format of the purchase order does not enable you to invoice, i.e. if the quantity on the purchase order is 1 and you need to part invoice;
   Note: If the purchase order is for services, the PO may have been created as a 'call-off'. This means that the price will be 1.00 and the monetary value is shown in the quantity field, which will allow you to part-invoice.

You should not accept verbal changes to a purchase order. The requisitioner of the order should amend the purchase order in Ariba, which must be approved and a new version of the order will be sent to you.

If your company details have changed and our system needs to be updated, contact us at <u>ProcurementServices@cadentgas.com</u>.

#### **Order Type (Material / Service)**

When checking a purchase order, you must note whether the 'type' is Service or Material. The Ariba system has different requirements based on this category as explained below.

#### **Service Orders**

Service orders require a Service Entry Sheet (SES) to be submitted via the Ariba Network. From 31<sup>st</sup> March 2021 SES are automatically created based on the data entered into an invoice, meaning suppliers only need to enter the data into Ariba once, at the point of invoicing.

#### **Material Orders**

Material Orders can be flipped directly to an invoice. The invoice will adopt the structure of the purchase order, so you must validate the structure when the order is received.

## Managing Rejected Invoices

**Managing Purchase Orders and Invoices** 

#### **Order Confirmation and Ship Notice**

Order confirmation (OC) and ship notices (ASN) are required for our stock ordering process (PO with 30 prefix) to support our Logistics colleagues.

#### **Submitting Your Invoice in Ariba**

Suppliers are required to submit invoices electronically via Ariba, this simplest way to complete the activity is to flip the purchase order to an invoice.

You must remember to attach the PDF copy of your invoice when submitting the transaction as Cadent requires this for validation and tax purposes. Please ensure the document name is alpha numeric and does not contain any special characters.

**IMPORTANT:** When creating multiple invoice records for a single Purchase Order, please leave at least **three minutes** between invoice submission and creation of the next transaction to allow the data to flow through the Ariba Network.

#### **Construction Industry Scheme (CIS)**

If your company is part of the Construction Industry Scheme (CIS), please clearly state on your invoice the split between labour and materials.

#### **Domestic Reverse Charge – Building and Construction Services**

Cadent is a utility company receiving building and construction services as part of its own assets construction, repair or alteration.

Cadent is an end user for the purposes of section 55A VAT Act 1994 reverse charge for building and construction services. Please issue us with a normal VAT invoice, with VAT charged at the appropriate rate. We will not account for the reverse charge.

More information can be found at <u>https://www.gov.uk/guidance/vat-domestic-reverse-charge-for-building-and-construction-services</u>.

#### **Supplier Integration with Ariba**

Suppliers who have a high volume of transactions may benefit from integrating their back office system with Ariba. An enterprise account is required to support system integration and suppliers should not upgrade unless they have fully understood the associated costs.

If you would like to discuss invoice integration please email your details including vendor ID and ANID to <u>ProcurementServices@cadentgas.com</u>.

## Managing Purchase Orders and Invoices The Purchase Order eMail

Purchase Orders are sent to suppliers via email, unless they have chosen to integrate their own back office sales system with Ariba. The email contains:

- 1. A HTML version of the purchase order, any attachments will also be accessible here
- 2. Interactive link to accept the purchase order (you need to log into your Ariba account)
- **3.** Buyer and Seller details

S

- 4. Purchase Order (or BPO) number, Net Order Value & Order Version
- 5. Terms & Conditions / Payment Terms
- 6. Comments entered in the order by the requisitioner
- 7. Ariba Contract Reference (if applicable)

[EXT] Cadent Gas Limited sent a new Purchase Order 3200820226

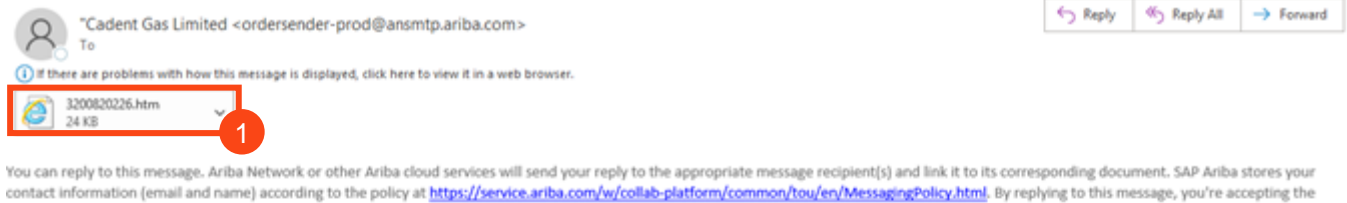

contact information (email and name) according to the policy at <a href="https://service.ariba.com/w/collab-platform/common/tou/en/MessagingPolicy.html">https://service.ariba.com/w/collab-platform/common/tou/en/MessagingPolicy.html</a>. By replying to this message, you're accepting the terms in the policy.

| Cadent Gas Limited s                                                                                                    | ent a new order                                                                                                    |                                                                                                    |
|----------------------------------------------------------------------------------------------------|----------------------------------------------------------------------------------------------------|----------------------------------------------------------------------------------------------------|
| more than one email address is associate<br>our customer sent you this order the                                                                                                    | d with your organization for PO delivery, then the copy of this purcha<br>ough Aniba Network.<br>Process order                                                                                                    | ase order would be sent to them as well.                                                                                                    |
| To access the Order: Cont                                                                                                    | DUP                                                                                                    |                                                                                                    |
| his purchase order was delivered by Ariba                                                                                                    | Network. For more information about Ariba and Ariba Network, visi                                                                                                    | it https://www.ariba.com.                                                                                                    |
| From:<br>Cadent Gas Limited<br>Off Bromford Gate,Bromford Lan<br>Birmingham<br>324 8DW<br>Inited Kingdom                                                                                                    | To:<br>Test Vendor 1 - 19/03/2021<br>Unit 1, Ashburner Way<br>Barrow-in-Furness<br>Cumbria<br>LA14 SUZ<br>United Kingdom<br>Phone:<br>Fax:<br>Email:                                                                                                    | Purchase Order<br>(New)<br>3200820226<br>Amount: £10,000.00 GBP<br>Version: 1                                                                                                    |
| ayment Terms 5<br>IET 23<br>Iomments 6                                                                                                    | 3                                                                                                    |                                                                                                    |
| iomment Type: Terms and Conditions<br>iody:1. Goods supplied or services provide<br>urchase unless any other Terms and Cond<br>ierms and Conditions will apply.<br>. By accepting this order you agree to be I<br>stances, except as provided otherwise in .<br>. No other conditions of contract shall app<br>. For all goods supplied, or services provid<br>. You are required to join the Ariba Netwo<br>p to the Ariba Network, email your networe<br>onnection.<br>. Additional information can be found at <u>b</u><br>. The Supplier agrees that the Purchaser m<br>sustomers and that the Purchaser may incu<br>rofit) because of the Supplier's breach all<br>. Notion(s) wite the Ariba Network | d pursuant to this purchase order are subject to our Standard Terms<br>tions were agreed or stipulated as part of any tender in which case to<br>cound by our Standard Terms and Conditions of Purchase. These term<br>Jause 1. If you do not wish to be bound by these terms please do n<br>y to this Purchase Order unless previously agreed in writing by our a<br>ed, the laws and jurisdiction of England & Wales shall apply.<br>It and manage transactions between our organisations electronically<br>k ID (ANID) to <u>AribaSupplierEnablement@cadentgas.com</u> , to enable<br>tp://cadentgas.com/business-with-us/suppliers.<br>nay use the Supplier's goods and services for the benefit of the Purch<br>r loss and liability to its customers (including without limitation its cu<br>of which shall be deemed to be recoverable at law from the Supplier. | 5<br>and Conditions of<br>those agreed or stipulated<br>ms will apply in all<br>of process the order.<br>authorised representative.<br>. Once you have signed<br>us to complete the<br>haser's third party<br>ustomer's lost revenue or<br>.You must submit your |

Managing PO's & Invoices

Invoices with Retention

Service Orders

Order Confirmation

Ship Notice

Invoice via PO Flip

Credit Notes

### Managing Purchase Orders and Invoices The Purchase Order eMail

| Other Information                                                                                                    |                                                                                                    |                                                                                                    |                                                                                              |                                                                                                    |
|----------------------------------------------------------------------------------------------------|----------------------------------------------------------------------------------------------------|----------------------------------------------------------------------------------------------------|----------------------------------------------------------------------------------------------|----------------------------------------------------------------------------------------------------|
| 1 (10) 10 (10) 10 (10) 10 (10) 10                                                                                                    |                                                                                                    |                                                                                                    |                                                                                              | Ϋ́                                                                                                    |
| Legal Terms and A conv of the S                                                                                                    | tandard Terms and Cond                                                                                                    | tions of Purchase is available at:                                                                                                 |                                                                                              |                                                                                                    |
| Conditions of <u>http://cadentga</u><br>Purchase:                                                                                                    | as.com/business-with-us/                                                                                                    | suppliers#futherinfo.                                                                                                    |                                                                                              |                                                                                                    |
| nvoicing Terms and 1. You must su                                                                                                    | bmit your invoice(s) via t                                                                                                   | he Ariba Network, manually via the standard or                                                                                     | enterprise account or automati                                                               | ically via                                                                                                    |
| Conditions of system integrat                                                                                                    | tion. The method of invoi                                                                                                    | ce submission within the Ariba Network is your o                                                                                   | choice. Cadent will not be liable                                                            | for any                                                                                                    |
| Purchase: fees charged by<br>2. Unless other                                                                                                    | y Ariba for your use of the<br>wise specified, payment (                                                                     | e Ariba Network.<br>or part payment (as appropriate) shall be made                                                                 | on the first Thursday following                                                              | forty two                                                                                                    |
| (42) days of re                                                                                                    | ceipt of a valid invoice, to                                                                                                 | gether with appropriate supporting documentat                                                                                      | ion, in the Ariba system. Failur                                                             | e to submit                                                                                                    |
| your invoice via                                                                                                    | a the approved channel, o                                                                                                    | uote an order number or providing an incorrect                                                                                     | ly drawn invoice may result in t                                                             | the return of                                                                                                    |
| an invoice and<br>3. Payment sha                                                                                                    | delay in payment.<br>Ill be by BACS transfer ur                                                                              | less otherwise agreed.                                                                                                    |                                                                                              |                                                                                                    |
|                                                                                                    |                                                                                                    | 9                                                                                                    |                                                                                              |                                                                                                    |
| Ship All Items To                                                                                                    | <b>•</b>                                                                                                    | Bill To                                                                                                    |                                                                                              | Deliver To                                                                                                    |
| off Bromford Gate.Bromford Lan                                                                                                    |                                                                                                    | Cadent Gas Limited                                                                                                    |                                                                                              | Cadent Cas Limited                                                                                                    |
| irmingham                                                                                                    |                                                                                                    | Birmingham                                                                                                    |                                                                                              | Cadent Gas Limited                                                                                                    |
|                                                                                                    |                                                                                                    |                                                                                                    |                                                                                              |                                                                                                    |
| 24 8DW<br>Inited Kingdom                                                                                                    |                                                                                                    | B24 8DW                                                                                                    |                                                                                              |                                                                                                    |
| hip To Code: 1000                                                                                                    |                                                                                                    | United Kingdom                                                                                                    |                                                                                              |                                                                                                    |
| mail: <u>@cadentgas.</u>                                                                                                    | .com                                                                                                    |                                                                                                    |                                                                                              |                                                                                                    |
| ne Items                                                                                                    |                                                                                                    |                                                                                                    |                                                                                              |                                                                                                    |
| ine # No. Schedule Lines                                                                                                    | Part # / Descriptio                                                                                                    | n Type Return Qty (Unit)                                                                                                    | Need By Unit                                                                                 | Price Subtotal                                                                                                    |
|                                                                                                    | SES_TEST                                                                                                    | Material 10,000 (EA)                                                                                                    | 30 Apr 2021 £1.00 GB                                                                         | P £10,000.00 GBP                                                                                                    |
|                                                                                                    | Test Services for SES                                                                                                    | ÷                                                                                                    |                                                                                              |                                                                                                    |
| Other Information                                                                                                    |                                                                                                    |                                                                                                    |                                                                                              |                                                                                                    |
| Reg. Line No.:1                                                                                                    |                                                                                                    |                                                                                                    |                                                                                              |                                                                                                    |
| Requester:                                                                                                    |                                                                                                    |                                                                                                    |                                                                                              |                                                                                                    |
| PR No.:PR21                                                                                                    | 474                                                                                                    |                                                                                                    |                                                                                              |                                                                                                    |
| Contract ID:C910                                                                                                    |                                                                                                    |                                                                                                    |                                                                                              |                                                                                                    |
| Classification Domain:unsp:<br>Classification Code:8010                                                                                                    | SC<br>1601                                                                                                    |                                                                                                    |                                                                                              |                                                                                                    |
|                                                                                                    |                                                                                                    |                                                                                                    |                                                                                              |                                                                                                    |
| der submitted on: Thursday 8 Apr                                                                                                    | 2021 5:53 AM GMT-                                                                                                    |                                                                                                    |                                                                                              |                                                                                                    |
| 7:00                                                                                                    |                                                                                                    |                                                                                                    |                                                                                              |                                                                                                    |
|                                                                                                    | STLAV & ADT 2021 51531                                                                                                    |                                                                                                    |                                                                                              | Sub-total: £ 10,000.00 GBP                                                                                                    |
| eceived by Ariba Network on: Thur.<br>MT-07:00                                                                                                    | 500 y 0 Apr 2021 51557                                                                                                    |                                                                                                    |                                                                                              |                                                                                                    |
| icelved by Anda Network on: Thur<br>1T-07:00<br>is Purchase Order was sent by Cao                                                                                                    | dent Gas Limited                                                                                                    |                                                                                                    |                                                                                              |                                                                                                    |
| ceived by Ariba Network on: Thur<br>4T-07:00<br>is Purchase Order was sent by Cac<br>101428874750 and delivered by Ar                                                                                                    | dent Gas Limited<br>iba Network.                                                                                             |                                                                                                    |                                                                                              |                                                                                                    |
| ceived by Ariba Network on: Thur<br>1T-07:00<br>is Purchase Order was sent by Cao<br>101428874750 and delivered by Ar                                                                                                    | dent Gas Limited<br>iba Network.                                                                                             |                                                                                                    |                                                                                              |                                                                                                    |
| ceived by Ariba Network on: Inur<br>IT-07:00<br>is Purchase Order was sent by Cat<br>01428874750 and delivered by Ar                                                                                                    | dent Gas Limited<br>iba Network.                                                                                             |                                                                                                    |                                                                                              |                                                                                                    |
| sceived by Anda Network on: Inur<br>MT-07:00<br>iis Purchase Order was sent by Ca<br>101428874750 and delivered by Ar                                                                                                    | dent Gas Limited<br>iba Network.                                                                                             |                                                                                                    |                                                                                              | 3                                                                                                    |
| estions or comments for y                                                                                                    | dent Gas Limited<br>iba Network.                                                                                             |                                                                                                    | Р                                                                                            | ost message Process order                                                                                                    |
| estions or comments for y                                                                                                    | dent Gas Limited<br>iba Network.                                                                                             |                                                                                                    | Р                                                                                            | ost message Process order                                                                                                    |
| retriend by Artiba Network on: Inur<br>17-07:00<br>is Purchase Order was sent by Ca<br>101428874750 and delivered by Ar<br>estions or comments for y                                                                                                    | dent Gas Limited<br>iba Network.                                                                                             |                                                                                                    | Р                                                                                            | ost message Process order                                                                                                    |
| estions or comments for y<br>cout this email                                                                                                    | dent Gas Limited<br>iba Network.                                                                                             |                                                                                                    | Ρ                                                                                            | ost message Process order                                                                                                    |
| ceive by Ariba Network on: Inur<br>17-07:00<br>is Purchase Order was sent by Ca-<br>101428874750-and delivered by Ar<br>estions or comments for y-<br>yout this email                                                                                                    | dent Gas Limited<br>iba Network.<br>our customer?                                                                            | ited. If you're not the correct person to r                                                                                        | P<br>eceive this email forward                                                               | ost message Process order                                                                                                    |
| terver by Ariba Network on: Inur<br>17-07:00<br>is Purchase Order was sent by Ca-<br>101428874750 and delivered by Ar<br>lestions or comments for y-<br>bout this email<br>you have any questions, conf                                                                                        | dent Gas Limited<br>iba Network.<br>our customer?<br>tact Cadent Gas Lim                                                     | ited. If you're not the correct person to r                                                                                        | P<br>eceive this email, forward                                                              | ost message Process order                                                                                                    |
| eerved by Anda Network on: Inur<br>MT-07:00<br>his Purchase Order was sent by Ca<br>N01428874750 and delivered by Ar<br>Jestions or comments for y<br>bout this email<br>you have any questions, conf<br>ote: All transactions relating to<br>greement(s) with your custom<br>your customer.   | dent Gas Limited<br>iba Network.<br>our customer?<br>tact Cadent Gas Lim<br>o your customer's pui<br>ier. Ariba is not an ag | ited. If you're not the correct person to r<br>chase orders are solely between you an<br>ent for your customer, and is not respons | P<br>eceive this email, forward<br>d your customer and are s<br>sible for anything contained | ost message Process order<br>it to the appropriate person in your company.<br>ubject to the terms of your existing<br>d in the purchase order submitted on behalf |
| eerved by Anda Network on: Inur<br>MT-07:00<br>his Purchase Order was sent by Ca-<br>V01428874750 and delivered by Ar<br>Jestions or comments for y-<br>bout this email<br>you have any questions, conf<br>ote: All transactions relating to<br>greement(s) with your custom<br>your customer. | dent Gas Limited<br>iba Network.<br>our customer?<br>tact Cadent Gas Lim<br>o your customer's pui<br>er. Ariba is not an ag  | ited. If you're not the correct person to r<br>chase orders are solely between you an<br>ent for your customer, and is not respons | P<br>eceive this email, forward<br>d your customer and are s<br>sible for anything contained | ost message Process order<br>it to the appropriate person in your company.<br>ubject to the terms of your existing<br>d in the purchase order submitted on behalf |
| bout this email you have any questions, cont your customer.                                                                                                    | dent Gas Limited<br>iba Network.<br>our customer?<br>tact Cadent Gas Lim<br>o your customer's pui<br>er. Ariba is not an ag  | ited. If you're not the correct person to r<br>chase orders are solely between you an<br>ent for your customer, and is not respons | P<br>eceive this email, forward<br>d your customer and are s<br>sible for anything contained | ost message Process order<br>it to the appropriate person in your company.<br>ubject to the terms of your existing<br>d in the purchase order submitted on behalf |
| estions or comments for y<br>estions or comments for y<br>bout this email<br>rou have any questions, cont<br>te: All transactions relating to<br>reement(s) with your custom<br>your customer.                                                                                                 | dent Gas Limited<br>iba Network.<br>our customer?<br>tact Cadent Gas Lim<br>o your customer's pui<br>er. Ariba is not an ag  | ited. If you're not the correct person to r<br>chase orders are solely between you an<br>ent for your customer, and is not respons | P<br>eceive this email, forward<br>d your customer and are s<br>sible for anything contained | ost message Process order<br>it to the appropriate person in your company.<br>ubject to the terms of your existing<br>d in the purchase order submitted on behalf |

- 8. Shipping Address, including contact email address for the requisitioner please note the Shipping Address is displayed at item level and may differ for different lines on the order
- **9.** Billing Address for your invoice. You must remember to provide a PDF tax invoice from your sales system when submitting an invoice to Cadent.
- **10.** Line items on the purchase order. Please ensure you check the items for accuracy:
  - Only items on the purchase order can be supplied, if a delivery fee is to be applied it must be listed on the purchase order
  - The format of the items must enable you to invoice
  - All prices are excluding VAT, VAT should be added to your invoice as per tax legislation.

Managing PO's &

Invoices with Retention

Service Orders

Managing Rejected Invoices

## **Invoices with Retention**

Managing Rejected Invoices

If you are under contractual agreement that includes retention, i.e. where part of the invoice value is retained by Cadent to be released at a later pre-agreed date, you must ensure your tax invoice and the Ariba record include the value of the retention to ensure you are paid correctly.

#### **Example Invoice Template:**

Invoices with Retention

- Description of goods/services
- 2 Total amount before tax including the retention value (A)

Managing Purchase Orders and Invoices

- Retention value (B)
  - VAT value VAT can only be applied to the total amount less the retention (D)

|   | Description | N | et A | mount    | Retention<br>% | Rete | entio | n Amount | Netle | ss Retention |   |   | VAT    |
|---|-------------|---|------|----------|----------------|------|-------|----------|-------|--------------|---|---|--------|
|   | Services    | £ |      | 1,000.00 | 5%             | £    | 5     | 50.00    | £     | 950.00       | £ |   | 190.00 |
| _ | ner 1       | £ | 2    | -        | 0%             | £    | ಿ     | -        | £     | -            | £ | 4 | -      |
|   | Tier 2      | £ |      | -        | 0%             | £    |       | -        | £     | -            | £ |   | -      |
|   | Tier 3      | £ |      | -        | 0%             | £    |       | -        | £     | -            | £ |   | -      |

| Α | Net Total             | £ | 1,000.00 |
|---|-----------------------|---|----------|
| В | Retention Total       | £ | 50.00    |
| С | Total (A - B)         | £ | 950.00   |
| D | Total VAT Amount      | £ | 190.00   |
|   | Total Payable (C + D) | £ | 1,140.00 |

#### How to enter this in Ariba:

The Total Amount before tax (including retention), should be entered in the **quantity** field in Ariba.

#### Service Orders with contract:

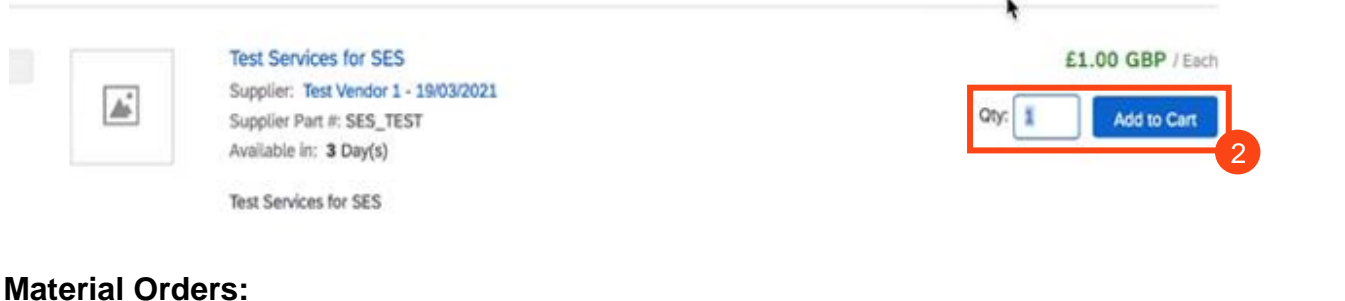

| Туре     | Part # | Description | Customer Part # | Quantity | Unit | Unit Price | Subtotal      |
|----------|--------|-------------|-----------------|----------|------|------------|---------------|
| MATERIAL | UAT_2  | Test UAT    |                 | 1,00(    | EA   | £1.00 GBP  | £1,000.00 GBP |

### Managing Purchase Orders and Invoices Invoices with Retention

#### Entering the VAT in Ariba:

**Note:** If your invoice includes a retention, VAT must only be claimed against the net invoice value less the retention, for example if the invoice is  $\pounds1,000$  with a 5% retention, 1,000 would be entered as the quantity but the VAT must be entered as a value of  $\pounds190$  (20% of the value to be paid -  $\pounds950$ )

Once you have added the quantity (net invoice value before tax), you must add the VAT > select the line, click line item actions, select tax in the dropdown.

In Ariba, VAT is defaulted to 20% (standard UK VAT) in the Rate (%) field; You must validate this information against your own tax PDF invoice and change the **Tax Amount** to reflect the value of VAT against the invoice value less retention:

| No.           | Include    | Туре        | Part #      |         | Description  | Customer Part # | <del>#</del>    | Quantity    | Unit | Unit Price | 9       | Subtotal |
|---------------|------------|-------------|-------------|---------|--------------|-----------------|-----------------|-------------|------|------------|---------|----------|
| 1             |            | MATERIAL    | UAT_4       |         | UAT Test     |                 |                 | 1,00(       | EA   | £1.00 GBP  | £1,000. | 00 GBP   |
|               |            |             |             |         | Manual Close |                 |                 |             |      |            |         |          |
|               |            |             |             |         | Contract     |                 |                 |             |      |            |         |          |
| _             |            |             |             | [       |              |                 |                 |             |      |            |         |          |
| Tax           |            |             | Category:*  | 20% VAT |              | ۲ ×             | Taxable Amount: | £1,000.00 G | BP   |            |         | Remove   |
|               |            |             | Location:   |         |              |                 | Rate(%):        | 20          |      |            |         |          |
|               |            |             | 2000000     | [       |              |                 | Tour Amounts    |             | 4    |            |         |          |
|               |            | D           | escription: |         |              |                 | Tax Amount:     | £200.00 GB  |      |            |         |          |
|               |            |             | Regime:     |         |              | $\sim$          | Exempt Detail:  | (no value)  | ~    |            |         |          |
|               |            |             |             |         |              |                 |                 |             |      |            |         |          |
|               |            |             |             |         |              |                 |                 |             |      |            |         |          |
|               |            | Date Of Pre | e-Payment:  |         |              |                 | Date Of Supply: | 21 Oct 2022 | 2    |            |         |          |
|               |            | Law         | Reference:  |         |              |                 | Triangular Ti   | ransaction  |      |            |         |          |
| 1 1 1 1 1 1 1 |            |             |             |         |              |                 |                 |             |      |            |         |          |
| Line Ite      | em Actions | ▼ De        | leté        | Add V   |              |                 |                 |             |      |            |         |          |

When you have changed the invoice value to reflect the correct value of tax, click update to refresh the page. When you are checked the values input are correct, click next and review the summary before submitting.

Once the invoice is successfully matched for payment, the system will **automatically deduct the retention** from the invoice value and you will be paid the total value less retention and the VAT.

The retention should be claimed via an invoice, sent to <u>AskFinance@cadentgas.com</u> at the date agreed in the contract. The invoice must list the invoices paid and value of retention to be repaid.

## **Service Orders**

### Service Orders The Purchase Order eMail

Service orders are effectively a time sheeting process and require a Service Entry Sheet (SES) to be submitted via the Ariba Network. From 31<sup>st</sup> March 2021, the creation of a SES is automated based on the data input into an invoice record, meaning you only need to enter the data once.

- 1. Service orders are identified in the purchase order email with the type 'Service'
- 2. The value of the service requested
- 3. The service start and end date Line Ttems Line # No. Schedule Lines Part # / Description Туре Return Qty (Unit) Price Subtotal Need By 1 SES\_TEST Service 1 ( EA ) 30 Apr 202 £10,000.00 GBP £10,000.00 GBP Test Services for SES CONTRACT # C910 Service Period Service Start Date:1 Apr 2021 Service End Date:30 Apr 2021 Other Information Expected Value for£10,000.00 GBP Unplanned Spend: Classification Domain:unspsc Classification Code:80101601

You must validate that the purchase order includes any fees you are supplying and intend to invoice for on receipt of the purchase order.

4. When you are ready to submit your invoice, open the purchase order in your Ariba portal.

| 65<br>orders<br>Save filter<br>Orders with service<br>> Edit filter   Sav | 6<br>Orders to invoice<br>Last 31 days<br>e tine (10)<br>re filter   Last 365 days | 10<br>Orders with service line<br>Save filter | Unvoices<br>Lant 31 days | O<br>Plinned documents |                    | Resend Falled Orders | <b>⊨</b> 494 |
|---------------------------------------------------------------------------|------------------------------------------------------------------------------------|-----------------------------------------------|--------------------------|------------------------|--------------------|----------------------|--------------|
| Order Number                                                              | 4<br>Customer                                                                      |                                               | Amount                   | Date 🗸                 | Order Status       | Amount Invoiced      | Actions      |
| 3300000291                                                                | Cadent Gas Limite                                                                  | ed - TEST                                     | £11,000.00 GBP           | Apr 27, 2022           | Partially Invoiced | £2,500.00 GBP        |              |
| 3300000289                                                                | Cadent Gas Limite                                                                  | ed - TEST                                     | £10,000.00 GBP           | Apr 22, 2022           | Partially Serviced |                      | ***          |
| 3300000232                                                                | Cadent Gas Limite                                                                  | ed - TEST                                     | £100.00 GBP              | Apr 1, 2022            | Partially Invoiced | £10.00 GBP           | ·            |
| 3300000230                                                                | Cadent Gas Limite                                                                  | ed - TEST                                     | £10,000.00 GBP           | Mar 14, 2022           | New                |                      |              |
| 3300000227                                                                | Cadent Gas Limite                                                                  | ed - TEST                                     | £1,000.00 GBP            | Mar 14, 2022           | New                | £0.00 GBP            |              |
| 3300000222                                                                | Cadent Gas Límite                                                                  | ed - TEST                                     | £1,000.00 GBP            | Mar 11, 2022           | New                |                      |              |
| 330000221                                                                 | Cadent Gas Limite                                                                  | ed - TEST                                     | £1,000.00 GBP            | Mar 8, 2022            | New                | £560.00 GBP          | ***          |
| 330000218                                                                 | Cadent Gas Limite                                                                  | ed - TEST                                     | £150,000.00 GBP          | Feb 28, 2022           | Partially Invoiced | £1,000.00 GBP        |              |

Managing PO's & Invoices

Credit Notes

Invoices with Retention

Service Orders

Order Confirmation

Ship Notice

Invoice via PO Flip

**Credit Notes** 

## Service Orders Creating an Invoice in the Ariba Network

**5.** The purchase order is now open in the Ariba Network. To create your invoice, click 'Create Invoice', then select 'Standard Invoice' from the drop down

| Create Order Confirmation 🔻                                                                                                    | Create Service Sheet C                                                                                                    | andard Invoice                             | <u>+</u>                                                                      | ē                                                                       |
|----------------------------------------------------------------------------------------------------|----------------------------------------------------------------------------------------------------|--------------------------------------------|-------------------------------------------------------------------------------|-------------------------------------------------------------------------|
| Order Detail Order History                                                                                                    | Cr                                                                                                    | edit Memo<br>ne-Item Credit Memo           |                                                                               |                                                                         |
| rom:<br>Cadent Gas Limited<br>Iff Bromford Gate,Bromford Lan<br>irmingham<br>124 8DW<br>Inited Kingdom                                                                                                    | To:<br>Test Vendor 1 - 19/03/2021<br>Unit 1, Ashburner Way<br>Barrow-in-Furness<br>Cumbria<br>LA14 5UZ<br>United Kingdom<br>Phone:<br>Fax:<br>Email: harry1.thomson@cadent | gas.com                                    | Purchase Order<br>(New)<br>3200820226<br>Amount: £10,000.00 GBP<br>Version: 1 |                                                                         |
| ayment Terms ①<br>IET 23<br>comments<br>comment Type: Terms and Conditions<br>cody:1. Goods supplied or services provided pursuant to this purchase or<br>erms and Conditions were agreed or stipulated as part of View more » | ier are subject to our Standard Terms a                                                                                                    | nd Conditions of Purchase unless any other | Routing Status<br>Related Documents                                           | Acknowledged<br>TEST4567_SS_1<br>TEST4567<br>Test6547_SS_1<br>More(3) » |

6. A pop-up message will appear stating Cadent requires service sheets for service orders. When creating the invoice, Ariba will automatically create the Service Sheet as a direct reflection of the data entered

|   | 8                                                                                                    |
|---|----------------------------------------------------------------------------------------------------|
| W | ARNING!                                                                                                    |
| * | This customer requires service sheets for service orders. When you create an invoice without first creating a<br>service sheet, Ariba creates a service sheet for you. The invoice is sent after the customer approves the<br>service sheet. |
|   | Don't show me this message again                                                                                                    |

- 7. If the purchase order has multiple line items, they will be listed here, you can only invoice one order line per invoice. Select the line item to invoice, if you are unclear which line to select, contact the Cadent requestor. Note if the purchase order has one line, go to step 10
- 8. Click 'Next'

| SAP Ariba Netwo    | rk – Standard Account           | Jpgrade TEST MODE       |     | ? 🔟  |
|--------------------|---------------------------------|-------------------------|-----|------|
| Select Item to Cre | eate Invoice with Auto-         | Generated Service Sheet | Nex | Exit |
|                    |                                 |                         |     |      |
| Line Items         |                                 |                         |     |      |
| Line #             | Part ID / Description           | <b>/</b>                |     |      |
|                    | SES_TEST                        |                         |     |      |
| 2                  | SES_TEST                        |                         |     |      |
|                    | Test Services for SES           |                         |     |      |
| 3                  | SES_TEST                        |                         |     |      |
| Service Sheet Real | Test Services for SES<br>uired. |                         |     |      |
|                    |                                 |                         |     |      |
|                    |                                 | -                       | Nex | Exit |

**Credit Notes** 

## **Service Orders** Creating an Invoice in the Ariba Network

9. The Ariba invoice template is now displayed. At the top of the page, enter your invoice number - please note this is restricted to 16 characters and must be unique

| Create Invoice                     |                                                                      |   |                                                      |                                     | Update | Save                                         | Exit Next           |
|------------------------------------|----------------------------------------------------------------------|---|------------------------------------------------------|-------------------------------------|--------|----------------------------------------------|---------------------|
| <ul> <li>Invoice Header</li> </ul> |                                                                      |   |                                                      |                                     |        | <ul> <li>Indicates required field</li> </ul> | Add to Header 🔻     |
| Summary                            |                                                                      |   |                                                      |                                     |        |                                              |                     |
| Purchase Order:<br>Invoice #:*     | 3200820226                                                           | 9 | Subtotal:<br>Total Tax:<br>Total Amount without Tax: | £0.00 GBP<br>£0.00 GBP<br>£0.00 GBP |        |                                              | View/Edit Addresses |
| Invoice Date: 🛈                    | 24 Apr 2021                                                          |   | Amount Due:                                          | £0.00 GBP                           |        |                                              |                     |
| Service Description:               |                                                                      |   |                                                      |                                     |        |                                              |                     |
| Supplier Tax ID:                   |                                                                      |   |                                                      |                                     |        |                                              |                     |
| Remit To:                          | Test Vendor 1 - 19/03/2021                                           |   |                                                      |                                     |        |                                              |                     |
| Bill To:                           | Barrow-in-Furness<br>Cumbria<br>United Kingdom<br>Cadent Gas Limited |   |                                                      |                                     |        |                                              |                     |
|                                    | Birmingham                                                           |   |                                                      |                                     |        |                                              |                     |
|                                    | United Kingdom                                                       |   |                                                      |                                     |        |                                              |                     |
|                                    |                                                                      |   |                                                      |                                     |        |                                              |                     |

10. Scroll down and enter the details of the approver, this will be the name and email address of the Cadent representative listed on the purchase order, please ensure the email address is entered accurately

| Name:                                                                                                    |   |
|----------------------------------------------------------------------------------------------------|---|
| Email:       Email:       Email:       Image: Image: Ima                                                           |   |
| Phone: USA 1 v Diana Diana Dia |   |
| Approver                                                                                                    | ] |
| Name:*                                                                                                    |   |
|                                                                                                    |   |
| Email:*                                                                                                    |   |
| Phone: USA 1 🗸                                                                                                    |   |
| Supplier VAT Customer VAT                                                                                                    |   |
| Supplier VAT/Tax ID: Customer VAT/Tax ID: GB243133345                                                                                                    |   |
| Supplier Commercial Identifier:                                                                                                    |   |
| Supplier Commercial<br>Credentials:                                                                                                    |   |

- **11.** Enter your VAT registration ID (if applicable). Note, once entered this will automatically populate for all future invoices
- 12. Click 'Add to Header' and select 'Attachment'

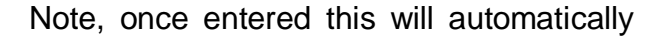

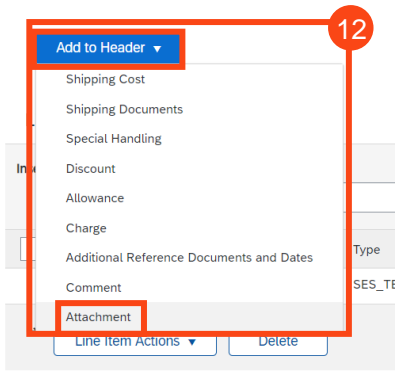

Invoices with Retention

Service Orders

Order Confirmation

Ship Notice

Invoice via PO Flip

**Credit Notes** 

## Service Orders Creating an Invoice in the Ariba Network

13. Click on 'Choose File' to open the browse and find the PDF image of your tax invoice, once selected click 'Add Attachment'

Repeat for any other attachments, i.e. timesheets, payment certificates

14. Go to Line Items, select 'Add/Update'

| prowser | Attachments                             |                |
|---------|-----------------------------------------|----------------|
|         | The total size of all attachments canno | ot exceed 10MB |
|         | Choose File No file chosen              | Add Attachment |
|         |                                         |                |

Cadent requires all suppliers attach a non-editable copy of their invoice to enable validation of the fees invoiced

The document name must not include any special characters, please ensure the naming convention is Alpha Numeric

| Line Items               |            |         |          |                       |             |                 |          | 0 L       | ine Items, 0 Includ | led, 0 Previou  | sly Fully Invoiced |
|--------------------------|------------|---------|----------|-----------------------|-------------|-----------------|----------|-----------|---------------------|-----------------|--------------------|
| Insert Line Item Options | Tax Catego | ory:    |          | ~                     | Discount    |                 |          |           |                     | Add to I        | ncluded Lines      |
| No.                      | No.        | Include | Туре     | Part #                | Description | Customer Part # | Quantity | Unit Unit | 14                  | Unit Price      | Subtotal           |
| 1                        |            |         | SES_TEST | Test Services for SES |             |                 |          |           | Add/Update          | •               |                    |
| 4                        |            |         |          |                       |             |                 |          |           | Add Contrac         | t/Catalog Items |                    |
| Line Item Action         | s 🔹 🗌      | Delete  |          |                       |             |                 |          |           | Add General         | Service         |                    |
|                          |            |         |          |                       |             |                 |          |           | Add Labor S         | ervice          |                    |
|                          |            |         |          |                       |             |                 |          |           | Add Materia         |                 |                    |
|                          |            |         |          |                       |             |                 |          | Update    | Save                | Exit            | Next               |

15. If the purchase order was created from a contract record, you will now see the line items available in the contract. Select the line to invoice against and enter the monetary value without VAT into the quantity field (if the contract includes retentions and the rate is stated on the line item description, you should include the retention value to this entry).

Note this line must be available on the purchase order for this process to be successfully completed

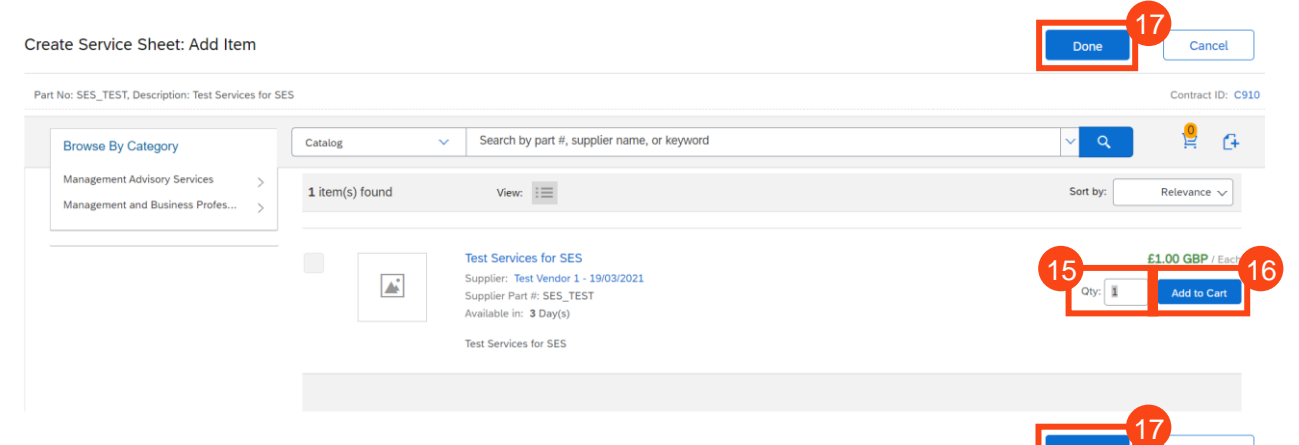

- 16. Click 'Add to Cart'
- 17. Click 'Done' and go to Step 23

Managing Rejected Invoices

## Managing Rejected Invoices

Service Orders Creating an Invoice in the Ariba Network

18. If the purchase order does not quote a contract select 'Create a Non-Catalog item'

| reate Service Sheet: Add Ite                  | m                                                | Done | Cancel |
|-----------------------------------------------|--------------------------------------------------|------|--------|
| Part No: Not Available, Description: Test Lir | e Item - Champs Training                         |      |        |
| Browse By Category                            | Search by part #, supplier name, or keyword      | ✓ Q  | 💡 G    |
|                                               | No results found for , please revise your search |      |        |
|                                               | - or -                                           |      |        |
|                                               | Create a Non-Catalog item                        |      |        |
|                                               |                                                  | Done | Cancel |

**19.** Complete the mandatory fields in the template:

Enter the description of services – maximum 80 characters Enter the quantity – if a daily or hourly rate, enter the quantity being invoiced, otherwise enter '1' The Unit of Measure should be defaulted from the PO, this is usually '**Each**' Price - if a daily or hourly rate, enter the rate without VAT, otherwise enter the full price without VAT

| è |
|---|
|   |

| eate Service Sheet:         | Add Non-Catalog Item               | Save Cancel |
|-----------------------------|------------------------------------|-------------|
| Full Description: *         | Enter a description for this item. |             |
| Commodity Code: *           | Business Change Consultancy V      |             |
| Quantity:                   | 1                                  |             |
| Unit of Measure:            | Each 🗸                             |             |
| Price: *                    | £0.00 GBP~                         |             |
| Amount:                     | £0.00 GBP                          |             |
| Update Amount               |                                    |             |
| pplier Information          |                                    |             |
| Supplier Part Number:       |                                    |             |
| Supplier Part Auxiliary ID: |                                    |             |

#### 21. You can now see the line in the basket, click 'Done'

| Create Service Sheet: Add Item                      |                                                  | Done | Cancel |
|-----------------------------------------------------|--------------------------------------------------|------|--------|
| Part No: Not Available, Description: Test Line Item | Champs Training                                  |      |        |
| Browse By Category                                  | Search by part #, supplier name, or keyword      | ~ Q  | 😫 G    |
|                                                     | No results found for , please revise your search |      |        |
|                                                     | - or -                                           |      |        |
|                                                     | Create a Non-Catalog item                        |      |        |

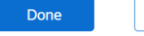

Cancel

Invoices with Retention

Service Orders

Order Confirmation

Ship Notice

Invoice via PO Flip

Credit Notes

### Service Orders Creating an Invoice in the Ariba Network

- 22. Select the line item
- 23. Enter the service start and end date for the period covered in the invoice

#### 24. Select 'Line Item Actions'

| Line Items                                     |                           |                   |               | 1 Line Items, 1 Inc | cluded, 0 Previously Fully Invoiced |
|------------------------------------------------|---------------------------|-------------------|---------------|---------------------|-------------------------------------|
| Insert Line Item Options Tax Category: 20% VAT | Discount                  |                   |               |                     | Add to Included Lines               |
| No. Include Type Part # Desc                   | ption                     | Customer Part #   | Quantity Unit | Unit Price Subtotal |                                     |
| ▼ 1 Not Available Test I                       | ne Item - Champs Training |                   |               |                     | Add/Update 🔻                        |
|                                                |                           |                   | 1 EA          | 23 GBP £10.00 GBP   |                                     |
| Service Period Service Start Date:             |                           | Service End Date: |               |                     |                                     |
| Line Item Actions  Delete Add                  |                           |                   |               |                     |                                     |
| 24                                             |                           |                   |               |                     |                                     |
|                                                | Edit                      |                   |               |                     |                                     |
| <b>5.</b> Select 'Tax' from the drop dowr      | Add<br>Tax 25             | )                 |               |                     |                                     |
|                                                | Shipping Docum            | nents             |               |                     |                                     |
|                                                | Special Handlin           | g                 |               |                     |                                     |
|                                                | Pricing Details           |                   |               |                     |                                     |
|                                                | Discount                  |                   |               |                     |                                     |
|                                                | Allowance                 |                   |               |                     |                                     |
|                                                | Charge                    |                   |               |                     |                                     |
|                                                | Comments                  |                   |               |                     |                                     |

**26.** VAT is defaulted to 20% (standard UK VAT) in the Rate (%) field; You must validate this information against your own tax PDF invoice and change either the Rate(%) or the Tax Amount if you have applied a different value of tax to your invoice.

Attachment

Note: If your invoice includes a retention, VAT must only be claimed against the net invoice value less the retention, for example if the invoice is £100 net with a 10% retention, 100 would be entered as the quantity but the VAT must be entered as a value of £18 (20% of the value to be paid - £90)

| Tax Category:*       | 20% VAT 🗸 | Taxable Amount: | £10.00 GBP   |
|----------------------|-----------|-----------------|--------------|
| Location:            |           | Tax Rate Type:  |              |
| Description:         |           | Rate(%):        | 20 26        |
| Regime:              |           | Tax Amount:     | £2.00 GBP    |
|                      |           | Exempt Detail:  | (no value) 🗸 |
| Date Of Pre-Payment: |           | Date Of Supply: | 1 Feb 2022   |
| Law Reference:       |           | Triangular T    | ransaction   |

#### If Zero Rate VAT Applies

You must complete the 'Description' – enter the reason for zero rate of VAT

You must also select the 'Exempt Detail' from the dropdown (Zero Rated or Exempt)

Both fields become mandatory if zero is entered in the rate or tax amount

Invoices with Retention

Service Orders

**Order Confirmation** 

Ship Notice

Invoice via PO Flip

**Credit Notes** 

## Service Orders Creating an Invoice in the Ariba Network

#### 27. Click 'Next'

Note: any errors or missing data will trigger an error message at the affected field.

| Tax Category:               | 20% VAT 🗸  | Taxable Amount: | £10.00 GBP   | Remove         |
|-----------------------------|------------|-----------------|--------------|----------------|
| Location:                   |            | Tax Rate Type:  |              |                |
| Description:                |            | Rate(%):        | 20           |                |
| Regime:                     | V          | Tax Amount:     | £2.00 GBP    |                |
|                             |            | Exempt Detail:  | (no value) 🗸 |                |
| Date Of Pre-Payment:        | <b>•••</b> | Date Of Supply: | 1 Feb 2022   |                |
| Law Reference:              |            | Triangular Tr   | ransaction   |                |
| L Line Item Actions  Delete | td 🔻       |                 |              |                |
|                             |            |                 |              | 27             |
|                             |            |                 | Update       | Save Exit Next |
|                             |            |                 |              |                |

You will now see a summary invoice template.

28. Review the template and when ready, click 'Submit'

| Create Invoice                                                                                                    |                                                                                                    | Previous Save Submit Exit                                                                                                    |
|----------------------------------------------------------------------------------------------------|----------------------------------------------------------------------------------------------------|----------------------------------------------------------------------------------------------------|
| Confirm and submit this document. It will be electronically signed according<br>If you want your invoices to be stored in the Ariba long term document archive<br>Standard Invoice | o the countries of origin and destination of invoice. The document's originating c<br>ing, you can subscribe to an archiving service. Note that you will also be able to | country is: United Kingdom. The document's destination country is: United Kingdom.<br>archive old invoices once you subscribe to the archiving service. |
| Invoice Number: 12345680<br>Invoice Date: Saturday 24 Apr 2021 5:29 P<br>Original Purchase Order: 200820226<br>Original Blanket Purchase Order: C910                               | M GMT+01:00 Tota<br>Total Amount Withou<br>Amount                                                                                                    | stotal:         £100.00 GBP           i Tax:         £20.00 GBP           t Tax:         £100.00 GBP           Due:         £120.00 GBP                 |
| REMIT TO:                                                                                                    | BILL TO:                                                                                                    | SUPPLIER:                                                                                                    |
| Test Vendor I - 19/03/2021<br>Postal Address:<br>Unit I, Ashburner Way<br>Barrow-In-Furness<br>Cumbria<br>LA14 5UZ<br>United Kingdom                                               | Cadent Gas Limited<br>Postal Address (Default):<br>Off Bromford Gate,Bromford Lan<br>Birmingham<br>B24 80W<br>United Kingdom<br>Address ID: 1000                         | Test Vendor 1 - 19/03/2021<br>Postal Address:<br>ashbrook court<br>Coventry<br>Coventry<br>CV/7 8PE<br>United Kingdom                                   |
| BILL FROM:                                                                                                    | APPROVER:                                                                                                    | FIELD ENGINEER:                                                                                                    |
| Test Vendor 1 - 19/03/2021<br>Postal Address:<br>ashbrook court<br>Coventry<br>Coventry<br>CV7 BPE<br>United Kingdom                                                               | joe bloggs<br>Email: @cadentgas.com                                                                                                    |                                                                                                    |

**29.** The invoice is successfully submitted. You can print a copy of the invoice or exit

| SAP Ariba Network -                                                         | Standard Account | Upgrade | TEST MODE |
|-----------------------------------------------------------------------------|------------------|---------|-----------|
| Invoice 12345680 has b                                                      | een submitted.   |         |           |
| <ul> <li>Print a copy of the inv</li> <li>Exit invoice creation.</li> </ul> | oice. 29         |         |           |

Exiting the invoice creation screen, returns you to the purchase order, where you can repeat the process and create further invoices, up to the value of the purchase order.

Invoices with Retention

Service Orders

Order Confirmation

Ship Notice

Invoice via PO Flip

**Credit Notes** 

## Service Orders Creating an Invoice in the Ariba Network

**30.** The invoice you have just submitted is now showing in the related documents section, you can click on this field to open the document.

| Purchase Order: 3200820226                                                                                                    |                                                                                                    | Done                                                                                                  |
|----------------------------------------------------------------------------------------------------|----------------------------------------------------------------------------------------------------|----------------------------------------------------------------------------------------------------|
| Create Order Confirmation   Create Ship Notice Create Servi                                                                                                    | ce Sheet Create Invoice V                                                                                                    | ¥ @                                                                                                   |
| Order Detail Order History                                                                                                    |                                                                                                    |                                                                                                    |
| From:<br>Cadent Gas Limited<br>Off Bronford Gate,Bromford Lan<br>Bilmingham<br>B24 8DW<br>United Kingdom                                                                                                    | To:<br>Test Vendor 1 - 19/03/2021<br>Unit 1, Ashburner Way<br>Barrow-in-Furness<br>Cumbria<br>LA14 5UZ<br>United Kingdom<br>Phone:<br>Fax:<br>Email: harry1.thomson@cadentgas.com | Purchase Order<br>(Partially Involced)<br>3200820226<br>Amount: £10,000.00 GBP<br>Version: 1          |
| Payment Terms<br>NET 23<br>Comment<br>Comment Type: Terms and Conditions<br>Body:1. Goods supplied or services provided pursuant to this purchase order are subject to<br>agreed or stipulated as part of View more »<br>Contract #<br>C910 | o our Standard Terms and Conditions of Purchase unless any other Terms and Conditions were                                                                                        | Routing Status: Acknowledged<br>Related Documents: 12345680_SS_1<br>12345680<br>12345679<br>More(6) » |

#### What Happens Next?

Ariba will automatically create a Service Entry Sheet (SES)

The Cadent requestor (PO Owner) will receive an email requesting they review the SES

The Cadent requestor reviews the SES and either approves or denies the request

If the SES is approved, Ariba will automatically create the invoice record in the network and send it to Cadent's buying & invoicing environment, if the VAT is entered at a lower amount than the system is expecting (usually standard 20%) due to a retention calculation, an under tax exception will be created and managed by the Cadent Tax team. If the value of VAT entered is incorrect the invoice will be rejected and require re-processing by the supplier.

If the SES is denied, the supplier will need to re-input the information based on the feedback from the Cadent requestor

Payment will be made on the first Thursday following the days applied in the payment terms

#### Key things to remember

Ariba will automatically create a Service Entry Sheet (SES)

The Cadent requestor (PO Owner) will receive an email requesting they review the SES

The Cadent requestor reviews the SES and either approves or denies the request

If the SES is approved, Ariba will automatically create the invoice record in the network and send it to Cadent's buying & invoicing environment, if the VAT is entered at a lower amount than the system is expecting (usually standard 20%) due to a retention calculation, an under tax exception will be created and managed by the Cadent Tax team. If the value of VAT entered is incorrect the invoice will be rejected and require re-processing by the supplier.

If the SES is denied, the supplier will need to re-input the information based on the feedback from the Cadent requestor

Payment will be made on the first Thursday following the days applied in the payment terms

## **Order Confirmation**

Required for stock purchase orders with '30' prefix only

### Managing Purchase Orders & Invoices Order Confirmation (OC)

The Order Confirmation process is only required for our stock ordering process (30 order prefix). You must also complete a ship notice (ASN – for stock purchase orders)

- 1. Order for products will be of the type 'material' from the purchase order email
- 2. Part number and description
- 3. The quantity requested
- 4. The NET unit price

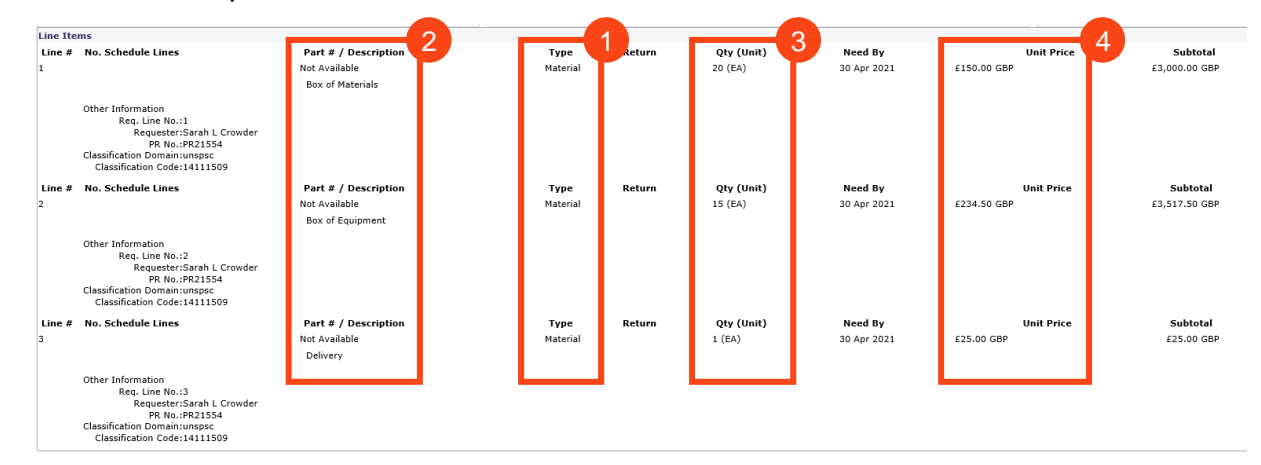

You must validate that the purchase order includes any fees you are supplying and intend to invoice for on receipt of the purchase order.

5. When you are ready to submit your order confirmation, open the purchase order in your Ariba portal.

| Workbench                  |                                |                                        |                                               |                               |                       |                    | နံရံ c               | ustomize          |
|----------------------------|--------------------------------|----------------------------------------|-----------------------------------------------|-------------------------------|-----------------------|--------------------|----------------------|-------------------|
| 6<br>Orders<br>Last 31 day | i<br>Iys                       | 6<br>Orders to invoice<br>Last 31 days | O<br>Orders with service line<br>Last 31 days | O<br>Invoices<br>Last 31 days | O<br>Pinned documents |                    |                      |                   |
| Orders to invoid           | i <b>ce (6)</b><br>Save filter | Last 31 days                           |                                               |                               |                       |                    |                      |                   |
|                            | 5                              |                                        |                                               |                               |                       |                    | Resend Failed Orders | # \$ <u>\$</u> \$ |
| Order Number               |                                | Customer                               |                                               | Amount                        | Date 🦊                | Order Status       | Amount Invoiced      | Actions           |
| 3000149640                 |                                | Cadent Gas Limit                       | ed - TEST                                     | £6,720.00 GBP                 | Jul 7, 2022           | New                |                      |                   |
| 3000149624                 |                                | Cadent Gas Limit                       | ed - TEST                                     | £1,530.00 GBP                 | Jul 5, 2022           | Changed            |                      |                   |
| 3000149622                 |                                | Cadent Gas Limit                       | ed - TEST                                     | £1,530.00 GBP                 | Jul 5, 2022           | Received           |                      |                   |
| 3000149621                 |                                | Cadent Gas Limit                       | ed - TEST                                     | £1,530.00 GBP                 | Jun 29, 2022          | Received           |                      |                   |
| 3000149620                 |                                | Cadent Gas Limit                       | ed - TEST                                     | £1,920.00 GBP                 | Jun 29, 2022          | New                |                      |                   |
| 3000149577                 |                                | Cadent Gas Limit                       | ed - TEST                                     | £730.00 GBP                   | Jun 22, 2022          | Partially Received |                      |                   |

## Managing Purchase Orders & Invoices Order Confirmation (OC)

- **6.** The purchase order is now open in the Ariba Network. To create an Order Confirmation, click 'Create Order Confirmation', then from the drop down
  - Select 'Confirm Entire Order' to confirm the entire order as a single delivery
  - Select 'Update Line Items' to confirm part delivery with the ability to place items on back order
  - Select 'Reject Entire Order' if the information on the purchase order is incorrect

| 5                                      | Ariba Network 🚽                                                                                      | Stan                                | dard Account                                                                                                    | Upgrade                                                                 | TEST MODE                         |                         |                                 |                                                  | ?                                 | Τ            |
|----------------------------------------|----------------------------------------------------------------------------------------------------|-------------------------------------|----------------------------------------------------------------------------------------------------|-------------------------------------------------------------------------|-----------------------------------|-------------------------|---------------------------------|--------------------------------------------------|-----------------------------------|--------------|
| Ρι                                     | rchase Order: 320                                                                                    | 08202                               | 83                                                                                                    |                                                                         |                                   |                         |                                 |                                                  |                                   | Done         |
| 6                                      | Create Order Confirmatio                                                                             | on 🔻                                | Create Sh                                                                                                    | hip Notice                                                              | Create Invoice v                  | ]                       |                                 | <u>+</u>                                         | đ                                 | 000          |
| l                                      | Update Line Items                                                                                    | listory                             |                                                                                                    |                                                                         |                                   |                         |                                 |                                                  |                                   |              |
| Fro<br>Ca<br>Off<br>Birr<br>B24<br>Uni | m:<br>dent Gas Limited<br>Bromford Gate,Bromford Lar<br>ningham<br>4 8DW<br>ted Kingdom              | 1                                   | To:<br>Test Vend<br>Unit 1, Asl<br>Barrow-in-<br>Cumbria<br>LA14 SUZ<br>United Kin<br>Phone:<br>Fax:<br>Email: har | dor 1 - 19/03/20<br>hburner Way<br>-Furness<br>ingdom<br>rry1.thomson@c | 21<br>adentgas.com                |                         |                                 | Purchas<br>(New)<br>32008<br>Amount:<br>Version: | e Order<br>20283<br>£6,542.5<br>1 | 60 GBP       |
| Pay<br>NE                              | yment Terms (1)<br>T 23                                                                              |                                     |                                                                                                    |                                                                         |                                   |                         |                                 |                                                  | Routing S                         | Status: Sent |
| Cor<br>Cor<br>Boo<br>Ter               | mments<br>nment Type: Terms and Com<br>dy:1. Goods supplied or servio<br>ms and Conditions were agre | ditions<br>ces provie<br>ed or stip | ded pursuant to<br>bulated as part o                                                                               | this purchase or<br>of View more                                        | rder are subject to our Stan<br>» | dard Terms and Conditio | ns of Purchase unless any other |                                                  |                                   |              |

If confirming the entire order:

- 7. Enter the confirmation number
- 8. Enter your reference
- **9.** Enter the Estimated Shipping and Delivery Dates
- 11. Click 'Next'

| irming PO                    |                                                                                                    |                                                                                                    |                                         | Exit         | Next                     |
|------------------------------|----------------------------------------------------------------------------------------------------|----------------------------------------------------------------------------------------------------|-----------------------------------------|--------------|--------------------------|
| Confirm Entire<br>Order      | <ul> <li>Order Confirmation</li> </ul>                                                                | n Header                                                                                                |                                         | -            | Indicates required field |
| Review Order<br>Confirmation | Confirmation #: [<br>Associated 3200<br>Purchase Order #:<br>Customer: Cade<br>Supplier<br>Reference: | 820283<br>nt Gas Limited - TEST                                                                         | -8                                      |              |                          |
|                              | Shipping and Tax Informat<br>Est. Shipping Date:<br>Est. Delivery Date:<br>Comments:                  | ion 9                                                                                                   | Est. Shipping Cost:<br>Est. Tax Cost:   |              |                          |
|                              | Attachments                                                                                           | Black Barnesh                                                                                           |                                         |              |                          |
|                              | Name                                                                                                  | Size (bytes)                                                                                            | No items                                | Content Type |                          |
|                              | The total size of all attache<br>exceed 10MB                                                          | Browse Add Attachmen                                                                                    | nt                                      |              |                          |
|                              | Line # Part # / Descript                                                                              | ion Qty (Unit)                                                                                          | Need By                                 | Unit Price   | Subtotal                 |
|                              | Not Available     Box of Materials     Current Order 5                                                | 20 (EA)<br>i<br>tatus:                                                                                  | 30 Apr 2021                             | £150.00 GBP  | £3,000.00 GBP            |
|                              | 20 Confirmed                                                                                          | As Is (Estimated Delivery Date: 30)                                                                     | ADC 2021)                               |              |                          |
|                              | 20 Confirmed<br>2 Not Available<br>Box of Equipme<br>Current Order S<br>15 Confirmed                  | As Is (Estimated Delivery Date: 30 :<br>15 (EA)<br>nt<br>tatus:<br>As Is (Estimated Delivery Date: 30 : | 30 Apr 2021<br>30 Apr 2021<br>Apr 2021) | £234.50 GBP  | £3,517.50 GBP            |

Managing Rejected Invoices

Your Ariba Network A/C

### Managing Purchase Orders & Invoices Order Confirmation (OC)

If confirming part of the order via the Update Line Items option:

- 7. Enter the confirmation number
- 8. Enter your reference
- **9.** Enter the Estimated Shipping and Delivery Dates
- **10.** Enter the quantity confirmed, on back order or rejected
- 11. Click 'Next'

|                        |                                                                                                    | M                          |
|------------------------|----------------------------------------------------------------------------------------------------|----------------------------|
| Confirming PO          | Exit Next                                                                                                    | anaging<br>Invoid          |
| 1 Update Item Status   | Order Confirmation Header     Indicates required field                                                                                                    | PO's                       |
| Review<br>Confirmation | Confirmation #:<br>Associated 3200820283<br>Purchase Order #:<br>Customer: Cadent Gas Limited - TEST<br>Supplier<br>Reference:                                                                                                    | ço                         |
|                        | Shipping and Tax Information Est. Shipping Date: Est. Delivery Date Comments:                                                                                                    | Invoices with<br>Retention |
|                        | Attachments<br>Name Size (bytes) Content Type                                                                                                    |                            |
|                        | No items  Browse Add Attachment The total size of all attachments cannot exceed 10MB                                                                                                    | Service Order              |
|                        | Line # Part # / Description Qity (Unit) Need By Unit Price Subtotal                                                                                                    | S                          |
|                        | 1         Not Available         20 (EA)         30 Apr 2021         £150.00 GBP         £3,000.00 GBP           Box of Materials         Current Order Status         Current Order Status         Current Order Status         Current Order Status |                            |
|                        | 20 Unconfirmed     Confirm: Backorder: Reject: Details      Ltachments:     Name Size (bytes) Content Type     No items      Browse Add Attachment                                                                                                   | Order Confirmation         |
|                        | 2         Not Available         15 (EA)         30 Apr 2021         £234 50 GBP         £3,517.50 GBP                                                                                                    |                            |
|                        | Box of Equipment Current Order Status  15 Unconfirmed                                                                                                    | Shi                        |
|                        | Confirm: Backorder: Reject: Details 0                                                                                                    | p Noti                     |
|                        | Name Size (bytes) Content Type No items                                                                                                    | Ce                         |
|                        | Browse Add Attachment The total size of all attachments cannot                                                                                                    | _                          |
|                        | exceed 20M8  3 Not Available 1 (EA) 30 Apr 2021 £25.00 GBP £25.00 GBP Delivery Current Order Status  Confirm: Backorder: Reject: Details 0                                                                                                    | nvoice via PO FI           |
|                        | Attachments:<br>Name Size (bytes) Content Type                                                                                                    | Þ.                         |
|                        | Add Attachment The total size of all attachments cannot exceed 10MB                                                                                                    | Credi                      |
|                        | Le Confirm All O                                                                                                    | it Note                    |
|                        | Exit Next                                                                                                    | š                          |

Your Ariba Network A/C

### Managing Purchase Orders & Invoices Order Confirmation (OC)

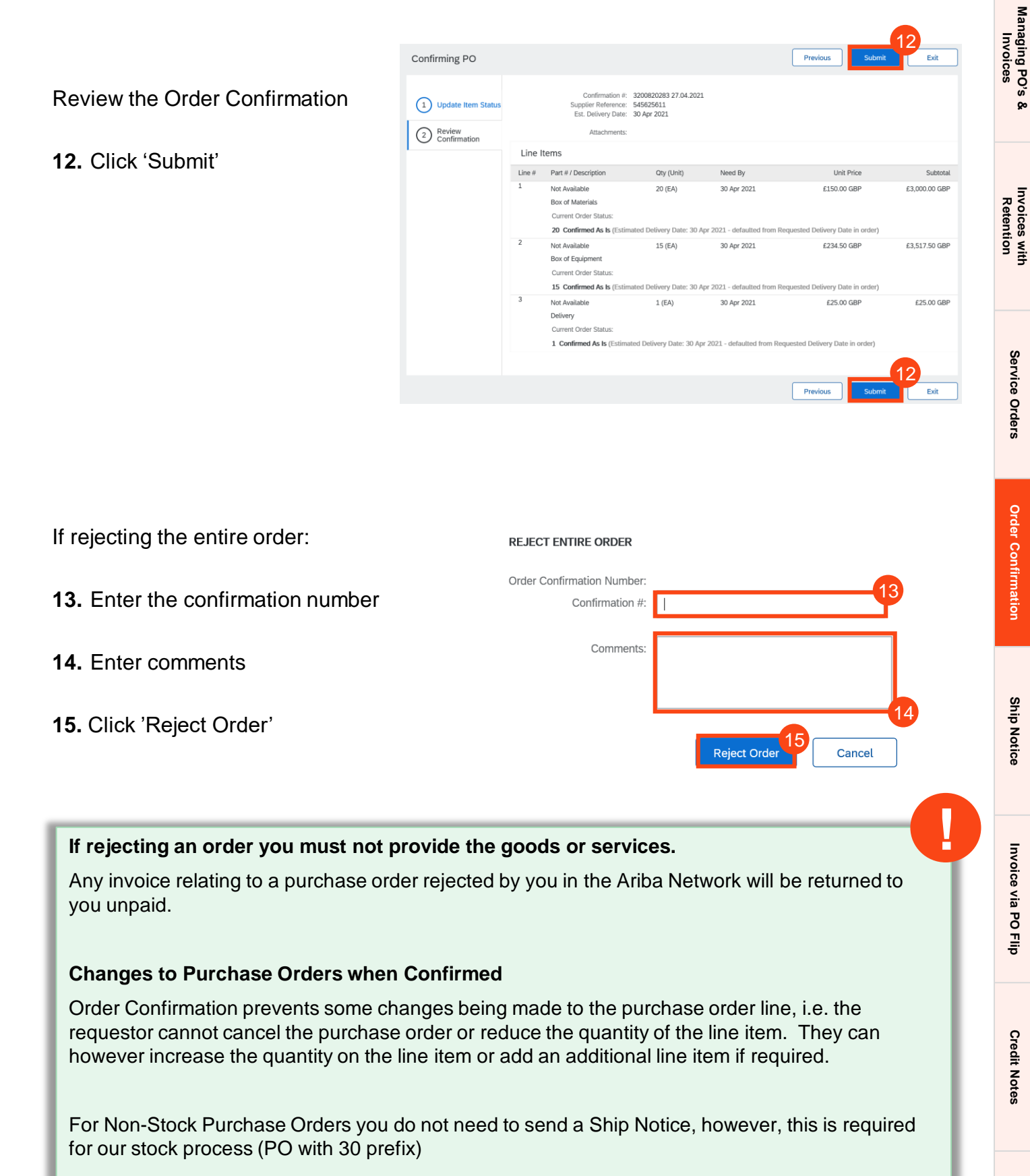

Order Confirmation prevents the quantity on the purchase order being reduced by the requisitioner.

## Ship Notice (ASN) Material Order - Required for stock

purchase orders with '30' prefix only

Your Ariba Network A/C

Managing PO's & Invoices

Invoices with Retention

Service Orders

**Order Confirmation** 

Ship Notice

Invoice via PO Flip

**Credit Notes** 

## Managing Purchase Orders & Invoices Ship Notice (ASN)

The Ship Notice process is only required for our stock ordering process (30 order prefix).

1. Once you have completed the Order Confirmation (OC) and are preparing to ship your goods to Cadent, open the purchase order in your Ariba portal.

| Workbench                                  |                                        |                                               |                               |                       |                    | နံဂုန္ င             | Customize |
|--------------------------------------------|----------------------------------------|-----------------------------------------------|-------------------------------|-----------------------|--------------------|----------------------|-----------|
| 6<br>Orders<br>Last 31 days                | 6<br>Orders to invoice<br>Last 31 days | O<br>Orders with service line<br>Last 31 days | O<br>Invoices<br>Last 31 days | O<br>Pinned documents |                    |                      |           |
| Orders to invoice (6) > Edit fitter   Save | )<br>filter   <u>Last 31 days</u> )    |                                               |                               |                       |                    | Resend Failed Orders | ∰ ¢9¢     |
| Order Number                               | Customer                               |                                               | Amount                        | Date 🗸                | Order Status       | Amount Invoiced      | Actions   |
| 3000149640                                 | Cadent Gas Limi                        | ted - TEST                                    | £6,720.00 GBP                 | Jul 7, 2022           | New                |                      |           |
| 3000149624                                 | Cadent Gas Limi                        | ted - TEST                                    | £1,530.00 GBP                 | Jul 5, 2022           | Changed            |                      |           |
| 3000149622                                 | Cadent Gas Limi                        | ted - TEST                                    | £1,530.00 GBP                 | Jul 5, 2022           | Received           |                      |           |
| 3000149621                                 | Cadent Gas Limi                        | ted - TEST                                    | £1,530.00 GBP                 | Jun 29, 2022          | Received           |                      | •••       |
| 3000149620                                 | Cadent Gas Limi                        | ted - TEST                                    | £1,920.00 GBP                 | Jun 29, 2022          | New                |                      | •••       |
| 3000149577                                 | Cadent Gas Limi                        | ted - TEST                                    | £730.00 GBP                   | Jun 22, 2022          | Partially Received |                      |           |

#### 2. Click 'Create Ship Notice'

| SAP Business Network - Standard Account Upgrade TEST MORE                                                                                                    | ← Back to classic view                                                                                                    |                                                                              | G               | ) 🝈  |
|----------------------------------------------------------------------------------------------------|----------------------------------------------------------------------------------------------------|------------------------------------------------------------------------------|-----------------|------|
| Purchase Order: 3200820283                                                                                                    |                                                                                                    |                                                                              | 1               | Done |
| Create Order Confirmation   Create Ship Notice  Create Invoice                                                                                                    |                                                                                                    |                                                                              | ± @             | •••  |
| Order Detail Order History                                                                                                    |                                                                                                    |                                                                              |                 |      |
| From:<br>Cadent Gas Limited<br>Off Bomford Gate.Bromford Lan<br>BirmingBarn<br>BirmingBarn<br>United Kingdom                                                       | To:<br>Test Vendor 1 - 19/03/2021<br>Um 1, Anthoume VNay<br>Barrowin-Frances<br>LA14 5UZ<br>United Kingdom<br>Phone:<br>Fix:<br>Email: harry1.thomson@cadentgss.com | Purchase Order<br>(New)<br>3200820283<br>Amount: £6,542.50 GBP<br>Version: 1 |                 |      |
| Payment Terms ③<br>NET 23                                                                                                    |                                                                                                    |                                                                              | Routing Status: | Sent |
| Comments<br>Comment Type: Terms and Conditions<br>Body:1. Goods supplied or services provided pursuant to this purchase order are subject to our Standard Terms ar | nd Conditions of Purchase unless any other Terms and Conditions were agreed or stipulated as part of View more »                                                    |                                                                              |                 |      |

## Your Ariba Network A/C

cted

## Managing Purchase Orders & Invoices Ship Notice (ASN)

Complete the template. The mandatory fields are highlighted here, you can complete additional information such as carrier or weight if the information is available.

- **3.** Enter the 'Packing Slip ID'
- **4.** Enter the 'Shipping Date' and 'Delivery Date'
- 5. Add any attachments here
- 6. Enter the quantity being shipped
- 7. Enter the production 'Batch ID'
- 8. Enter the date of production
- 9. Enter the date of product expiry

## Repeat for all items on the order.

| 10. | Click | 'Next' |
|-----|-------|--------|
|-----|-------|--------|

| ate Ship Notice                                                                                                 |                                                                                                    |                                                                                                    |                                                                                                    |                                                                                                    |                                                                                                    | Save                                                                                                    | Exit                                                                                                    | Next           |  |
|----------------------------------------------------------------------------------------------------|----------------------------------------------------------------------------------------------------|----------------------------------------------------------------------------------------------------|----------------------------------------------------------------------------------------------------|----------------------------------------------------------------------------------------------------|----------------------------------------------------------------------------------------------------|----------------------------------------------------------------------------------------------------|----------------------------------------------------------------------------------------------------|----------------|--|
| indicates required field                                                                                        |                                                                                                    |                                                                                                    |                                                                                                    |                                                                                                    |                                                                                                    |                                                                                                    |                                                                                                    |                |  |
| SHIP FROM                                                                                                    |                                                                                                    |                                                                                                    |                                                                                                    | DELIVER TO                                                                                                    |                                                                                                    |                                                                                                    |                                                                                                    |                |  |
| Test Vendor 1 - 19/03/2021                                                                                      |                                                                                                    |                                                                                                    | Update Address                                                                                            | Cadent Gas Limited                                                                                                    |                                                                                                    |                                                                                                    |                                                                                                    | Jpdate Address |  |
| Barrow-in-Furness                                                                                               |                                                                                                    |                                                                                                    |                                                                                                    | Birmingham                                                                                                    |                                                                                                    |                                                                                                    |                                                                                                    |                |  |
| Cumbria<br>United Kingdom                                                                                       |                                                                                                    |                                                                                                    |                                                                                                    | United Kingdom                                                                                                    |                                                                                                    |                                                                                                    |                                                                                                    |                |  |
| Ship Notice Heade                                                                                               |                                                                                                    |                                                                                                    |                                                                                                    |                                                                                                    |                                                                                                    |                                                                                                    |                                                                                                    |                |  |
| Ship Notice Header                                                                                              |                                                                                                    |                                                                                                    |                                                                                                    |                                                                                                    |                                                                                                    |                                                                                                    |                                                                                                    |                |  |
| SHIPPING<br>Packing Slip ID                                                                                     |                                                                                                    | - 3                                                                                                    |                                                                                                    | TRACKING                                                                                                    | Carrier Name:                                                                                                    |                                                                                                    | $\sim$                                                                                                    |                |  |
| Invoice No.                                                                                                    |                                                                                                    |                                                                                                    |                                                                                                    |                                                                                                    | Service Level:                                                                                                    |                                                                                                    |                                                                                                    |                |  |
| Requested Delivery Date                                                                                         |                                                                                                    |                                                                                                    |                                                                                                    |                                                                                                    |                                                                                                    |                                                                                                    |                                                                                                    |                |  |
| Ship Notice Type                                                                                                | select v                                                                                                    |                                                                                                    |                                                                                                    |                                                                                                    |                                                                                                    |                                                                                                    |                                                                                                    |                |  |
| Shipping Date                                                                                                   | · · · ·                                                                                                    |                                                                                                    |                                                                                                    |                                                                                                    |                                                                                                    |                                                                                                    |                                                                                                    |                |  |
| Delivery Date                                                                                                   | *                                                                                                    |                                                                                                    |                                                                                                    |                                                                                                    |                                                                                                    |                                                                                                    |                                                                                                    |                |  |
| Gross Volume                                                                                                    |                                                                                                    |                                                                                                    | Unit:                                                                                                    |                                                                                                    |                                                                                                    |                                                                                                    |                                                                                                    |                |  |
| Gross Weight                                                                                                    |                                                                                                    |                                                                                                    | Unit:                                                                                                    |                                                                                                    |                                                                                                    |                                                                                                    |                                                                                                    |                |  |
|                                                                                                    |                                                                                                    |                                                                                                    |                                                                                                    |                                                                                                    |                                                                                                    |                                                                                                    |                                                                                                    |                |  |
| ATTACHMENTS                                                                                                    | pl                                                                                                    | 100                                                                                                    |                                                                                                    |                                                                                                    | tent Tune                                                                                                    |                                                                                                    |                                                                                                    |                |  |
| Name                                                                                                    | Size (byte                                                                                                    | nal                                                                                                    | No item:                                                                                                  | s                                                                                                    | and type                                                                                                    |                                                                                                    |                                                                                                    |                |  |
|                                                                                                    |                                                                                                    |                                                                                                    |                                                                                                    |                                                                                                    |                                                                                                    |                                                                                                    |                                                                                                    |                |  |
| 5                                                                                                    |                                                                                                    | 7                                                                                                    |                                                                                                    |                                                                                                    |                                                                                                    |                                                                                                    |                                                                                                    |                |  |
| Choose File                                                                                                    | Add Attachment                                                                                                    |                                                                                                    |                                                                                                    |                                                                                                    |                                                                                                    |                                                                                                    |                                                                                                    |                |  |
| The total size of all attac                                                                                     | chments cannot                                                                                                    |                                                                                                    |                                                                                                    |                                                                                                    |                                                                                                    |                                                                                                    |                                                                                                    |                |  |
| exceed 10MB                                                                                                    |                                                                                                    |                                                                                                    |                                                                                                    |                                                                                                    |                                                                                                    |                                                                                                    |                                                                                                    |                |  |
| DELIVERY AND TRAN                                                                                               | SPORT INFORMATION                                                                                                    |                                                                                                    |                                                                                                    |                                                                                                    |                                                                                                    |                                                                                                    |                                                                                                    |                |  |
|                                                                                                    | Delivery Terms:                                                                                                    |                                                                                                    | $\sim$                                                                                                    |                                                                                                    | Shipping Payment Method                                                                                                    | Account                                                                                                    |                                                                                                    | $\sim$         |  |
|                                                                                                    | Delivery Terms Description:                                                                                                    |                                                                                                    |                                                                                                    |                                                                                                    | Shipping Contract Number                                                                                                    |                                                                                                    |                                                                                                    |                |  |
|                                                                                                    | Transport Terms Description:                                                                                                    |                                                                                                    |                                                                                                    |                                                                                                    | Shipping Instantion                                                                                                    |                                                                                                    |                                                                                                    |                |  |
|                                                                                                    |                                                                                                    |                                                                                                    | A                                                                                                    |                                                                                                    | suppling inseractions                                                                                                    |                                                                                                    |                                                                                                    |                |  |
|                                                                                                    |                                                                                                    |                                                                                                    |                                                                                                    |                                                                                                    |                                                                                                    |                                                                                                    |                                                                                                    |                |  |
| Transport Terms                                                                                                 | Equipment Identification Code                                                                                                    | Gross Volume                                                                                                    | Unit                                                                                                    | Gross Weight                                                                                                    | Unit Sealing F                                                                                                    | arty Code                                                                                                    | Seal ID                                                                                                    |                |  |
| Select 🗸                                                                                                    |                                                                                                    |                                                                                                    |                                                                                                    |                                                                                                    |                                                                                                    |                                                                                                    |                                                                                                    |                |  |
|                                                                                                    |                                                                                                    |                                                                                                    |                                                                                                    |                                                                                                    |                                                                                                    |                                                                                                    |                                                                                                    |                |  |
|                                                                                                    |                                                                                                    |                                                                                                    |                                                                                                    |                                                                                                    |                                                                                                    |                                                                                                    |                                                                                                    |                |  |
| Add Transport                                                                                                   | Term                                                                                                    |                                                                                                    |                                                                                                    |                                                                                                    |                                                                                                    |                                                                                                    |                                                                                                    |                |  |
| Add Transport                                                                                                   | Term                                                                                                    |                                                                                                    |                                                                                                    |                                                                                                    |                                                                                                    |                                                                                                    |                                                                                                    |                |  |
| Add Transport                                                                                                   | Term                                                                                                    |                                                                                                    |                                                                                                    |                                                                                                    |                                                                                                    |                                                                                                    |                                                                                                    |                |  |
| Add Transport Additional Fields                                                                                 | Term                                                                                                    |                                                                                                    |                                                                                                    |                                                                                                    |                                                                                                    |                                                                                                    |                                                                                                    |                |  |
| Add Transport                                                                                                   | Term                                                                                                    |                                                                                                    |                                                                                                    |                                                                                                    |                                                                                                    |                                                                                                    |                                                                                                    |                |  |
| Add Transport<br>Additional Fields<br>Order Items                                                               | Term                                                                                                    |                                                                                                    |                                                                                                    |                                                                                                    |                                                                                                    |                                                                                                    |                                                                                                    |                |  |
| Add Transport Additional Fields Order Items Order # Item                                                        | Term<br>Part # / Description Cur                                                                                                    | stomer Part #                                                                                                    | Qty Unit                                                                                                  | Need By                                                                                                    | Ship By                                                                                                    | Unit Price                                                                                                    | Subtotal                                                                                                    |                |  |
| Add Transport Additional Fields Order I terms Corder # Item 3200620283 1                                        | Term<br>Part # / Description Cur<br>Not Available                                                                                                    | stomer Part #                                                                                                    | Oty Unit<br>20 EA                                                                                         | Need By<br>30 Apr 2021                                                                                                    | Ship By                                                                                                    | Unit Price<br>£150.00 GBP                                                                                                    | Subtotal<br>£3,000.00 GBP                                                                                                    | Remove         |  |
| Add Transport Additional Fields Order I tems S200620283 1                                                       | Term<br>Part # / Description Cur<br>Not Available<br>Box of Materials                                                                                                    | stomer Part #                                                                                                    | Qty Unit<br>20 EA                                                                                         | Need By<br>30 Apr 2021                                                                                                    | Ship By                                                                                                    | Unit Price<br>£150.00 GBP                                                                                                    | Subtotal<br>£3,000.00 GBP                                                                                                    | Remove         |  |
| Add Transport<br>Additional Fields<br>Order # Rem<br>5200820283 1                                               | Term<br>Part # / Description Cut<br>Not Available<br>Box of Materials<br>Shipment Status                                                                                                    | stomer Part #                                                                                                    | Qty Unit<br>20 EA                                                                                         | Need By<br>30 Apr 2021                                                                                                    | Ship By                                                                                                    | Unit Price<br>£150.00 GBP                                                                                                    | Subtotal<br>£3.000.00 GBP                                                                                                    | Remove         |  |
| Add Transport AddItional Fields Order Items Coder # Item 3200620283 1                                           | Term Part # / Description Cut Not Available Bos of Materials Shipment Status Total Item Due Quantity: 20 EA                                                                                                    | storner Part #                                                                                                    | Oty Unit<br>20 EA                                                                                         | Need By<br>30 Apr 2021                                                                                                    | Ship By                                                                                                    | Unit Price<br>£150.00 GBP                                                                                                    | Subtotal<br>£3,000.00 GBP                                                                                                    | Remove         |  |
| Add Transport Additional Fields Order Items Order # Item 3200820283 1                                           | Term Part # / Description Cur Not Available Box of Materials Shipment Status Total Item Due Quantity: 20 EA Confirmation Status                                                                                                    | stoner Part #                                                                                                    | Oty Unit<br>20 EA                                                                                         | Need By<br>30 Apr 2021                                                                                                    | Ship By                                                                                                    | Unit Price<br>£150.00 GBP                                                                                                    | Subtotal<br>£3,000.00 GBP                                                                                                    | Remove         |  |
| Add Transport Additional Fields Order Items Order # Rem 3200820283 1                                            | Term Part # / Description Cur Not Available Box of Materials Shipment Status Total Item Doe Cuantity: 20 EA Confirmation Status Total Confirmed Quantity: 0 EA                                                                                                    | stomer Part #<br>Total Backordered Qu                                                                                                    | Oty Unit<br>20 EA<br>antity: <b>0EA</b>                                                                   | Need By<br>30 Apr 2021                                                                                                    | Ship By                                                                                                    | Unit Price<br>£150.00 GBP                                                                                                    | Subtotal<br>£3,000.00 GBP                                                                                                    | Remove         |  |
| Add Transport Additional Fields Order Items Order # Rem 5200620283 1                                            | Term Part # / Description Cur Not Available Bis of Materials Shipmert Status Total term Due Quantity: 20 EA Confirmation Status Total Confirmed Quantity: 0 EA Line                                                                                                    | stomer Part #<br>Total Backordered Que<br>Ship Oty                                                                                                    | Oty Unit<br>20 EA<br>suppler Batch                                                                        | Need By<br>30 Apr 2021                                                                                                    | Ship By                                                                                                    | Unit Price<br>£150.00 GBP                                                                                                    | Subtotal<br>£3,000.00 GBP                                                                                                    | Remove         |  |
| Add Transport Additional Fields Order Items Order # Rem 3200820283 1                                            | Term Part # / Description Cur Not Available Bor of Materials Shipment Status Total term Due Quantity: 20 EA Confirmed Quantity: 0 EA Line                                                                                                    | tomer Part #<br>Total Backonstered Ou<br>Ship Oty<br>20                                                                                                    | Gry Unit<br>20 EA<br>untity: DEA<br>Supplier Batch                                                        | Need By<br>30 Apr 2021                                                                                                    | Ship By<br>Date Expiry Date                                                                                                    | Unit Price                                                                                                    | Subtrail<br>E3,000.00 GBP                                                                                                    | Remove         |  |
| Add Transport AddItional Fields Order Items 2200820283 1                                                        | Term Part # / Description Cut Not Available Box of Materials Shipmert Status Total Item Due Quantity: 20 EA Confirmation Status Total Confirmed Quantity: 0 EA Line 1                                                                                                    | tomer Part #<br>Total Backontered Ou<br>Ship Oy<br>20                                                                                                    | Oty Unit<br>20 EA<br>suppler Batch                                                                        | Need By<br>30 Apr 2021                                                                                                    | Ship By<br>Date Expiry Date                                                                                                    | Unit Price<br>4150.00 GBP                                                                                                    | Subtrat<br>E3.000.00 GBP                                                                                                    | Remove         |  |
| Add Transport Additional Fields Order Items S200820283 1                                                        | Term Part # / Description Cur Not Available Box of Materials Shipment Status Total Item Due Quantity: 20 EA Confirmed Quantity: 0 EA Line 1 0 1 0 1 0 1 0 1 0 1 0 1 0 0 1 0 0 0 0 0 0 0 0 0 0 0 0 0 0 0 0 0 0 0 0                                                                                                    | stomer Part #<br>Total Backinstered Ou<br>Stip Ory<br>20                                                                                                    | Gty Unk<br>20 EA<br>unthy: 0EA<br>Supplier Batch                                                          | Need By<br>30 Apr 2021                                                                                                    | Ship By<br>Date Epiry Date                                                                                                    | Unit Price<br>LISO OG BP                                                                                                    | Subtoat<br>£3.000.00 GBP                                                                                                    | Remove         |  |
| Add Transport Additional Fields Order Items S200820283 1                                                        | Term Part # / Description Cut Not Available Box of Materials SNignert Status Total term Do Quardity: 20 EA Confirmation Status Total Confirmed Quartity: 0 EA Line 1 Add Ship Notice Line                                                                                                    | storner Part #<br>Total Backordered Oa<br>Ship Ory<br>20                                                                                                    | City Unit<br>20 EA<br>suppler Batch<br>7                                                                  | Need By<br>30 Apr 2021                                                                                                    | Ship By<br>Date Exply Date                                                                                                    | Unit Price<br>LISO.00 GBP                                                                                                    | Subtoal<br>£3.000.00 GBP                                                                                                    | Remove         |  |
| Add Transport<br>Additional Fields<br>Order Items<br>200620283 1                                                | Term Part # / Description Cur Not Available Box of Materials Shipment Status Total term Due Quantity: 20 EA Confirmation Status Total Confirmed Quantity: 0 EA Line 1                                                                                                    | stomer Part #<br>Total Backonstered Ou<br>Ship Oty<br>20                                                                                                    | Oty Unit<br>20 EA<br>Suppler Batch                                                                        | Need By<br>30 Apr 2021                                                                                                    | Ship By<br>Date Expiry Date                                                                                                    | Unit Price                                                                                                    | Subtosi<br>£3.000.00 G&P                                                                                                    | Remove         |  |
| Add Transport<br>Additional Fields<br>Order Items<br>200620283 1                                                | Term Part # / Description Cur Not Available Bio of Materials Shipment Status Total term Due Quantity: 20 EA Confirmation Status Total Confirmed Quantity: 0 EA Line 1 Got Available Bio of Equiement                                                                                                    | tomer Part #<br>Total Backordered Qu<br>Ship Oty<br>20                                                                                                    | Ory Unit<br>20 EA<br>Suppler Batch                                                                        | Need By<br>30 Apr 2021                                                                                                    | Ship By<br>Date Epity Date                                                                                                    | Unit Price<br>4150.00 GBP                                                                                                    | Subtroal<br>E3.000.00 GBP<br>I Ortalis<br>E3.517.50 GBP                                                                                                    | Remove         |  |
| Add Transport<br>AddIonal Fields<br>Order # Mem<br>200820283 1<br>3200820283 2                                  | Term Part # / Description Cut Not Available Box of Materials Solpment Status Total Item Due Quantity: 20 EA Confirmation Status Total Confirmed Quantity: 0 EA Line 1 Got Available Box of Equipment Status                                                                                                    | tomer Part #<br>Total Backontered Ou<br>Ship Oy<br>20                                                                                                    | Oty Unit<br>20 EA<br>anthy: DEA<br>Suppler Batch<br>7                                                     | Need By<br>30 Apr 2021                                                                                                    | Ship By<br>Date Expiry Date                                                                                                    | Unit Price<br>4150.00 GBP                                                                                                    | Subtrait<br>£3.000.00 GBP<br>1 Details<br>£3.517.50 GBP                                                                                                    | Remove         |  |
| AddTansport AddTons Fields Order # Iem 3200820283 1                                                             | Term Part # / Description Cur Not Available Box of Materials Shipmert Status Total Confirmed Quantity: 0 EA Line 1 Gard Ship Notice Line Not Available Box of Exaipment Shipmert Status Total term Duo Quantit: 15EA                                                                                                    | stomer Part #<br>Total Backontered Ou<br>Ship Ory<br>20                                                                                                    | Cly Unk<br>20 EA<br>unthy: DEA<br>Supplier Batch                                                          | Need By<br>30 Apr 2021                                                                                                    | Ship By<br>Date Expiry Date                                                                                                    | Unit Price<br>(150.00 GBP                                                                                                    | Subtool<br>£3.000.00 GBP<br>d Details<br>£3.517.50 GBP                                                                                                    | Remove         |  |
| Add Transport<br>Additional Fields<br>Order # Rem<br>3200820283 1<br>3200820283 2                               | Term Part # / Description Cur Not Available Box of Materials Shipnert Status Total Confirmed Quantity: 0 EA Line 1 Confirmed Quantity: 0 EA Line 1 Add Ship Notice Line Not Available Box of Equipment Shipnert Status Total Item Due Quantity: 11 EA                                                                                                    | stomer Part #<br>Total Backordered Qu<br>Shp Qy<br>20                                                                                                    | City Unit<br>20 EA<br>Suppler Batch<br>15 EA                                                              | Need By           30 Apr 2021           0           90 Apr 2021                                                                                                    | Ship By<br>Date Exply Date                                                                                                    | Link Price<br>6150.00 GBP                                                                                                    | Subtoal<br>£3.000.0 GBP<br>I Details<br>£3.517.50 GBP                                                                                                    | Remove         |  |
| Add Transport<br>Additional Fields<br>Order Items<br>3200820283 1<br>3200820283 2                               | Term Part # / Description Cur Not Available Box of Materials Shipmert Status Total term Due Quarthy: 20 EA Confirmation Status Total Confirmed Quarthy: 0 EA Line 1 Got of Equipment Shipment Shipment Status Total Item Due Quarthy: 15 EA Confirmation Status Total Item Due Quarthy: 15 EA Confirmation Status                                                                                                    | storer Part #<br>Total Backordered Qu<br>Ship Oy<br>20                                                                                                    | City Unit<br>20 EA<br>suppler Batch<br>15 EA                                                              | Need By<br>30 Apr 2021                                                                                                    | Ship By<br>Date Exploy Date                                                                                                    | Unit Price<br>(150.00 GBP                                                                                                    | Subtotal<br>£3.000.00 GBP<br>I Details<br>£3.517.50 GBP                                                                                                    | Remove         |  |
| Add Transport Add Transport Add Transport Corder I III Corder I IIII Corder I IIIIIIIIIIIIIIIIIIIIIIIIIIIIIIIII | Term Part # / Description Cur Not Available Bio of Materials Shipment Status Total term Due Quantity: 0 EA Confirmed Quantity: 0 EA Line 1 Good Equipment Shipment Status Total term Due Quantity: 15 EA Confirmed Quantity: 15 EA Confirmed Quantity: 0 EA                                                                                                    | stomer Part #<br>Total Backonstered Out<br>20<br>Total Backonstered Out                                                                                     | Oty Unit<br>20 EA<br>Suppler Batch<br>7<br>15 EA                                                          | Need By<br>30 Apr 2021                                                                                                    | Ship By<br>Date Expiry Date                                                                                                    | Unit Price<br>4150.00 GBP                                                                                                    | Subtroal<br>£3,000.00 GBP<br># Cetails<br>£3,517.50 GBP                                                                                                    | Remove         |  |
| Add Transport Add Transport Add Transport Corder 1 Mem 200820283 1 3200820283 2                                 | Term Part # / Description Cur Not Available Box of Marrials Shipmert Status Total term Due Quantily: 20 EA Confirmation Status Total term Due Quantily: 0 EA Line 1 Good Equipment Shiph Notice Line Not Available Box of Equipment Shiph Notice Line Total term Due Quantily: 15 EA Confirmation Status Total Confirmed Quantily: 0 EA Line Total Confirmed Quantily: 0 EA Line                                                                                                    | tomer Part #<br>Total Backontered Que<br>Ship Qy<br>20<br>Total Backontered Que<br>Ship Qy                                                                  | Oty Unit<br>20 EA<br>suppler Batch<br>7<br>15 EA<br>unity: 0 EA                                           | Need By           30 Apr 2021           ID         Production D           30 Apr 2021           30 Apr 2021                                                                                    | Ship By Date Epipy Date                                                                                                    | Unit Pice<br>1150.00 GBP                                                                                                    | Sutherest<br>43.000.00 GBP<br>1 Details<br>43.537.50 GBP                                                                                                    | Remove         |  |
| AddTansport AddTansport AddTansport Corder # Iem 3200820283 1                                                   | Term Part # / Description Cur Not Available Boor of Materials Shipmert Status Total tiem Due Quantity: 20 EA Confirmed Quantity: 0 EA Line 1 God Ship Notice Line Not Available Boor of Equipments Shipment Shipment Total tiem Due Quantity: 15 EA Confirmed Quantity: 15 EA Confirmed Quantity: 15 EA Confirmed Quantity: 0 EA Line 1 Total Confirmed Quantity: 0 EA Line 1 Total Confirmed Quantity: 0 EA Line 1 Total Confirmed Quantity: 0 EA Line 1                                                                                                    | Total Backordered Que<br>Ship Oy<br>20<br>Total Backordered Que<br>Ship Oy<br>15                                                                            | Oty Unit<br>20 EA<br>suppler Batch<br>15 EA<br>suppler Batch<br>7                                         | Need By           30 Apr 2021           ID         Production ID           30 Apr 2021                                                                                                    | Ship By Date Expiry Date                                                                                                    | Unit Price<br>(150.00 GBP<br>9<br>(234.50 GBP<br>(234.50 GBP                                                                                                    | Subtool<br>£3.000.00 GBP<br>1 Details<br>£3.517.50 GBP                                                                                                    | Remove         |  |
| Add Transport Additional Fields Order # Mem 3200820283 1 3200820283 2                                           | Term Part # / Description Cur Not Available Box of Materials Shipmer Status Total Confirmed Quantity: 0 EA Line 1 Confirmed Quantity: 15 EA Confirmed Quantity: 15 EA Confirmed Quantity: 15 EA Confirmed Quantity: 0 EA Line 1 Total term Due Quantity: 15 EA Confirmed Quantity: 0 EA Line 1 Total Confirmed Quantity: 0 EA Line 1                                                                                                    | Ship Ory<br>Total Backordered Ou<br>Ship Ory<br>20<br>Total Backordered Ou<br>Ship Ory<br>25                                                                | Cty Unit<br>20 EA<br>subjec DEA<br>15 EA<br>suppler Batch<br>7                                            | Need By           30 Apr 2021           0           90 Apr 2021                                                                                                    | Ship By Epiry Date                                                                                                    | List Pice                                                                                                    | Subtool<br>£3.000.0 GBP<br>d Details<br>£3.517.50 GBP                                                                                                    | Remove         |  |
| Add Transport AddTonel Fields Order It mm S200820283 1 S200820283 2                                             | Tem Part # / Description Cur Not Available Box of Materials Shipnert Status Total Confirmed Quartity: 0 EA Line 1 Confirmed Quartity: 0 EA Line Shipnert Status Total Item Due Quartity: 10 EA Confirmed Quartity: 0 EA Line Box of Equipment Shipnert Status Total Item Due Quartity: 0 EA Line 1 Confirmed Quartity: 0 EA Line 1 Confirmed Quartity: 0 EA Li | tomer Part #<br>Total Backonstered Que<br>Ship Qiy<br>20<br>Total Backonstered Que<br>Ship Qiy<br>15                                                        | Cly Unit<br>20 EA<br>Suppler Bach<br>15 EA<br>suppler Bach                                                | Need By           30 Apr 2021           0           90 Apr 2021                                                                                                    | Ship By Date Exply Date tate Exply Date                                                                                                    | Link Price                                                                                                    | Subtoal<br>£3.0000 GBP<br>1 Details<br>£3.51750 GBP                                                                                                    | Remove         |  |
| Add Transport AddTonal Fields Order Items S200820283 1                                                          | Term Part # / Description Cur Not Available Box of Materials Shipnerd Status Total Confirmed Quantity: 0 EA Confirmed Quantity: 0 EA Line 1 Code Available Box of Equipment Shipn Notice Line 1 Total Confirmed Quantity: 0 EA Confirmed Quantity: 0 EA Confirmed Quantity: 0 EA Line 1 Code Confirmed Quantity: 0 EA Code Confirmed Quantity: 0 EA Code Confirmed Confirmed Quantity: 0 EA Code Confirmed Quantity: 0 EA Code Confirmed Q | Total Backostered Que<br>Ship Ory<br>20<br>Total Backostered Que<br>Ship Ory<br>25                                                                          | City Unit<br>20 EA<br>Suppler Batch<br>15 EA<br>Suppler Batch<br>7                                        | Need By           30 Apr 2021           10           9           30 Apr 2021                                                                                                    | Ship By Date Exply Date ate Exply Date                                                                                                    | Unit Price<br>E150.00 GBP<br>(2234.50 GBP<br>(234.50 GBP)                                                                                                    | Subtool<br>£3.000.00 GBP<br>1 Details<br>£3.517.50 GBP                                                                                                    | Remove         |  |
| AddTansport AddTansport AddTansport AddTansport S200820283 2 2 2 2 2 2 2 2 2 2 2 2 2 2 2 2 2 2                  | Term Part # / Description Cur Not Available Boor of Marrishs Shipment Status Total Item Due Quantity: 20 EA Confirmation Status Total Item Due Quantity: 0 EA Line 1 Good Available Boor of Equipment Shipment Status Total Confirmed Quantity: 15 EA Confirmation Status Total Confirmed Quantity: 0 EA Line Total Confirmed Quantity: 0 EA Line Total Confirmed Quantity: 0 EA Line Total Confirmed Quantity: 0 EA Line Total Confirmed Quantity: 0 EA Line Total Confirmed Quantity: 0 EA Line 1 Good Available Confirmed Quantity: 0 EA Line 1 Good Confirmed Quantity: 0 EA Line 1 Good Confirmed Quantity: 0 EA Line 1 Good Confirmed Quantity: 0 EA Line 1 Line 1 Line | Storner Part #<br>Total Backonstered Que<br>Ship QY<br>20<br>Total Backonstered Que<br>Ship QY<br>25                                                        | City Unit<br>20 EA<br>surdity: 0 EA<br>15 EA<br>supplier Batch<br>7 Supplier Batch<br>7 Supplier Batch    | ID Production D<br>30 Apr 2021                                                                                                    | Ship By Date Expiry Date                                                                                                    | Unit Price<br>1150.00 GBP<br>(234.50 GBP<br>(234.50 GBP<br>(234.50 GBP)<br>(235.50 GBP)<br>(235.50 GBP)                                                                                                    | Suttored<br>4.5.000.00 GBP<br>4.000.00 GBP<br>4.000.00 GBP<br>4.000.00 GBP<br>4.000.00 GBP                                                                                                    | Remove         |  |
| Add Transport Add Transport Criter # Iem 2008/20283 1 32008/20283 2                                             | Term Part # / Description Cur Not Available Box of Materials Shipmert Status Total term Due Quantity: 20 EA Confirmation Status Total term Due Quantity: 0 EA Line 1 Good Equipment Shiph Notice Line Not Available Box of Equipment Shiph Notice Line 1 Total Confirmation Status Total term Due Quantity: 0 EA Line 1 Total Confirmation Status Total Confirmation Status Total Confirmation Total Confirmation Total Confirmation Total Confirmation Total Confirmation Total Confirmation Total Confirmation Total Confirmation Total Confirmation Total Confirmation Total Confirmation Total Confirmation Total Confirmation Total Confirmation Total Confir | tomer Part #<br>Total Backordered Que<br>Ship Qy<br>20<br>Total Backordered Que<br>Ship Qy<br>15                                                            | Oty Unit<br>20 EA<br>anthy: DEA<br>Suppler Batch<br>7<br>15 EA<br>15 EA                                   | Need By           30 Apr 2021           D           Production D           30 Apr 2021                                                                                                    | Ship By Date Epipy Date                                                                                                    | Unit Pice                                                                                                    | Sutherest<br>43.000.00 GBP<br>1 Details<br>43.537.50 GBP                                                                                                    | Remove         |  |
| AddTansport AddTansport AddTansport Corder I ends S200820283 1 S200820283 2                                     | Term Part # / Description Cur Not Available Boor of Materials Shipment Status Total Lenn Due Quantity: 20 EA Confirmation Status Total Confirmed Quantity: 0 EA Line 1 God Ship Notice Line Not Available Boor of Eculpments Shipment Total Confirmed Quantity: 15 EA Confirmation Status Total Confirmed Quantity: 0 EA Line 1 God Ship Notice Line 1 Not Available Confirmed Quantity: 0 EA Line 1 God Ship Notice Line 1 Not Available Dedvery Shipment Status                                                                                                    | storner Part #<br>Total Backordered Que<br>Ship Ory<br>20<br>Total Backordered Que<br>Ship Ory<br>15                                                        | Cly Unit<br>20 EA<br>anthy: DEA<br>Suppler Batch<br>7 EA<br>15 EA                                         | Need By           30 Apr 2021           ID         Production D           30 Apr 2021                                                                                                    | Ship By Date Exply Date                                                                                                    | Unit Price<br>1150.00 GBP<br>(234.50 GBP<br>(234.50 GBP<br>(235.00 GBP)                                                                                                    | Subtrail<br>£3.000.0 GBP<br>1 Details<br>£3.517.50 GBP<br>(Details<br>£25.00 GBP                                                                                                    | Remove         |  |
| AddTansport AddTons Fields Order # Mm S200820283 1 S200820283 2                                                 | Tem Part # / Description Cur Not Available Box of Materials Support Status Total Confirmed Quantity: 0 EA Line 1 Confirmed Quantity: 0 EA Confirmed Quantity: 0 EA Confirmed Quantity: 0 EA Confirmed Quantity: 0 EA Confirmed Quantity: 0 EA Line 1 Total Confirmed Quantity: 0 EA Confirmed Quantity: 0 EA Line 1 Total Confirmed Quantity: 0 EA Line 1 Confirmed Quantity: 0 EA Line 1 Confirmed Quantity: 0 EA Line 1 Confirmed Quantity: 0 EA Line 1 Confirmed Quantity: 0 EA Line 1 Confirmed Quantity: 0 EA Line 1 Confirmed Quantity: 0 EA Line 1 Line 1 Confirmed Quantity: 0 EA Line 1 Line 1 | stomer Part #<br>Total Backordered Ou<br>Ship Ory<br>20<br>Total Backordered Ou<br>Ship Ory<br>25                                                           | City Unit<br>20 EA<br>anthy: DEA<br>Suppler Batch<br>7 Suppler Batch<br>7 Suppler Batch<br>7 EA           | Need By           30 Apr 2021           0           90 Apr 2021           10           Production D           8           30 Apr 2021                                                          | Ship By Epiy Date                                                                                                    | List Pice                                                                                                    | Subtool<br>£3.000.0 GBP<br>d Details<br>£3.517.50 GBP<br>C Details<br>£25.00 GBP                                                                                                    | Remove         |  |
| Add Transport AddTonet Fields Order Items S200820283 1 S200820283 2 S200820283 2                                | Tem Part # / Description Cur Not Available Box of Materials Shipmert Status Total Confirmed Quantity: 0 EA Line 1 Confirmed Quantity: 0 EA Line Box of Equipment Shipmert Status Total Item Due Quantity: 1 EA Line 1 Confirmed Quantity: 0 EA Line 1 Confirmed Quantity: 0 EA Line 1 Confirmed Quantity: 0 EA Line 1 Confirmed Quantity: 0 EA Line 1 Confirmed Quantity: 0 EA Line 1 Confirmed Quantity: 0 EA Line 1 Confirmed Quantity: 0 EA Line 1 Confirmed Quantity: 0 EA Line 1 Confirmed Quantity: 0 EA Line 1 Confirmed Quantity: 0 EA Line 1 Line 1 Confirmed Quantity: 0 EA Line 1 Confirmed Quantity: 0 EA Line 1 Confirmed Quantity: 0 EA Line 1 Confirmed Quantity: 0 EA Line 1 Confirmed Quantity: 0 EA Line 1 Confirmed Quantity: 0 EA Line 1 Confirmed Quantity: 1 EA Confirmed Quantity: 1 EA Line 1 Confirmed Quantity: 1 EA Line 1 Confirmed Quantity: 1 Confirmed Quantity: 1 Confirmed Quantity: 1 Confirmed Quantity: 1 Confirmed Quantity: 1 Confirmed Quantity: 1 Confirmed Quantity: 1 Confirmed Quantity: 1 Confirmed Quantity: 1 Confirmed Quantity: 1 Confirmed Qu | tomer Part #<br>Total Backordered Que<br>Ship Qiy<br>20<br>Total Backordered Que<br>Ship Qiy<br>15                                                          | Civ Unit<br>20 EA<br>subjer DEA<br>Supplier Batch<br>7 EA                                                 | Need By           30 Apr 2021           0           90 Apr 2021           10           90 Apr 2021           30 Apr 2021                                                                       | Ship By Late Expiry Date The Expiry Date The E | Link Price                                                                                                    | Subtool E3.000.0 GBP C1Detals E3.517.50 GBP C25.00 GBP                                                                                                    | Remove         |  |
| AddTansport AddTansport AddTansport Corder I Imm 200620283 1 200620283 2                                        | Term  Part # / Description Cur Not Available Boor of Martinias Shipment Status Total Item Due Quantity: 20 EA Confirmation Status Total Item Due Quantity: 0 EA Line 1 Goffmation Status Total Confirmed Quantity: 15 EA Confirmation Status Total Confirmed Quantity: 15 EA Confirmed Quantity: 15 EA Confirmed | Total Backostered Que Total Backostered Que Ship Ony 20 Total Backostered Que Ship Ony 15 Total Backostered Que Total Backostered Que                       | City Unit<br>20 EA<br>suppler Batch<br>15 EA<br>suppler Batch<br>1 EA                                     | Need By           30 Apr 2021           10         Production D           30 Apr 2021           10         Production D           30 Apr 2021                                                  | Ship By Date Exply Date Sate Exply Date                                                                                                    | Unit Price<br>(150.00 GBP<br>(234.50 GBP<br>(234.50 GBP<br>(235.00 GBP<br>(235.00 GBP                                                                                                    | Suttored<br>E.5.000.00 GBP<br>Chetales<br>E.5.517.50 GBP<br>Chetales<br>E.25.00 GBP                                                                                                    | Remove         |  |
| Add Transport Add Transport Add Transport Criter # Iem 200820283 1 200820283 2                                  | Term Part # / Description Cur Not Available Boo of Marrishs Shipment Status Total Confirmed Quartity: 0 EA Line 1 1 6 Confirmed Quartity: 0 EA Confirmed Quartity: 0 EA Line 1 1 Confirmed Quartity: 0 EA Confirmed Quartity: 1 EA Confirmed Quartity: 1 EA Confirmed Quartity: | tomer Part # Total Backordered Que Shp Qy 20 Total Backordered Que Shp Qy 15 Total Backordered Que Shp Qy Total Backordered Que Shp Qy                      | City Unit<br>20 EA<br>suppler Batch<br>7 EA<br>15 EA<br>15 EA<br>1 EA                                     | Need By           30 Apr 2021           D           Production D           30 Apr 2021           30 Apr 2021           30 Apr 2021           30 Apr 2021                                       | Ship By Date Epipy Date                                                                                                    | Unit Pice                                                                                                    | Suttoreal  4.5.000.00 GBP  1 Details  4.5.517.50 GBP  4.5.517.50 GBP  4.5.517.50 GP  4.5.517.50 GP  4.5.517.50 GP  4.5.517.50 GP  4.5.517.50 GP  4.5.517.50 GP  4.5.517.50 GP  4.5.517.50 GP  4.5.517.50 GP  4.5.517.50 GP  4.5.517.50 GP  4.5.517.50 GP  4.5.517.50 GP  4.5.517.50 GP  4.5.517.50 GP  4.5.517.50 GP  4.5.517.                                                                                                    | Remove         |  |
| AddTaneport AddTaneport AddTaneport Corder I ends S200820283 1 S200820283 2                                     | Term Part # / Description Cur Not Available Boor of Materials Shipmert Status Total term Due Quantity: 20 EA Confirmed Quantity: 0 EA Line 1 G Confirmed Quantity: 0 EA Confirmed Quantity: 0 EA Confirmed Quantity: 0 EA Confirmed Quantity: 0 EA Line 1 G Confirmed Quantity: 0 EA Confirmed Quantity: 0 EA Confirmed Quantity: 1 EA Confirmed Quantity: 1 EA Confirmed Ruete EA Confirmed Quantity: 1 EA  | torner Part # Total Backonfered Que Ship Oxy 20 Total Backonfered Que Ship Oxy 15 Total Backonfered Que Ship Oxy 15 Total Backonfered Que Ship Oxy 1        | Cly Unit<br>20 EA<br>suppler Batch<br>7 EA<br>15 EA<br>15 EA<br>10 EA<br>10 EA<br>10 EA<br>10 EA          | Need By           30 Apr 2021           ID         Production D           30 Apr 2021           ID         Production D           30 Apr 2021                                                  | Ship By Date Eppiny Date Eppin | Unit Price                                                                                                    | Subtrat<br>E3.000.0 GBP<br>1 Detais<br>E3.517.50 GBP<br>Cotais<br>E25.00 GBP<br>I Detais                                                                                                    | Remove         |  |
| AddTaneport AddToneFields Order # Mm S200820283 1 S200820283 2 S200820283 2                                     | Term Part # / Description Cur Not Available Box of Materials Signer Status Total Confirmed Quantity: 0 EA Line 1 Confirmed Quantity: 0 EA Line Confirmed Quantity: 0 EA Line 1 Confirmed Quantity: 0 EA Line 1 Confirmed Quantity: 0 EA Line Confirmed Quantity: 0 EA Line Confirmed Quantity: 0 EA  | Total Backordered Que Ship Oxy 2 Total Backordered Que Ship Oxy 2 Total Backordered Que Ship Oxy 2 Total Backordered Que Ship Oxy 2                         | City Unit<br>20 EA<br>subjec DEA<br>15 EA<br>15 EA<br>suppler Batch<br>7 EA<br>1 EA<br>12 EA              | Need By           30 Apr 2021           0           90 Apr 2021           30 Apr 2021           30 Apr 2021           30 Apr 2021           30 Apr 2021                                        | Ship By Epiy Date                                                                                                    | List Pice                                                                                                    | Subtool<br>£3.000.0 GBP<br>d Detabs<br>£3.517.50 GBP<br>( Detabs<br>£25.00 GBP<br>( Detabs                                                                                                    | Remove         |  |
| Add Transport Add Transport Criter # Item S200820283 1 S200820283 2 S200820283 2                                | Term Part # / Description Cur Not Available Box of Materials Segment Status Total Cenfirmed Quantity: 0 EA Line 1 Confirmed Quantity: 0 EA Line 1 Confirmed Quantity: 0 EA Line 1 Confirmed Quantity: 0 EA Line 1 Confirmed Quantity: 0 EA Line 1 Total Item Due Quantity: 0 EA Line 1 Total Item Due Quantity: 0 EA Line 1 Total Confirmed Quantity: 0 EA Line Total Confirmed Quantity: 0 EA Line Total Confirmed Quantity: 0 EA Line Total Confirmed Quantity: 0 EA Line Total Confirmed Quantity: 0 EA Line 1 Confirmed Quantity: 0 EA Line 1 Line 1 Confirmed Quantity: 0 EA Line 1 Confirmed Quantity: 0 EA Line 1 Confirmed Quantity: 0 EA Line 1 Confirmed Quantity: 0 EA Line 1 Confirmed Quantity: 0 EA Line 1 Confirmed Quantity: 0 EA Line 1 Confirmed Quantity: 0 EA Line 1 Confirmed Quantity: 0 EA Line 1 Confirmed Quantity: 0 EA Line 1 Confirmed Quantity: 0 EA Line 1 Confirmed Quantity: 0 EA Line Confirmed Quantity: 0 EA Line Confirmed Quantity: | Total Backordered Que<br>Ship Qy<br>23<br>Total Backordered Que<br>Ship Qy<br>25<br>Total Backordered Que<br>Ship Qy<br>2<br>2                              | Civ Unit<br>20 EA<br>Suppler Batch<br>7 Suppler Batch<br>7 Suppler Batch<br>7 EA<br>suppler Batch<br>7 EA | Need By           30 Apr 2021           0           90 Apr 2021           10           90 Apr 2021           30 Apr 2021           10           90 Apr 2021           10           90 Apr 2021 | Ship By Ship Date Epily Date                                                                                                    | Lint Price                                                                                                    | Subtool<br>Subtool<br>E300000 GBP<br>Cheals<br>Cheals | Remove         |  |
| AddTansport AddTansport AddTansport Corder I Imm 200620203 1                                                    | Term  Part # / Description Cur Not Available Boor of Marrishs Shipment Status Total term Due Quantity: 20 EA Confirmation Status Total term Due Quantity: 20 EA Confirmation Status Total Confirmed Quantity: 0 EA Line 1 Confirmation Status Total Confirmed Quantity: 15 EA Confirmation Status Total Confirmed Quantity: 0 EA Line 1 Confirmation Status Total Confirmed Quantity: 0 EA Line 1 Confirmation Status Total Confirmed Quantity: 0 EA Line 1 Confirmed Quantity: 1 EA Confirmed Quantity: 0 EA Line 1 Confirmed Quantity: 0 EA Line 1 Confirmed | stomer Part # Total Backonstered Ou Ship OP Total Backonstered Ou Ship OP Total Backonstered Ou Ship OP Total Backonstered Ou Ship OP Total Backonstered Ou | City Unit<br>20 EA<br>Suppler Bach<br>15 EA<br>15 EA<br>16 Suppler Bach<br>1 EA<br>19 EA                  | Need By           30 Apr 2021           10         Production D           30 Apr 2021           10         Production D           30 Apr 2021                                                  | Ship By Date Eppiy Date The point of the second second sec | Unit Price<br>1150.00 GBP<br>(234.50 GBP<br>(234.50 GBP<br>(235.00 GBP<br>(235.00 GBP)<br>(235.00 GBP)<br>(235.00 | Suttored<br>5.000.00 GBP<br>4.000.00 GBP<br>4.000.000 GBP<br>4.000.000 GBP<br>4.000.000 GBP<br>4.000.000 GBP<br>4.000.000 GBP<br>4.000.000 GBP<br>4.000.000 GBP<br>4.000.000 GBP<br>4.000.000 GBP<br>4.000.000 GBP<br>4.000.000 GBP<br>4.000.000 GBP<br>4.000.000 GBP<br>4.000.0000 GBP<br>4.0000.0000 GBP<br>4.000.0000 GBP<br>4.000.0000 GBP<br>4.0000.00000                                                                                                    | Remove         |  |
| Add Transport Add Transport Add Transport Criter # Men 2008020283 1                                             | Term Part # / Description Cur Solution Rescription Cur Not Available Bio of Materials Solipment Status Total Confirmed Quartity: 0 EA Line 1 1 6 Confirmed Quartity: 0 EA Line 1 Confirmed Quartity: 0 EA Line 1 Total Ren Due Quartity: 0 EA Line 1 Confirmed Quartity: 0 EA Line 1 Confirmed | tomer Part # Total Backonstered Que Ship Oxy 20 Total Backonstered Que Ship Oxy 15 Total Backonstered Que Ship Oxy 2                                        | Cly Unit<br>20 EA<br>suppler Batch<br>7 EA<br>15 EA<br>15 EA<br>15 EA<br>15 EA<br>16 EA                   | Need By           30 Apr 2021           0           90 Apr 2021           10           Production D           30 Apr 2021                                                                      | Ship By Date Date Epity Date Date Epity Date Date Epity Date Epity Data Epity Date Epity Date Epity | Unit Pice<br>11000 GBP<br>(234.50 GBP<br>(234.50 GBP<br>(235.00 GBP<br>(255.00 GBP)                                                                                                    | Sutherest                                                                                                    | Remove         |  |

#### Review the Ship Notice summary

#### 11. Click 'Submit'

| Create Ship Notice Pres                                                                                                    |                    | <u> </u>          |
|----------------------------------------------------------------------------------------------------|--------------------|-------------------|
| Confirm and submit this document.                                                                                                    | vious Save Suc     | mit Exit          |
|                                                                                                    |                    |                   |
| SHIP FROM DELIVER TO                                                                                                    |                    |                   |
| Test Vendor 1 - 19/03/2021 Cadent Gas Limited                                                                                                    |                    |                   |
| Unit 1, Ashburner Way     Off Bromford Gate,Bromford Lan       Barrow-in-Furness     Off Bromford Gate,Bromford Lan       Cumbria     Birningham       LA14 SUZ     B24 8DW       United Kingdom     United Kingdom                                                                                                    |                    |                   |
| hip Notice Header                                                                                                    |                    |                   |
| SHIPPING     TRACKING       Packing Shipba     124     Tracking information not provided.       Invoice No.     -       Requested Delivery Date     -       Ship Notice Type     -       Actuat Shipping Date     201 4021       Actuat Delivery Date     201 4021       Gross Volume     -       Gross Wolme     -                                                                                                    |                    |                   |
| DELIVERY AND TRANSPORT INFORMATION Delivery Terms: Shipping Payment Metho Delivery Terms Description: Shipping Contract Numbr Transport Terms Description: Shipping Instruction                                                                                                    | od: Account<br>er: |                   |
| Additional information not provided. Order Items                                                                                                    |                    | Hide Item Details |
| Order # Item Part # / Description Customer Part # Oty Unit Need By Ship By                                                                                                    | Unit Price         | Subtotal          |
| 3200820283 1 Not Available 20 EA 30 Apr 2021<br>Box of Materials                                                                                                    | £150.00 GBP        | £3,000.00 GBP     |
| SHIPMENT STATUS                                                                                                    |                    |                   |
| <ul> <li>✓ 1. Ship Qty: 20 EA</li> <li>No detail information provided.</li> </ul>                                                                                                    |                    | Hide Details      |
| 2200820283 2 Not Available 15 EA 30 Apr 2021<br>Box of Equipment                                                                                                    | £234.50 GBP        | £3,517.50 GBP     |
| SHIPMENT STATUS                                                                                                    |                    |                   |
| ▼ 1. Ship Qty: 15 EA                                                                                                    |                    | Hide Details      |
| No detail information provided.                                                                                                    |                    |                   |
|                                                                                                    | £25.00 GBP         | £25.00 GBP        |
| 3200820283 3 Not Available 1 EA 30 Apr 2021<br>Delivery                                                                                                    |                    |                   |
| 3200820283 3 Not Available 1 EA 30 Apr 2021<br>Delivery<br>SHIPMENT STATUS                                                                                                    |                    |                   |
| 3200820283         3         Not Available         1         EA         30 Apr 2021           Delivery         SHIPMENT STATUS         -         -         -         -         -         -         -         -         -         -         -         -         -         -         -         -         -         -         -         -         -         -         -         -         -         -         -         -         -         -         -         -         -         -         -         -         -         -         -         -         -         -         -         -         -         -         -         -         -         -         -         -         -         -         -         -         -         -         -         -         -         -         -         -         -         -         -         -         -         -         -         -         -         -         -         -         -         -         -         -         -         -         -         -         -         -         -         -         -         -         -         -         -         -         - |                    | Hide Details      |
| 3200820283 3 Not Available 1 EA 30 Apr 2021<br>Delivery<br>SHIPMENT STATUS<br>T. Ship Qty: 1 EA<br>No detail information provided.                                                                                                    |                    | Hide Details      |

Managing PO's & Invoices

Invoices with Retention

Service Orders

Order Confirmation

Ship Notice

Invoice via PO Flip

Managing Rejected Invoices

## Invoice Creation via PO Flip

**Material Order** 

Invoices with Retention

### Managing Purchase Orders & Invoices Invoice Creation (Material Order)

This process should be followed for suppliers who receive purchase orders via Ariba with a material item category. For service item category, see section '**Service Orders**'

For purchases for our logistics team (PO prefix '30') an order confirmation (OC) and ship notice (ASN) must be completed before the invoice is created. This is a requirement of the extended warehouse management process within SAP that Cadent operates within its stores.

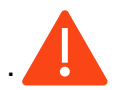

You must validate that the purchase order includes any fees you are supplying and intend to invoice for on receipt of the purchase order.

1. When you are ready to submit your invoice to Cadent, open the purchase order in your Ariba portal

| Workbench                   |                                        |                                               |                               |                       |                    | နံရန် င              | Customize |
|-----------------------------|----------------------------------------|-----------------------------------------------|-------------------------------|-----------------------|--------------------|----------------------|-----------|
| 6<br>Orders<br>Last 31 days | 6<br>Orders to involce<br>Last 31 days | O<br>Orders with service line<br>Last 31 days | O<br>Invoices<br>Last 31 days | O<br>Pinned documents |                    |                      |           |
| Orders to invoice (6        | e)<br>Filter   [Last 31 days]          |                                               |                               |                       |                    | Resend Failed Orders | ja disp   |
| Order Number                | Customer                               |                                               | Amount                        | Date 🗸                | Order Status       | Amount Invoiced      | Actions   |
| 3000149640                  | Cadent Gas Lim                         | ited - TEST                                   | £6,720.00 GBP                 | Jul 7, 2022           | New                |                      | •••       |
| 3000149624                  | Cadent Gas Lim                         | ited - TEST                                   | £1,530.00 GBP                 | Jul 5, 2022           | Changed            |                      |           |
| 3000149622                  | Cadent Gas Lim                         | ited - TEST                                   | £1,530.00 GBP                 | Jul 5, 2022           | Received           |                      |           |
| 3000149621                  | Cadent Gas Lim                         | ited - TEST                                   | £1,530.00 GBP                 | Jun 29, 2022          | Received           |                      |           |
| 3000149620                  | Cadent Gas Lim                         | ited - TEST                                   | £1,920.00 GBP                 | Jun 29, 2022          | New                |                      |           |
| 3000149577                  | Cadent Gas Lim                         | ited - TEST                                   | £730.00 GBP                   | Jun 22, 2022          | Partially Received |                      | •••       |

2. Click 'Create Invoice', then ' Standard Invoice' in the drop down

| SAP Business Network - Standard Account Upgrade                                                                                                    |                                                                                                    |                                                                              | U               | - W  |
|----------------------------------------------------------------------------------------------------|----------------------------------------------------------------------------------------------------|------------------------------------------------------------------------------|-----------------|------|
| urchase Order: 3200820283                                                                                                    |                                                                                                    |                                                                              |                 | Done |
| Create Order Confirmation  Create Ship Notice Order Detail Order History                                                                                                    | Create Invoice  Standard Invoice Credit Maria                                                                                                    |                                                                              | Ŧ @             | ***  |
| om:<br>adent Gas Limited<br>H Bromford Gate,Bromford Lan<br>rmingham<br>24 8DW<br>nited Kingdom                                                                                     | Line-Item Credit Memo To: To: Test Vendor 1 - 19/03/2021 Unit 1, Ashburner Way Barrow-in-Furness Cumbria LA14 5U2 United Kingdom Phone: Fax: Email: hary1.thomson@cadentgas.com | Purchase Order<br>(New)<br>3200820283<br>Amount: 66,542,50 GBP<br>Version: 1 |                 |      |
| ayment Terms<br>TE 23<br>mments<br>onument Type: Terms and Conditions<br>ody: 1. Goods supplied or services provided pursuant to this purchase or<br>pulated as part of View more » | der are subject to our Standard Terms and Conditions of Purchase unless any other Terms and Conditions were agreed or                                                           |                                                                              | Routing Status: | Sent |

### Managing Purchase Orders & Invoices Invoice Creation (Material Order)

- Enter the Invoice number of your sales invoice please note this is restricted to 16 characters and must be unique
- 4. Enter the date of your sales invoice (this can be up to 365 days in the past but not in the future)
- 5. Click 'Add to Header'
- 6. Select 'Attachment' to attach a PDF copy of your tax invoice

| ate Invoice                          | Update Save Exit Next                                                    |
|--------------------------------------|--------------------------------------------------------------------------|
| Invoice Header                       | * Indicates required field Add to Header 🔻                               |
| Summary                              | Shipping Cost<br>Shipping Documents                                      |
| Purchase Order: 3200820283           | Subtotal: £6,542.50 GBP Special Handling                                 |
| Invoice #:*                          | Total Tax: £0.00 GBP<br>Total Amount without Tax: £6,542.50 GBP Discount |
| Invoice Date:* 20 Jul 2021           | Amount Due: £6,542.50 GBP Allowance                                      |
| Service Description:                 | Charge                                                                   |
|                                      | Additional Reference Documents and Date                                  |
| Supplier Tax ID:                     | Comment                                                                  |
| Remit To: Test Vendor 1 - 19/03/2021 | Attachment                                                               |
| Barrow-in-Furness                    |                                                                          |
| Cumbria<br>United Kingdom            |                                                                          |
| Bill To: Cadent Gas Limited          |                                                                          |
| Birmingham                           |                                                                          |
| United Kingdom                       |                                                                          |

- 7. Enter your VAT Registration Number
- 8. Click 'Choose File' and using the browse box select the PDF of your tax sales invoice
- 9. Click 'Add Attachment' to attach the document to the invoice record

| Supplier VAT                                   | Customer VAT         |                |
|------------------------------------------------|----------------------|----------------|
| Supplier VAT/Tax ID:                           | Customer VAT/Tax ID  | 0: GB243133345 |
| Supplier Commercial<br>Identifier:             |                      |                |
| Supplier Commercial<br>Credentials:            |                      |                |
|                                                |                      |                |
| Attachments<br>The total size of all attachmen | s cannot exceed 10MB | Remove         |
| Choose File No file chosen                     | Add Attachment 9     |                |
| Add to Header 🔻                                |                      |                |

The document name must not include any special characters, please ensure the naming convention is Alpha Numeric. If any special characters are found an error will appear here and the attachment will not be added.

Managing Rejected Invoices

Your Ariba Network

Managing PO's & Invoices

Invoices with Retention

Service Orders

Order Confirmation

Ship Notice

Invoice via PO Flip

Credit Notes

### Managing Purchase Orders & Invoices Invoice Creation (Material Order)

- 10. Use the toggle buttons to select which items to include in the invoice
- 11. Enter the quantity you are invoicing for if the structure of the PO does not allow you to create the invoice record to mirror your own tax invoice please contact the requestor and request this is changed. Alternatively contact ProcurementServices@cadentgas.com
- 12. Click 'Line Item Actions' and select 'Tax' from the dropdown

| ne Items             |                        |        |                    |                           |          | 2 Line I | tems, 2 Included, 0 | Previously Fully Invoice |
|----------------------|------------------------|--------|--------------------|---------------------------|----------|----------|---------------------|--------------------------|
| rt Line Item Options |                        |        |                    |                           |          |          |                     |                          |
|                      | Tax Category:          |        | Shipping Documents | Special Handling Discount |          |          |                     | Add to Included Lines    |
| No. Inclu            | de Type                | Part # | Description        | Customer Part #           | Quantity | Unit     | Unit Price          | Subtotal                 |
| 1                    | MATERIAL               |        | Box of Materials   |                           | 10       | EA       | £150.00 GBP         | £1,500.00 GBP            |
| 2                    | 10 <sup>MATERIAL</sup> |        | Box of Equipment   |                           | 11       | EA       | £234.50 GBP         | £1,172.50 GBP            |
| Line Item Actions •  | Delete                 |        |                    |                           |          |          |                     |                          |
| <b>-</b>             | dit                    |        |                    |                           |          |          |                     |                          |
| Ado                  | 12                     |        |                    |                           |          | Next     | Update              | Save                     |
| L                    | mpping pocuments       |        |                    |                           |          |          |                     |                          |
| 5                    | pecial Handling        |        |                    |                           |          |          |                     |                          |
| P                    | ricing Details         |        |                    |                           |          |          |                     |                          |
| D                    | liscount               |        |                    |                           |          |          |                     |                          |
| A                    | llowance               |        |                    |                           |          |          |                     |                          |
| c                    | harge                  |        |                    |                           |          |          |                     |                          |
| c                    | omments                |        |                    |                           |          |          |                     |                          |

**13.** VAT is defaulted to 20% (standard UK VAT) in the Rate (%) field; **You must validate this information against your own tax PDF invoice** and change either the Rate(%) or the Tax Amount if you have applied a different value of tax to your invoice.

Note: If your invoice includes a retention, VAT must only be claimed against the net invoice value less the retention, for example if the invoice is £100 net with a 10% retention, 100 would be entered as the quantity but the VAT must be entered as a value of £18 (20% of the value to be paid - £90)

| -                 |                      |           |        |               |         |              | _    |      | Demons |
|-------------------|----------------------|-----------|--------|---------------|---------|--------------|------|------|--------|
| lax               | Category:            | * 20% VAT | $\sim$ | Taxable Amour | nt:     | £10.00 GBP   |      |      | Remove |
|                   | Location:            |           |        | Tax Rate Typ  | 9e:     | 13           |      |      |        |
|                   | Description:         |           |        | Rate(%        | 6):     | 20           |      |      |        |
|                   | Regime:              |           | $\sim$ | Tax Amour     | nt:     | £2.00 GBP    |      |      |        |
|                   |                      |           |        | Exempt Deta   | ail:    | (no value) 🗸 |      |      |        |
|                   | Date Of Pre-Payment: |           |        | Date Of Suppl | ly:     | 1 Feb 2022   |      |      |        |
|                   | Law Reference:       |           |        | Triangula     | lar Tra | ansaction    |      |      |        |
| Line Item Actions | Delete               | dd 🔻      |        |               |         |              |      |      |        |
|                   |                      |           |        |               |         |              |      |      |        |
|                   |                      |           |        |               |         |              |      |      | 1      |
|                   |                      |           |        |               |         | Update       | Save | Exit | Next   |

#### If Zero Rate VAT Applies

You must complete the 'Description' – enter the reason for zero rate of VAT

You must also select the 'Exempt Detail' from the dropdown (Zero Rated or Exempt)

Both fields become mandatory if zero is entered in the rate or tax amount

14. Click 'Next' at the bottom of the screen

### Managing Purchase Orders & Invoices Invoice Creation (Material Order)

**15.** Review the summary and click 'Submit' when you are confident this record accurately represents your tax sales invoice

| SAP Business Network - Standard Account Upgrade                                                                                                    | HODE ← Back to classic view                                                                                                    | <u>a</u>                                                                                                    |
|----------------------------------------------------------------------------------------------------|----------------------------------------------------------------------------------------------------|----------------------------------------------------------------------------------------------------|
| Create Invoice                                                                                                    |                                                                                                    | Previous Save Submit Exit                                                                                                    |
| Confirm and submit this document. It will be electronically signed according to the<br>If you want your invoices to be stored in the Ariba long term document archiving,<br>Standard Invoice | e countries of origin and destination of invoice. The document's originating countr<br>you can subscribe to an archiving service. Note that you will also be able to archi | y is:United Kingdom. The document's destination country is:United Kingdom.<br>ve old involces once you subscribe to the archiving service. |
| Invoice Number: 80283<br>Invoice Date: Tuesday 20 Jul 2021 5:24 PM GI<br>Original Purchase Order: 3200820283                                                                                 | Subto<br>Total T<br>Total Amount without T<br>Amount D                                                                                                    | tal: £2,672.50 GBP<br>ax: £0.00 GBP<br>ax: £2,672.50 GBP<br>ue: £2,672.50 GBP                                                              |
| REMIT TO:                                                                                                    | BILL TO:                                                                                                    | SUPPLIER:                                                                                                    |
| Test Vendor 1 - 19/03/2021                                                                                                    | Cadent Gas Limited                                                                                                    | Test Vendor 1 - 19/03/2021                                                                                                    |
| Postal Address:<br>Unit 1, Ashburner Way<br>Barrow-in-Furness<br>Cumbria<br>LA14 5UZ<br>United Kingdom                                                                                       | Postal Address (Default):<br>Off Bromford Gate,Bromford Lan<br>Birmingham<br>B24 8DW<br>United Kingdom<br>Address ID: 1000                                                 | Postal Address:<br>ashbrook court<br>Coventry<br>Cv7 8PE<br>United Kingdom                                                                 |

**16.** When you return to the purchase order any related documents (OC, ASN, Invoice) can be found and accessed from here

| SAP Business Network - Standard Account Upgrade TEST MODE                                                            | ← Back to classic view                                                                                                    |                                                                              | ?                    | Ξ             |
|----------------------------------------------------------------------------------------------------|----------------------------------------------------------------------------------------------------|------------------------------------------------------------------------------|----------------------|---------------|
| Purchase Order: 3200820283                                                                                           |                                                                                                    |                                                                              |                      | Done          |
| Create Order Confirmation 🔹 Create Ship Notice Create Invoice                                                        | e <b>*</b>                                                                                                    | Ŧ                                                                            | æ                    |               |
| Order Detail Order History From: Cadent Gas Limited Off Bromford Gate,Bromford Lan Birmingham B24 BDW United Kingdom | To:<br>Test Vendor 1 - 19/03/2021<br>Unit 1, Ashburner Way<br>Barrowin-Furness<br>Cumbria<br>LA14 SUZ<br>United Kingdom<br>Phone:<br>Fax:<br>Email: harry1.thomson@cadentgas.com | Purchase Order<br>(New)<br>3200820283<br>Amount: £6,542.50 GBP<br>Version: 1 |                      | 1             |
| Payment Terms ①<br>NET 23                                                                                            |                                                                                                    | Routin<br>Related Doc                                                        | g Status:<br>uments: | Sent<br>80283 |

Entering your VAT Registration Number once stores the information in Ariba for any future invoice records.

Ariba controls the format of the invoice record to mirror the format of the purchase order, if this does not enable you to create an invoice please speak to the PO owner in the first instance.

You may receive a 'call-off' purchase order where the price is shown as '1.00' and the monetary value is reflected in the quantity field. When creating the invoice, treat the quantity as if it were the value.

All invoice records in Ariba must exclude VAT. The system will calculate the value of expected tax and if the record does not match will flag this to our tax team before the invoice can be matched for payment

Your invoice will be returned to you unpaid if you do not attach a PDF image of your tax invoice or if your tax invoice does not match the invoice record in Ariba.

Managing Rejected Invoices

## **Credit Notes**

Cadent Your Gas Network

Managing PO's & Invoices

Invoices with Retention

Service Orders

**Order Confirmation** 

Ship Notice

Invoice via PO Flip

**Credit Notes** 

### Managing Purchase Orders & Invoices Credit Notes

From time to time, suppliers may need to send a credit note to Cadent, for example if goods have been returned by the requestor. Please note, **Credit Notes can only be created in Ariba for 'Material' type purchase orders**.

1. Open the purchase order in your Ariba network.

| workbench                                       |                                                    |                                               |                                        |                                      |                                           | 489 Cu               | ustomize                                                                                                    |
|-------------------------------------------------|----------------------------------------------------|-----------------------------------------------|----------------------------------------|--------------------------------------|-------------------------------------------|----------------------|----------------------------------------------------------------------------------------------------|
| 6<br>Orders<br>Last 31 days                     | G<br>Orders to invoice<br>Last 31 days             | O<br>Orders with service line<br>Last 31 days | O<br>Invoices<br>Last 31 days          | O<br>Pinned documents                |                                           |                      |                                                                                                    |
| Orders (6)  Crders (6)  Crders (6)  Save filter | er Last 31 days                                    |                                               |                                        |                                      |                                           |                      |                                                                                                    |
| 1                                               |                                                    |                                               |                                        |                                      |                                           | Resend Failed Orders | 696                                                                                                    |
| Order Number ↑                                  | Customer                                           |                                               | Amount                                 | Date                                 | Order Status                              | Resend Failed Orders | مراجع المراجع المراجع المراجع المراجع المراجع المراجع المراجع المراجع المراجع المراجع المراجع المراجع المراجع ا<br>Actions                                                                                                    |
| Order Number ↑                                  | Customer<br>Cadent Gas Limite                      | ed - TEST                                     | Amount<br>£730.00 GBP                  | Date<br>Jun 22, 2022                 | Order Status<br>Partially Received        | Resend Failed Orders | مراجع مراجع<br>مراجع مراجع مراجع مراجع مراجع مراجع مراجع مراجع مراجع مراجع مراجع مراجع مراجع مراجع مراجع مراجع مراجع مراجع مراجع |
| 7rder Number ↑<br>1000149577<br>000149620       | Customer<br>Cadent Gas Limito<br>Cadent Gas Limito | ed - TEST                                     | Amount<br>£730.00 GBP<br>£1,920.00 GBP | Date<br>Jun 22, 2022<br>Jun 29, 2022 | Order Status<br>Partially Received<br>New | Resend Failed Orders | Actions                                                                                                    |

2. Click 'Create Invoice', then ' Line-Item Credit Memo' in the drop down

| SAP Business Network - Standard Account Upgra                                                                                                    | TEST MODE                                                                                                    | ← Back to classic view                                   |                                                                                             | 0 🕕                                         |
|----------------------------------------------------------------------------------------------------|----------------------------------------------------------------------------------------------------|----------------------------------------------------------|---------------------------------------------------------------------------------------------|---------------------------------------------|
| Purchase Order: 3200820283                                                                                                    |                                                                                                    |                                                          |                                                                                             | Done                                        |
| Create Order Confirmation  Create Ship Notice Order Detail Order History                                                                                                    | Create Invoice  Standard Invoice Credit Memo                                                                                                    |                                                          | <u>+</u>                                                                                    | ē                                           |
| From:<br>Cadent Gas Limited<br>Off Bromford Gate, Bromford Lan<br>Birmingham<br>B24 8DW<br>United Kingdom                                                                                        | Line-item Credit Memo<br>To:<br>Test Vendor 1 - 19/03/2021<br>Unit 1, Ashburner Way<br>Barrow-in-Furness<br>Cumbria<br>LA14 502<br>United Kingdom<br>Phone:<br>Fax:<br>Email: harry1.thomson@cader | tgas.com                                                 | Purchase Order<br>(Partially Involced)<br>3200820283<br>Amount: £6,542.50 GBP<br>Version: 1 |                                             |
| Payment Terms<br>NET 23<br>Comments<br>Comment Type: Terms and Conditions<br>Body:J. Goods supplied or services provided pursuant to this purchase<br>agreed or sityulated as part of Vew more » | order are subject to our Standard Terms and Condition                                                                                                    | s of Purchase unless any other Terms and Conditions were | Routing Status:<br>Related Documents:                                                       | Acknowledged<br>test_789<br>abc123<br>80283 |

- 3. Select the invoice you wish to credit
- 4. Select 'Create Line-Item Credit Memo

| SAP | Busir   | ness Netwo  | <b>rk</b> – Standard         | Account Upgr    | ade TEST MODE      |          |              | +          | Back to classic view  |                    |                    | 0                  |
|-----|---------|-------------|------------------------------|-----------------|--------------------|----------|--------------|------------|-----------------------|--------------------|--------------------|--------------------|
| Lir | ne-Iter | m Memo      | )                            |                 |                    |          |              |            |                       |                    |                    | Done               |
| In  | voices  | s (3)       | 3                            |                 |                    |          |              |            |                       |                    |                    |                    |
|     |         | Invoice #   | Customer                     | Reference       | Submit Method      | Origin   | Self Billing | Source Doc | Date                  | Amount             | Routing Status (i) | Invoice Status (i) |
| (   | 0       | test_789    | Cadent Gas<br>Limited - TEST | 3200820283      | Online             | Supplier | No           | Order      | 6 Aug 2021            | £1,125.60 GBP      | Acknowledged       | Approved           |
| (   | С       | abc123      | Cadent Gas<br>Limited - TEST | 3200820283      | Online             | Supplier | No           | Order      | 21 Jul 2021           | £900.00 GBP        | Acknowledged       | Approved           |
|     |         | 80283       | Cadent Gas<br>Limited - TEST | 3200820283      | Online             | Supplier | No           | Order      | 20 Jul 2021           | £2,672.50 GBP      | Acknowledged       | Sent               |
|     | Ļ       | Create Line | Item Credit Memo             | 4<br>Create Lin | ne-Item Debit Memo |          | Edit         | Сору       | Create Non-PO Invoice | Create Contract In | voice              |                    |

Managing Rejected Invoices

## Managing Purchase Orders & Invoices Credit Notes

- 5. Enter your Credit Memo number please note this is restricted to 16 characters and must be unique
- 6. Enter the date of your sales credit note (this can be up to 365 days in the past but not in the future)
- 7. Click 'Add to Header'
- 8. Select 'Attachment' to attach a PDF copy of your tax credit note

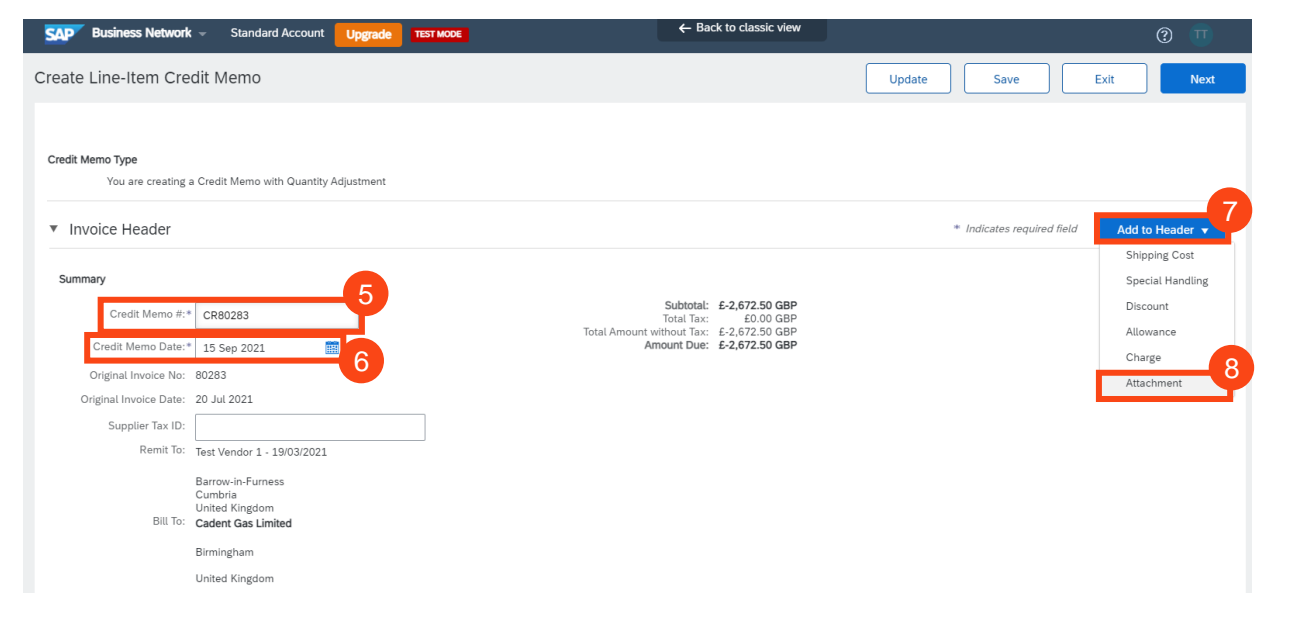

 Scroll down to the Comments section. Enter the comment to state the reason for the Credit Note

| Comment                              |  |
|--------------------------------------|--|
| Reason for Credit Memo:*             |  |
| Default Credit Memo<br>Comment Text: |  |

The total size of all attachments cannot exceed 10MB

Add Attachment

- In the Attachments section, click 'Choose File' and using the browse box select the PDF of your tax sales credit note
- **11.** Click 'Add Attachment' to attach the document to the credit note record

The document name must not include any special characters, please ensure the naming convention is Alpha Numeric. If any special characters are found an error will appear here and the attachment will not be added.

Attachments

0

Choose File No file chosen

Cadent Your Gas Network

Your Ariba Network A/C

Managing PO's & Invoices

Invoices with Retention

Service Orders

Order Confirmation

Ship Notice

Invoice via PO Flip

Credit Notes

## Managing Purchase Orders & Invoices **Credit Notes**

Scroll down to Line Items

- 12. Use the toggle buttons to select which items to include in the credit note
- **13.** Enter the quantity you are crediting, remember to keep the minus sign (-)
- 14. Select the first line you are crediting
- 15. Click 'Line Item Actions' and select 'Tax' from the dropdown

| ine It    | tems              |                                                                                                    |                                                                                                    |                                                                                                    |                                                                                                    |                                                                                                    |                                                                                                    | 2 L                                                                                                    | ine Items, 1 Included                                                                                                    | , 0 Previously Fully Invoiced                                                                                                    |
|-----------|-------------------|----------------------------------------------------------------------------------------------------|----------------------------------------------------------------------------------------------------|----------------------------------------------------------------------------------------------------|----------------------------------------------------------------------------------------------------|----------------------------------------------------------------------------------------------------|----------------------------------------------------------------------------------------------------|----------------------------------------------------------------------------------------------------|----------------------------------------------------------------------------------------------------|----------------------------------------------------------------------------------------------------|
| sert Line | e Item Option     | ns                                                                                                    |                                                                                                    |                                                                                                    |                                                                                                    |                                                                                                    |                                                                                                    |                                                                                                    |                                                                                                    |                                                                                                    |
|           | [                 | Tax Categ                                                                                                    | ory:                                                                                                    |                                                                                                    | Shipping Doc                                                                                                    | uments Special Hand                                                                                                    | lling Disco                                                                                                    | ount                                                                                                    |                                                                                                    | Add to Included Lines                                                                                                    |
|           | No.               | Include                                                                                                    | Туре                                                                                                    | Part #                                                                                                    | Description                                                                                                    | Customer Part #                                                                                                    | Quantity                                                                                                    | Unit                                                                                                    | Unit Price                                                                                                    | Subtotal                                                                                                    |
| /         | 1                 | ۲                                                                                                    | MATERIAL                                                                                                    | Not Available                                                                                                    | Box of Materials                                                                                                    |                                                                                                    | -10                                                                                                    | EA                                                                                                    | £150.00 GBP                                                                                                    | £-1,500.00 GBP                                                                                                    |
|           | 2                 | ۲                                                                                                    | MATERIAL                                                                                                    | Not Available                                                                                                    | Box of Equipment                                                                                                    |                                                                                                    | 0                                                                                                    | 2                                                                                                    | £234.50 GBP                                                                                                    | £0 GBP                                                                                                    |
| Exclude   | ed line items     | cannot be mo                                                                                                    | 2                                                                                                    |                                                                                                    |                                                                                                    |                                                                                                    |                                                                                                    | 0                                                                                                    |                                                                                                    |                                                                                                    |
| ÷         | Line Item A       | ctions 15                                                                                                    | Delete                                                                                                    |                                                                                                    |                                                                                                    |                                                                                                    |                                                                                                    |                                                                                                    |                                                                                                    |                                                                                                    |
| 1         | Edit<br>Add       |                                                                                                    |                                                                                                    |                                                                                                    |                                                                                                    |                                                                                                    |                                                                                                    |                                                                                                    |                                                                                                    |                                                                                                    |
|           | Tax<br>Special Hi | 15<br>andling                                                                                                    | •                                                                                                    |                                                                                                    |                                                                                                    |                                                                                                    |                                                                                                    | Update                                                                                                    | Save                                                                                                    | Exit Next                                                                                                    |
|           | Discount          |                                                                                                    |                                                                                                    |                                                                                                    |                                                                                                    |                                                                                                    |                                                                                                    |                                                                                                    |                                                                                                    |                                                                                                    |
|           | Allowance         | ,                                                                                                    |                                                                                                    |                                                                                                    |                                                                                                    |                                                                                                    |                                                                                                    |                                                                                                    |                                                                                                    |                                                                                                    |
| © 20      | Charge            | со                                                                                                    | mpany. All rights reserved.                                                                                                    |                                                                                                    |                                                                                                    |                                                                                                    |                                                                                                    |                                                                                                    | Privacy Stateme                                                                                                    | nt Security Disclosure Terms of Use                                                                                                    |
|           | Comment           | s                                                                                                    |                                                                                                    |                                                                                                    |                                                                                                    |                                                                                                    |                                                                                                    |                                                                                                    |                                                                                                    |                                                                                                    |
|           | Exclud            | ine Items ert Line Item Option ert Line Item Option I 1 2 I 1 2 Excluded line items Eclit Add Tax Special Hi Discount Allowance Charge Comment Attachment | ine Items ert Line Item Options Tax Catege Tax Catege Tax Catege Tax Catege Line Item Actions 15 Edit Add Tax 15 Special Handling Discount Allowance Charge co Charge co Charge | er Line Item Options er Line Item Options Tax Category: Tax Category: Tax Category: Tax Category: Tax Category: Tax Category: Tax Category: Tax Tax Tax Tax Tax Tax Tax Tax Tax Tax | er Line Item Options  Tax Category: Tax Category: Tax Cate | er Line Item Options  Tax Category: Tax Category: Tax Category: Shipping Doc MATERIAL Not Available Box of Materials AMATERIAL Not Available Box of Equipment Excluded line items cannot be max.  Include Tax Tax Tax Tax Tax Tax Tax Tax Tax Tax | er Line Item Options  Tax Category: Tax Category: Tax Category: Tax Category: Tax Category: Shipping Documents Special Hand MATERIAL Not Available Box of Equipment Exctuded line items cannot be Tax Tax Tax Tax Tax Tax Tax Tax Tax Tax | er Line Item Options<br>Tax Category: Shipping Documents Special Handling Disco<br>No. Include Type Part # Description Customer Part # Quantity<br>1 MATERIAL Not Available Box of Materials -10<br>2 MATERIAL Not Available Box of Equipment 0<br>Excluded line items cannot be in the second being of the second being of | tine Items<br>Tax Category:<br>Tax Category:<br>T | ine items billed item options<br>Tax Category: Bhipping Documents Beclail Handlins Bocont<br>No. Include Type Part # Description Customer Part # Ouantly Unit Unit Unit Price<br>1 2 MATERIAL Not Available Box of Materials<br>2 MATERIAL Not Available Box of Equipment 2 34.50 GBP<br>0 3 4 5234.50 GBP<br>0 3 6 234.50 GBP<br>0 3 6 234.50 GBP<br>0 3 6 234.50 GBP<br>0 3 6 234.50 GBP<br>0 3 6 234.50 GBP<br>0 3 6 234.50 GBP<br>0 3 6 234.50 GBP<br>0 3 6 234.50 GBP<br>0 3 6 234.50 GBP<br>0 3 6 24.50 GBP<br>0 3 6 24.50 GBP<br>0 4 6 24.50 GBP<br>0 4 6 24.50 G |

16. VAT is defaulted to 20% (standard UK VAT) in the Rate (%) field; You must validate this information against your own tax PDF credit note and change either the Rate(%) or the Tax Amount if you have applied a different value of tax to your invoice.

| Tax Category               | * 20% VAT 🗸 | Taxable Amount: | £10.00 GBP   | Remove         |
|----------------------------|-------------|-----------------|--------------|----------------|
| Location                   | :           | Tax Rate Type:  | 16           |                |
| Description                |             | Rate(%):        | 20           |                |
| Regime                     | ×           | Tax Amount:     | £2.00 GBP    |                |
|                            |             | Exempt Detail:  | (no value) 🗸 |                |
| Date Of Pre-Paymen         | :           | Date Of Supply: | 1 Feb 2022   |                |
| Law Reference              | :           | Triangular Tr   | ransaction   |                |
| Line Item Actions 🔻 Delete | Add 🔻       |                 |              |                |
|                            |             |                 |              |                |
|                            |             |                 | Update       | Save Exit Next |

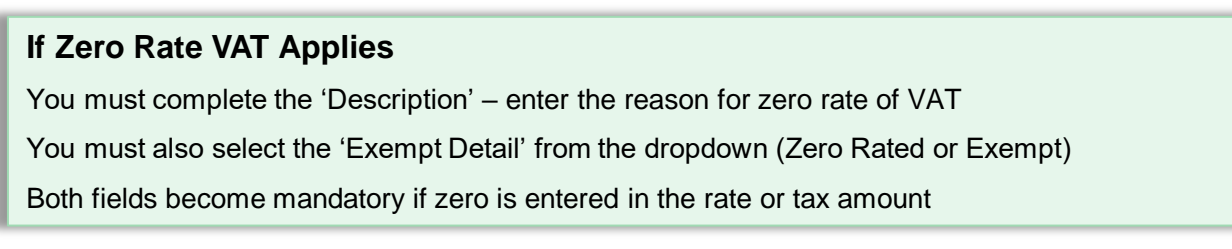

17. Click 'Next' at the bottom of the screen

Managing Rejected Invoices

### Managing Purchase Orders & Invoices Credit Notes

**18.** Review the summary and click 'Submit' when you are confident this record accurately represents your tax sales invoice

| SAP Business Network - Standard Account Upgrade                                                                                                    | ← Back to classic view                                                                                                    | • • • • • • • • • • • • • • • • • • •                                                                                                    |
|----------------------------------------------------------------------------------------------------|----------------------------------------------------------------------------------------------------|----------------------------------------------------------------------------------------------------|
| Create Line-Item Credit Memo                                                                                                    |                                                                                                    | Previous Submit Save Exit                                                                                                    |
| Confirm and submit the line-item credit memo. It will be electronically signed a<br>Kingdom. If you want your invoices to be stored in the Ariba long term docume<br>Line-Item Credit Memo                                      | according to the countries of origin and destination of invoice. The document's<br>int archiving, you can subscribe to an archiving service. Note that you will also | originating country is:United Kingdom. The document's destination country is:United be able to archive old invoices once you subscribe to the archiving service. |
| (Original Invoice No: 80283)<br>Credit Memo Number: CR80283<br>Credit Memo Date: Wednesday 15 Sep 2021 12:00 PM GMT+01:00<br>Original Invoice Nat: Tuesday 20 Jul 2021 5:24 PM GMT+01:00<br>Original Purchase Order: 3200820283 | Sut<br>Tota<br>Total Amount withou<br>Amount                                                                                                    | Notal: £-1.500.00 GBP<br>il Tax: £-300.00 GBP<br>it Tax: £-1.500.00 GBP<br>It Tax: £-1.500.00 GBP<br>Due: <b>£-1.800.00 GBP</b>                                  |
| REMIT TO:                                                                                                    | BILL TO:                                                                                                    | SUPPLIER:                                                                                                    |
| Test Vendor 1 - 19/03/2021<br>Postal Address:<br>Unit J, Ashburner Way<br>Barrow-in-Furness<br>Cumbria<br>LA14 5UZ<br>United Kingdom                                                                                            | Cadent Gas Limited<br>Postal Address (Default):<br>Off Bromford Gate,Bromford Lan<br>Birmingham<br>B24 8DW<br>United Kingdom<br>Address ID: 1000                     | Test Vendor 1 - 19/03/2021<br>Postal Address:<br>ashtrook court<br>Coventry<br>Coventry<br>Coventry<br>CV7 8PE<br>United Kingdom                                 |

**19.** When you return to the purchase order any related documents (OC, ASN, Invoice) can be found and accessed from here

|                                                                                                    |                                                                                                    | ⊥ ⊎ …                                                                                          |
|----------------------------------------------------------------------------------------------------|----------------------------------------------------------------------------------------------------|------------------------------------------------------------------------------------------------|
| Order Detail Order History                                                                                                    |                                                                                                    |                                                                                                |
| rom:<br>Cadent Gas Limited<br>Ø Bromford Gate,Bromford Lan<br>Birmingham<br>B24 8DW<br>Jnited Kingdom                                                                                     | To:<br>Test Vendor 1 - 19/03/2021<br>Unit 1, Adhburner Way<br>Barrovi-in-Furness<br>LA14 5UZ<br>United Kingdom<br>Phone:<br>Fax:<br>Email: harry1.thomson@cadentgas.com | Purchase Order<br>(Partially Invoiced)<br>3200820283<br>Amount: £6,542.50 GBP<br>Version: 1    |
| Payment Terms ①<br>NET 23<br>Comment Type: Terms and Conditions<br>Body:L. Goods supplied or services provided pursuant to this purchase on<br>greed or stipulated as part of View more » | der are subject to our Standard Terms and Conditions of Purchase unless any other Terms and Conditions were                                                             | Routing Status: Acknowledged<br>Related Documents: CR00283<br>test, 789<br>abc123<br>More(1) = |

updated to reflect the credit

## Managing Rejected Invoices

Invoices

## Managing Purchase Orders & Invoices Managing Rejected Invoices

When your invoice has been submitted to Cadent via the Ariba Network it needs to pass two sets of 'rules'. The first set of rules sit in the Ariba Network, these are basic rules such as the invoice must be created from a purchase order or BPO and must not exceed the quantity ordered.

**1.** You will receive an email notification from the network stating the invoice has been rejected and the reason for rejection:

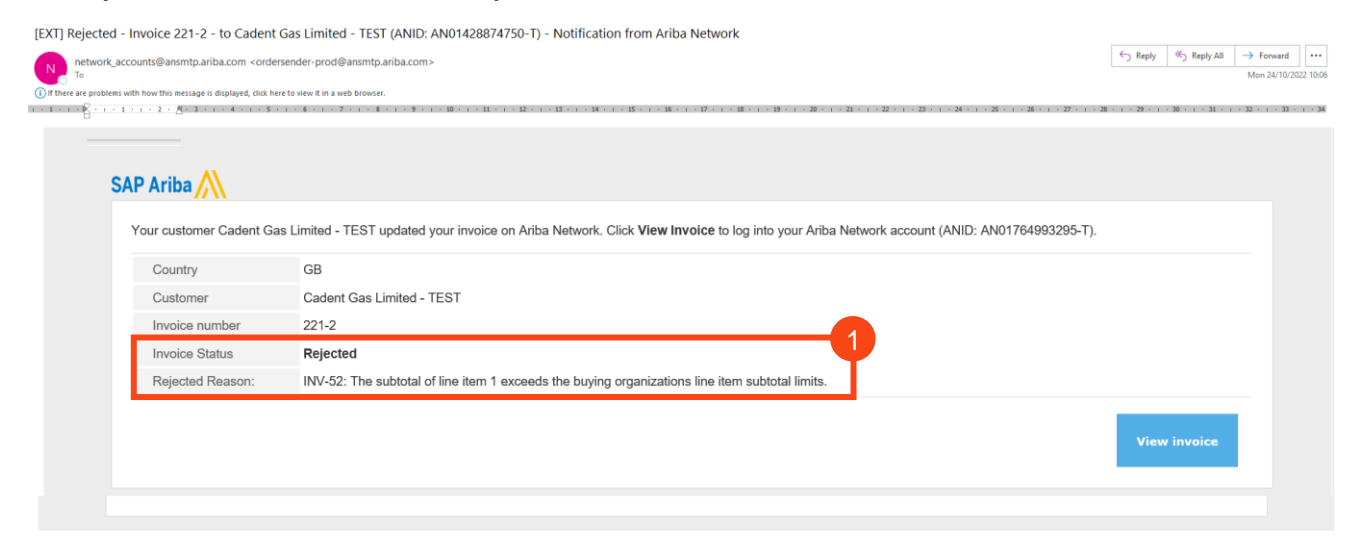

The second set of rules sit in Cadent's Buying & Invoicing side of Ariba. If the invoice passes the Network rules explained above, the invoice will be pushed to Cadent. This creates a list of exceptions, which must be completed to match the invoice for payment. Where these exceptions have not been automatically cleared, such as missing goods receipt, invalid tax entry, incorrect quantity entered, the invoice will be routed to the appropriate actor to resolve the issue or reject back to the supplier if it needs to be amended.

2. You will receive an email notification from the network stating the invoice has been rejected, who rejected it and their comments as to the reason for rejection:

| 1 · · · 2 · <u>B</u> · 3 · · · 4 · · · 5                                                      |                                                                                                    |
|-----------------------------------------------------------------------------------------------|----------------------------------------------------------------------------------------------------|
|                                                                                               |                                                                                                    |
|                                                                                               |                                                                                                    |
| AP Ariba                                                                                      |                                                                                                    |
| Your customer Cadent G                                                                        | as Limited - TEST updated your invoice on Ariba Network. Click View Invoice to log into your Ariba Network account (ANID: AN01764993295-T). |
|                                                                                               |                                                                                                    |
| Country                                                                                       | GB                                                                                                    |
| Country<br>Customer                                                                           | GB<br>Cadent Gas Limited - TEST                                                                                                    |
| Country<br>Customer<br>Invoice number                                                         | GB<br>Cadent Gas Limited - TEST<br>333-1                                                                                                    |
| Country<br>Customer<br>Invoice number<br>Invoice Status                                       | GB<br>Cadent Gas Limited - TEST<br>333-1<br>Rejected                                                                                        |
| Country<br>Customer<br>Invoice number<br>Invoice Status<br>Rejected Reason:                   | GB<br>Cadent Gas Limited - TEST<br>333-1<br>Rejected<br>Comment: please add VAT (Rejector Name , 2022-10-24T01:46:17-07:00)                 |
| Country<br>Customer<br>Invoice number<br>Invoice Status<br>Rejected Reason:<br>Partial Amount | GB<br>Cadent Gas Limited - TEST<br>333-1<br>Rejected<br>Comment: please add VAT (Rejector Name , 2022-10-24T01:46:17-07:00)<br>0.00         |

Your Ariba Network A/C

Service Orders

**Order Confirmation** 

Ship Notice

Invoice via PO Flip

**Credit Notes** 

### Managing Purchase Orders & Invoices Managing Rejected Invoices

On receipt of this email, you can click on the view invoice button to open the invoice.

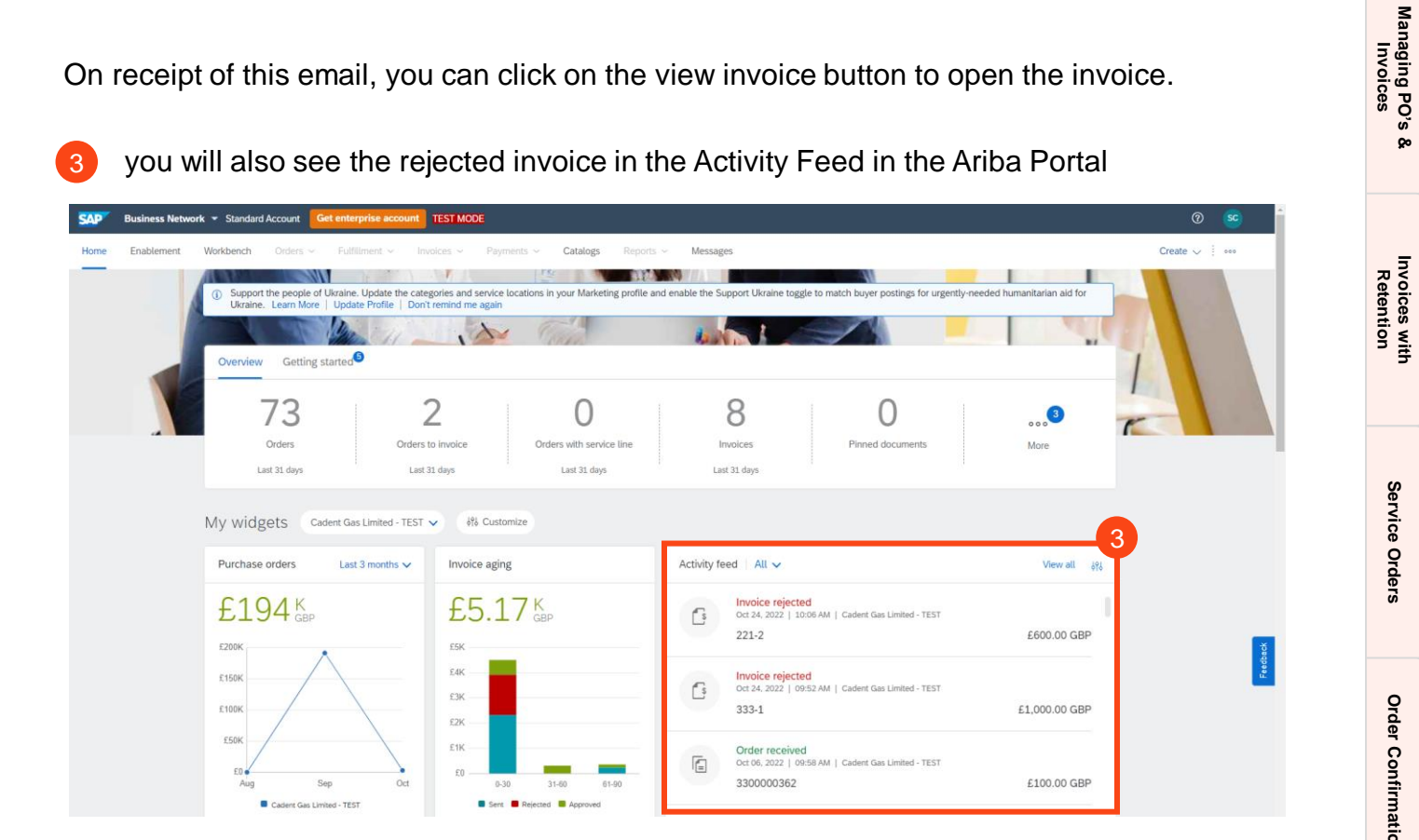

the final way to find your invoice is to see the related documents in the purchase order screen

| SAP Business Network - Standard Account Get enterprise account TEST MODE                                                                                                    |                                                                                                    | 0 🥯                                                                                          |
|----------------------------------------------------------------------------------------------------|----------------------------------------------------------------------------------------------------|----------------------------------------------------------------------------------------------|
| Purchase Order: 3300000333                                                                                                    |                                                                                                    | Done                                                                                         |
| Create Order Confirmation v Create Ship Notice Create Invoice v                                                                                                    |                                                                                                    | ± ଟ …                                                                                        |
| Order Detail Order History                                                                                                    |                                                                                                    |                                                                                              |
| From:<br>Cadent Gas Limited<br>Off Bronnford Gate, Bromford Lan<br>Birminghum<br>B24 8DW<br>United Kingdom                                                                                                    | To:<br>Test Supplier TP-TEST<br>1 Coventry<br>Coventry<br>Coventry<br>Unded Kigdom<br>Phone:<br>Fax:<br>Email: sarah Lcrowder@cadentgas.com                                                                                                    | Purchase Order<br>(New)<br>3300000333<br>Amount: E50,000.00 GBP<br>Version: 1<br>Track Order |
| Payment Terms ()<br>IET 23<br>Comments                                                                                                    |                                                                                                    | Routing Status: Acknowledged<br>Related Documents: 333-1                                     |
| Comment Type: Terms and Conditions<br>Body:1. Goods supplied or services provided pursuant to this purchase order are subject to our Standard Terms                                                                                                    | and Conditions of Purchase unless any other Terms and Conditions were agreed or stipulated as part of View more                                                                                                    | 30                                                                                           |
| Contract Number<br>C1111-V2                                                                                                    |                                                                                                    |                                                                                              |
| Other Information         Company Code:         1035           Company Code:         1035         Logal Terms and Acopy of the Standard Terms and Conditions of Purchase is available at:           Conditions of Purchase:         Involving Terms and Lyou may business with-usiauppliers/flutherinfo.           Involving Terms and 1. You may a tabmit you involved (v) at the Athan Network, manually via the standard           Conditions of Purchase:         you choice. Cades tabmit you involved (v) at the Athan Network, manually via the standard           Conditions of Purchase:         you choice. Cades you may not part you prover (a partyportial) hall be m documentation, in the Atha system. Failure to submit your involve via the approved payment.           3. Payment shall be by BACS transfer unless otherwise agreed. | or enterprise account or automatically via system integration. The method of invoice submission within the Ariba<br>Ne Ariba Network.<br>de on the first Thursday following forty two (42) days of receipt of a valid invoice, together with appropriate supportin<br>channel, quote an order number or providing an incorrectly drawn invoice may result in the return of an invoice and dr | ork is<br>S<br>ay in                                                                         |

#### Not receiving email notifications?

Check your settings in the Ariba Network > how to change your email notifications

Ship Notice

Invoice via PO Flip

**Credit Notes** 

### Managing Purchase Orders & Invoices Managing Rejected Invoices

Open the invoice and you will see a light blue box that shows the invoice was rejected. The same process will follow for invoices rejected at the Ariba Network or manually rejected by a Cadent representative.

- Where manually rejected you will see any comments entered by a Cadent representative
- Click on the Edit & Resubmit button to edit the invoice

| <ul><li>6 Click on the Edit &amp; Resubmit button to edit the invoice</li></ul>                                                                                                    |                    |  |
|----------------------------------------------------------------------------------------------------|--------------------|--|
| SAP Business Network V Standard Account Get enterprise account TEST MODE                                                                                                    |                    |  |
| Invoice: 333-1                                                                                                    |                    |  |
| Edit Create Line-Item Credit Memo Copy This Invoice Print Download PDF  Export cXML                                                                                                    | Service (          |  |
| Detail Scheduled Payments History                                                                                                    | Orders             |  |
| Rejected Invoice:         Reasons:         INV-38: The invoice was successfully received.         DOC-52: This document has been digitally signed.         DOC-53: This document has been digitally verified.         INV-54: Comments from Cadent Gas Limited - TEST: Route document to end point Ariba of system id PROCLNT500 of org AN01428874750-T         DOC-1:         INV-35: The invoice status has been successfully updated to Processing by Cadent Gas Limited - TEST. Description:         DOC-1:         INV-35: The invoice status has been successfully updated to Rejected by Cadent Gas Limited - TEST. Description:         DOC-1:         INV-35: The invoice status has been successfully updated to Rejected by Cadent Gas Limited - TEST. Description:         DOC-1:         INV-35: The invoice status has been successfully updated to Rejected by Cadent Gas Limited - TEST. Description:         Comment: please add VAT ( Rejector Name, 2022-10-24T01:46:17-07:00) | Order Confirmation |  |
| Edit & Resubmit 6                                                                                                    |                    |  |

You can now edit the invoice and correct the error. Refer to the Service Order or Invoice via PO Flip guide:

| Edit Invoice                                                                                                    | Next                |
|----------------------------------------------------------------------------------------------------|---------------------|
| ✓ Invoice Header     * Indicates required field     Ad       Summary     Purchase Order:     300000333     Subtoral:     £1,00,00 GBP     V       Invoice #x*     333.1     Total Tax:     £0.00 GBP     V       Invoice Description:     Service Description:     Service Description:     K       Supplier Tax ID:     Test Supplier TP-TEST     Covertry                                                                                                    | id to Header ⊽      |
| Summary         Purchase Order:         3000000333         Subtool:         £1.000.00 GBP         Total Tax:         £0.00 GBP         E0.00 GBP         E0.00 GBP         E0.00.00 GBP         E0.00.00 GBP         E | fiew/Edit Addresses |
| Purchase Order:     300000033     Subtota:     £1,000,00 GBP     V       Invoice #+*     333-1     Total Amount Work:     £0,000,00 GBP       Invoice Date:**     3 Oct 2022     Amount Due:     £1,000,00 GBP       Service Description:     Supplier Tax: ID:     End       Remit To:     Test Supplier TP-TEST                                                                                                    | /iew/Edit Addresses |
| Invoice Date:* 3 Oct 2022  Service Description: Supplier Tax ID: Remit To: Test Supplier TP-TEST Coventry                                                                                                    |                     |
| Supplier Tax ID:<br>Remit To: Test Supplier TP-TEST<br>Coventry                                                                                                    |                     |
| Kernit ID: Test Supplier TP-TEST                                                                                                    |                     |
| Covertry<br>United Kingdom<br>Bill To: Cadent Gas Limited                                                                                                    |                     |
| Birmingham<br>United Kingdom                                                                                                    |                     |
| Shipping                                                                                                    |                     |
| Header level shipping ①     Line level shipping ①                                                                                                    |                     |
| Ship From: Test Supplier TP-TEST Ship Tic: Cadent Andy Park Covering<br>Covering WA<br>Covering United Kingdom<br>United Kingdom Deliver Tic: sarah.Lcrowder@Cadentgas.com<br>United Kingdom Cadent Andy Park                                                                                                    | /iew/Edit Addresses |

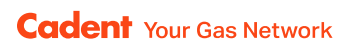

## **Notes**

| <br> |
|------|
|      |
| <br> |
|      |
| <br> |
|      |
| <br> |
|      |
| <br> |
|      |
| <br> |
|      |
|      |
|      |
| <br> |
|      |
|      |
|      |
|      |
|      |
|      |
|      |
|      |
|      |
|      |
|      |
|      |
| <br> |
|      |
| <br> |
|      |
| <br> |
|      |
| <br> |
|      |
| <br> |
|      |
| <br> |
|      |

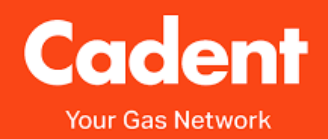

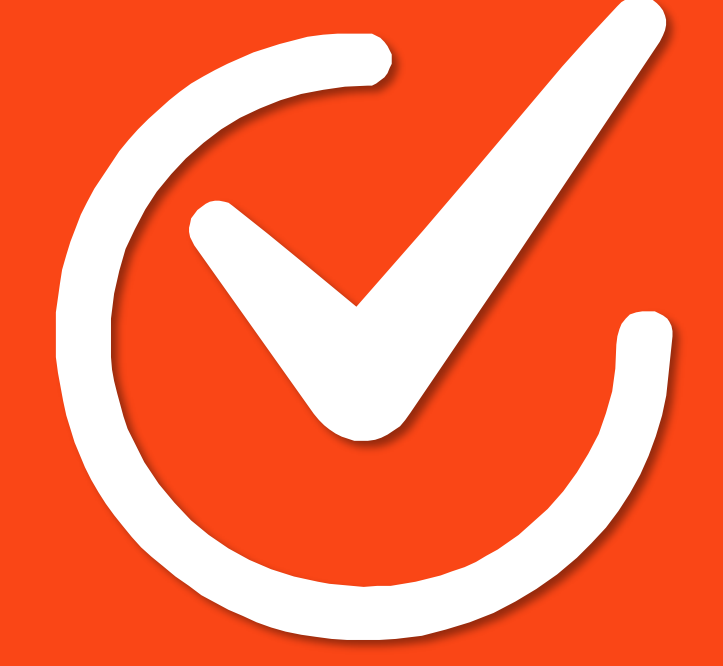

#### **Cadent Gas**

Pilot Way Ansty Park Coventry CV7 9JU

www.cadentgas.com